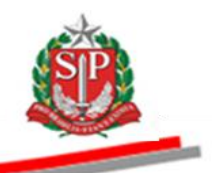

Coordenadoria de Compras Eletrônicas e de Entidades Descentralizadas - CCE

# MANUAL DO CONVITE ELETRÔNICO

FORNECEDOR E PÚBLICO GERAL

São Paulo

Assistência Técnica da Coordenadoria de Compras Eletrônicas e de Entidades Descentralizadas – CCE

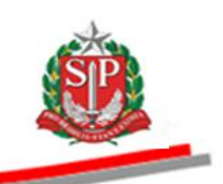

Governo do Estado de São Paulo

Secretaria da Fazenda

Coordenadoria de Compras Eletrônicas e de Entidades Descentralizadas

Departamento de Compras Eletrônicas

Centro de Controle Operacional II

**Geraldo Alckmin** Governador do Estado

# **Renato Villela**

Secretário da Fazenda

# Maria de Fátima Alves Ferreira

Coordenadora da Coordenadoria de Compras Eletrônicas e de Entidades Descentralizadas

# Rita Joyanovic

Diretora do Departamento de Compras Eletrônicas

# **Volnir Pontes Junior**

Diretor do Centro de Controle Operacional II

#### Elaboração

Adriano Carneiro Regiane Gomes Oliveira

Nenhuma parte desta publicação pode ser reproduzida, por qualquer meio, sem a prévia autorização da Secretaria da Fazenda.

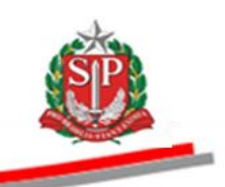

## APRESENTAÇÃO

Este manual tem por finalidade orientar o fornecedor/licitante e o público geral quanto aos procedimentos para a operacionalização do Convite Eletrônico, passo a passo, com todas as funcionalidades do sistema.

Essa modalidade de compra operada pelo Sistema BEC/SP é regulamentada por decreto e resolução estaduais. Nesses regulamentos, estão explicitadas as regras de operação para garantir a correta compreensão dos usuários e o melhor resultado para as partes envolvidas.

O Convite Eletrônico utiliza-se de modernos recursos de tecnologia que contribuem para a garantia da segurança e do sigilo das informações em todas as etapas do certame, além de proporcionar para a negociação e aquisição de produtos maior agilidade, transparência, competitividade e custos reduzidos, favorecendo a gestão responsável dos recursos públicos.

A administração da Bolsa Eletrônica de Compras do Estado de São Paulo, com o apoio da tecnologia da informação, tem a constante preocupação em sistematizar rotinas e procedimentos que possam contribuir para melhorar a eficiência da gestão dos gastos públicos.

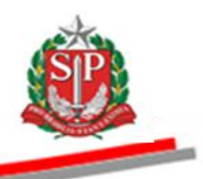

# SUMÁRIO

| 1. INTRODUÇÃO                                              | - 5 -  |
|------------------------------------------------------------|--------|
| 2. ACESSO PÚBLICO AO CONVITE ELETRÔNICO                    | - б -  |
| 2.1. PESQUISAR UM CONVITE ELETRÔNICO NA PÁGINA PÚBLICA     | - 6 -  |
| 3. COMO SE CADASTRAR PARA PARTICIPAR DO CONVITE ELETRÔNICO | - 8 -  |
| 3.1. SITUAÇÃO CADASTRAL                                    | - 8 -  |
| 4. ACESSAR O SISTEMA BEC/SP                                | - 9 -  |
| 5. CONSULTAR O CONVITE ELETRÔNICO                          | - 11 - |
| 5.1. CONSULTAR PELO PAINEL DO FORNECEDOR                   | - 11 - |
| 5.2. CONSULTAR PELA OPÇÃO PARTICIPAR/ CONVITE ELETRÔNICO   | - 11 - |
| 5.3. ABA FASE PREPARATÓRIA                                 | - 12 - |
| 5.4. ABA CONVITE                                           | - 13 - |
| 6. GESTÃO DE PRAZOS                                        | - 15 - |
| 7. CONSULTAR O EDITAL                                      | - 16 - |
| 8. IMPUGNAR O EDITAL                                       | - 17 - |
| 8.1. IMPUGNAR EDITAL – ACESSO PÚBLICO                      | - 18 - |
| 8.2. CONSULTAR IMPUGNAÇÕES                                 | - 20 - |
| 9. PEDIDO DE ESCLARECIMENTO                                | - 22 - |
| 9.1. PEDIDO DE ESCLARECIMENTO – ACESSO PÚBLICO             | - 23 - |
| 9.2. CONSULTAR PEDIDOS DE ESCLARECIMENTOS                  | - 25 - |
| 10. ENTREGAR E SUBSTITUIR A PROPOSTA                       | - 27 - |
| 10.1. PROPOSTA PARA MEDICAMENTOS OU CORRELATOS             | - 29 - |
| 11. DESISTIR DA PROPOSTA                                   | - 31 - |
| 12. SITUAÇÃO - ENVELOPES ABERTOS                           | - 34 - |
| 13. DIREITO DE PREFERÊNCIA – ME/EPP                        | - 35 - |
| 14. RECURSOS                                               | - 38 - |
| 14.1. DESISTIR DE INTERPOR RECURSO                         | - 38 - |
| 14.2. INTERPOR RECURSO                                     | - 39 - |
| 14.3. COMPLEMENTAR A JUSTIFICATIVA DO RECURSO              | - 40 - |
| 14.4. DESISTIR DO RECURSO INTERPOSTO                       | - 41 - |
| 14.5. CANCELAR A DESISTÊNCIA DO RECURSO INTERPOSTO         | - 42 - |
| 15. IMPUGNAÇÃO DE RECURSOS                                 | - 44 - |
| 16. CONSULTAR A DECISÃO SOBRE OS RECURSOS                  | - 46 - |
| 17. CONSULTAR O RESULTADO DA LICITAÇÃO                     | - 48 - |
| 18. GLOSSÁRIO                                              | - 49 - |

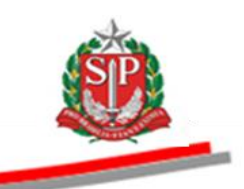

# 1. INTRODUÇÃO

O Convite Eletrônico foi atualizado pelo Decreto 61.363, de 8 de julho de 2015, e destinado aos órgãos e entidades integrantes da Administração Direta e Indireta do Estado de São Paulo.

Esta modalidade de licitação se aplica à compra de bens em parcela única e entrega imediata, do tipo menor preço, mediante a apresentação de propostas, que deverão ser julgadas pelo responsável pelo convite, registradas na Ata de Análise e, após as fases recursais, poderá ser homologado o procedimento pela Autoridade Competente.

Integrante do sistema eletrônico de contratações, o Convite Eletrônico é realizado em procedimento amplamente divulgado pela Internet, podendo ser acompanhado por qualquer cidadão por meio do site da Bolsa Eletrônica de Compras do Governo do Estado de São Paulo – Sistema BEC/SP.

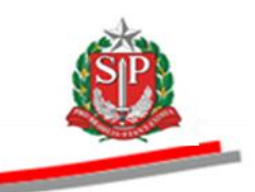

# 2. ACESSO PÚBLICO AO CONVITE ELETRÔNICO

Qualquer pessoa física e/ou jurídica, participante ou não da licitação, poderá acompanhar todas as etapas do procedimento eletrônico.

Atenção! Os dados utilizados neste manual são fictícios.

- Acesse o *site* <u>www.bec.sp.gov.br</u>.
- No menu "Acessos", posicione o ponteiro do mouse sobre *Convite Eletrônico* e, em seguida, clique em *Convite Eletrônico Novo*.

| Governo do E<br>Secreta | istado de São Paulo<br>aria da Fazenda                                                                                                    |                                                                                      |                    |                                          |                                                                                                    |                                                                                                    |  |
|-------------------------|----------------------------------------------------------------------------------------------------|--------------------------------------------------------------------------------------|--------------------|------------------------------------------|----------------------------------------------------------------------------------------------------|----------------------------------------------------------------------------------------------------|--|
|                         | Bolsa Eletrônica de<br>"De olho nas Comp<br>Novo Site                                                                                                    | e Compras/SP<br>ras Públicas"<br>BEC                                                 |                    |                                          |                                                                                                    |                                                                                                    |  |
|                         |                                                                                                    |                                                                                      |                    |                                          |                                                                                                    |                                                                                                    |  |
|                         | Cadastre sua Empresa                                                                                                    | Catálogo de Se                                                                       | rviços             | Catálogo de Materia                      | is Estudo<br>Ten                                                                                                    | s Técnicos de Serviços<br>ceirizados - CadTerc                                                                                  |  |
|                         | Cadastre sua Empresa                                                                                                    | Catálogo de Se                                                                       | rviços<br>iais BEC | Catálogo de Materia                      | is Estudo<br>Ten                                                                                                    | s Técnicos de Serviços<br>ceirizados - CadTerc                                                                                  |  |
|                         | Cadastre sua Empresa                                                                                                    | Catálogo de Se                                                                       | rviços<br>iais BEC | Catálogo de Materia                      | is Estudo<br>Ter<br><u>X Login</u><br>Negocia                                                                                                    | s Técnicos de Serviços<br>ceirizados - CadTerc<br>ações Eletrónicas                                                             |  |
|                         | Cadastre sua Empresa                                                                                                    | Catálogo de Se                                                                       | rviços<br>iais BEC | Catálogo de Materia                      | is Estudo<br>Ten<br>Xegocia                                                                                                    | s Técnicos de Serviços<br>ceirizados - CadTerc<br>ações Eletrônicas                                                             |  |
|                         | Cadastre sua Empresa<br>Cogin<br>Pregão Eletrônico<br>Comite Eletrônico<br>Dispensa de Licitação                                                                                                    | Catálogo de Se<br>Comunicados Ofic<br>Convite Eletrônico Novo<br>Convite Eletrônico  | rviços<br>iais BEC | Catálogo de Materia                      | Estudo<br>Xegin<br>Negocia<br>Unidade                                                                                                    | s Técnicos de Serviços<br>ceirizados - CadTerc<br>ações Eletrônicas<br>e Compradora                                             |  |
|                         | Cadastre sua Empresa                                                                                                    | Catálogo de Se                                                                       | rviços<br>iais BEC | Catálogo de Materia                      | s Login<br>Negocia<br>Unidade<br>Gestor F                                                                                                    | e Técnicos de Serviços<br>ceitizados - CadTerc<br>ações Eletrônicas<br>e Compradora<br>BEC                                      |  |
|                         | Cadastre sua Empresa                                                                                                    | Catálogo de Se<br>Comunicados Ofici<br>Convite Eletrônico Novo<br>Convite Eletrônico | iais BEC           | Catálogo de Materia                      | s Estido<br>Ter<br>Negocia<br>Unidade<br>Gestor E                                                                                                    | a Técnicos de Sarviços<br>ceinizados - CadTerc<br>ações Eletrônicas<br>e Compradora<br>BEC                                      |  |
|                         | Cadastre sua Empresa<br>Login<br>Pregão Eletrônico<br>Comite Eletrônico<br>Dispensa de Licitação<br>Cadastre sua Empresa<br>Catálogo<br>Catálogo                                                                                                    | Catálogo de Se<br>Comunicados Ofici<br>Convite Eletrônico Novo<br>Convite Eletrônico | iais BEC           | Catálogo de Materia                      | s Estido<br>Ter<br>Negocia<br>Unidade<br>Gestor 6                                                                                                    | a Tecnicos de Sarviços<br>celitizados - CadTerc<br>ações Eletrónicas<br>e Compradora<br>BEC<br>Caufesp                          |  |
|                         | Cadastre sua Empresa<br>Login<br>Pregão Eletrônico<br>Comite Eletrônico<br>Cadastre sua Empresa<br>Catálogo<br>Cadastre sua Empresa<br>Catálogo<br>Cadastre sua Empresa<br>Catálogo<br>Cadastre sua Empresa                                                                                                    | Catálogo de Se<br>Comunicados Ofice<br>Convite Eletrônico Novo<br>Convite Eletrônico | inis BEC           | Catálogo de Materia                      | s Estido<br>Terr<br>Negocia<br>Unidade<br>Gestor 6                                                                                                    | e Tecnicos de Serviços<br>celitizados - CaelTerc<br>ações Eletrónicas<br>e Compradora<br>BEC<br>Caufesp                         |  |
|                         | Cadastre sua Empresa<br>Login<br>Pregla Eletrónico<br>Convite Eletrónico<br>Convite Eletrónico<br>Cadastre sua Empresa<br>Catálogo Socioambiental<br>Catálogo Socioambiental<br>Catálogo Socioambiental                                                                                                    | Catálogo de Se<br>Comunicados Ofici<br>Convite Eletrônico Novo<br>Convite Eletrônico | iais BEC           | Catálogo de Materia                      | s Estido<br>Resolution<br>Resolution<br>Negocia<br>Unidade<br>Gestor 1<br>Gestor 1                                                                                                    | a Técnicos de Sarviços<br>ceinizados - CadTerc<br>ações Eletrônicas<br>e Compradora<br>BEC<br>Cadfesp<br>Materiais e Serviços   |  |
|                         | Cadastre sua Empresa<br>Login<br>Pregão Eletrônico<br>Convite Eletrônico<br>Convite Eletrônico<br>Convite Eletrônico<br>Convite Eletrônico<br>Convite Eletrônico<br>Cadastre sua Empresa<br>Catálogo<br>Catálogo Cocioambiental<br>Cadferc<br>Legislação<br>Consulta UC                                                                                                    | Catálogo de Se<br>Comunicados Ofici<br>Convite Eletrônico Novo<br>Convite Eletrônico | inis BEC           | Catálogo de Materia                      | s Estido<br>Records Control Control Contr | a Técnicos de Sarviços<br>colitizados - CadTerc<br>ações Eletrónicas<br>e Compradora<br>BEC<br>Caufesp<br>Materiais e Serviços  |  |
|                         | Cadastre sua Empresa<br>Login<br>Pregão Eletrônico<br>Comite Eletrônico<br>Comite Eletrônico<br>Cadastre sua Empresa<br>Catálogo<br>Catálogo | Catálogo de Se<br>Comunicados Ofici<br>Convite Eletrônico Novo<br>Convite Eletrônico | iais BEC           | Catálogo de Materia                      | s Estido                                                                                                    | a Técnicos de Serviços<br>celitizados - CalTerc<br>ações Eletrónicas<br>e Compradora<br>BEC<br>Caufesp<br>Materiais e Serviços  |  |
|                         | Cadastre sua Empresa<br>Login<br>Pregão Eletrônico<br>Comite Eletrônico<br>Comite Eletrônico<br>Cadastre sua Empresa<br>Catálogo<br>Catálogo Socioambiental<br>Catálogo Socioambiental<br>Catálogo Socioambiental<br>Catálego Socioambiental<br>Catálego Socioambiental<br>Catálego Socioambiental<br>Catálego Socioambiental<br>Catálego Socioambiental<br>Catálego Socioambiental<br>Consulta UC<br>Edital Minutas<br>Normas & Padrões                                                                                                    | Catálogo de Se<br>Comunicados Ofic<br>Convite Eletrônico Novo<br>Convite Eletrônico  | iais BEC           | Catálogo de Materia<br>Registro de Preço | s Estido                                                                                                    | e Tecnicos de Serviços<br>califizados - Califerc<br>ações Eletrónicas<br>e Compradora<br>BEC<br>Caufesp<br>Materiais e Serviços |  |

# 2.1. PESQUISAR UM CONVITE ELETRÔNICO NA PÁGINA PÚBLICA

- Para consultar a Oferta de Compra OC pelo número preencha o campo correspondente. A OC é composta por 22 caracteres.
- Se desejar, aplique filtros nos campos Secretaria/Entidade, Município, Unidade Compradora e Item de Material.
- Clique em *Pesquisar*.

| e Governo Cidadão SP Investimentos SP Destaques<br>escuencia de Compras<br>interial Legistação Minutas Edital Pornecedores Catálogo Conunicação Manuais Convite - 2015<br>inte - 2015 (NOVO)<br>aria / Entidade Todas<br>pio Todos<br>Item de Material<br>Godigo Denominação<br>Item de Material<br>Escretaria de Fazenda do Estado de São Paulo Av. Rangel Pestana, 200 - São Paulo - SP - CEP-01071-911 - PAEX (11)2243-3400 |                                                              | cturiu                                  | uur            | uzen              | uu                |                        |                      |                            |                           |           |
|----------------------------------------------------------------------------------------------------|--------------------------------------------------------------|-----------------------------------------|----------------|-------------------|-------------------|------------------------|----------------------|----------------------------|---------------------------|-----------|
| blas Eletônica de Compras<br>Murul Legislação Minutas Edital Fornecedores Catálogo Comunicação Manuais Convite - 2015<br>rite - 2015 (NOVO)<br>cao<br>Convite em Andamento Todos<br>tarria/Entidade Todas<br>Unidade Compradora Código Denominação<br>ipio Todos<br>I tem de Material Código Denominação<br>secretaria de Fazenda de Estado de São Paulo - SP - CEP-0107-911 - PAEX (11)242-3400                               | do Governo Cidad                                             | ăo.SP Investimentos.SP                  | Destaques      | •                 |                   |                        |                      |                            |                           | 6000000 B |
| Murai       Legislação       Munutas Edital       Fornecedores       Catálogo       Comunicação       Manuais       Comunicação         nvite - 2015 (NOVO)                                                                                                    | Bolsa Eletrôn                                                | ica de Compras                          |                |                   |                   |                        |                      |                            |                           |           |
| invite - 2015 (NOVO)                                                                                                    | Mural                                                        | Legislação                              | Minutas Edital | Fornecedores      | Catálogo          | Comunicação            | Manuais              | Convite - 2015             |                           |           |
| retaria / Entidade Todas • Unidade Compradora Código Denominação<br>nicípio Todos • Item de Haterial Código Denominação<br>P999900000120150C00001<br>squisar<br>squisar<br>Secretaria da Fazenda do Estado de São Paulo AV. Rangel Pestana, 300 - São Paulo - SP - CEP,01017-011 - PABX (11)243-3400                                                                                                    | Jação                                                        | Convite em Andamento                    | ▼ Tod          | los               | •                 |                        |                      |                            |                           |           |
| micípio Todos • Item de Material Código Denominação erta de Compra 999990000120150C00001  sequisar  Secretaria da Fazenda do Estado de São Paulo Av. Rangel Pestana, 200 - São Paulo - SP - CEP.01017-011 - PAEX (11)2243-3400                                                                                                    |                                                              |                                         | ▼ Un           | nidade Compradora | Código Deno       | minação                |                      |                            |                           |           |
| Secretaria da Fazenda do Estado de São Paulo Av. Rangel Pestana, 300 - São Paulo - SP - CEP.01017-011 - PAEX (11)2243-3400                                                                                                    | cretaria/Entidade                                            | Todas                                   |                | em de Material    | Código D          | enominação             |                      |                            |                           |           |
| Secretaria da Fazenda do Estado de São Paulo Av. Rangel Pestana, 200 - São Paulo - SP - CEP.01017-011 - PAEX (11)2243-3400                                                                                                    | cretaria/Entidade<br>micípio                                 | Todas<br>Todos                          | • Ite          | cin de natendi    |                   |                        |                      |                            |                           |           |
| Secretaria da Fazenda do Estado de São Paulo Av. Rangel Pestana, 200 - São Paulo - SP - CEP.01017-011 - PABX (11)2243-3400                                                                                                    | scretaria/Entidade<br>Inicípio<br>Terta de Compra            | Todas<br>Todos<br>9999900000120150C000  | • Ite          |                   |                   |                        |                      |                            |                           |           |
| Secretaria da Fazenda do Estado de São Paulo Av. Rangel Pestana, 300 - São Paulo - SP - CEP-01017-911 - PABX (11)243-3400                                                                                                    | ecretaria/Entidade<br>unicípio<br>ferta de Compra            | Todas<br>Todos<br>999990000012015OC000  | • Ite          |                   |                   |                        |                      |                            |                           |           |
|                                                                                                    | cretaria/Entidade<br>micípio<br>erta de Compra<br>esquisar   | Todas<br>Todos<br>9999900000120150C000  | • Ite          |                   |                   |                        |                      |                            |                           |           |
|                                                                                                    | ccretaria/Entidade<br>nnicípio<br>erta de Compra<br>esquisar | Todas<br>Todas<br>999990000120150C000   | June 1 te      | Secretaria        | da Fazenda do Es: | ado de São Paulo Av. R | angel Pestana, 300 - | São Paulo - SP - CEP.01017 | -911 - PABX (11)3243-3400 |           |
|                                                                                                    | ecretaria/Entidade<br>unicípio<br>erta de Compra             | Todas<br>Todos<br>999990000120150C000   | D01            | Secretaria        | da Fazenda do Es  | ado de São Paulo Av. R | angel Pestana, 300 - | São Paulo - SP - CEP.01017 | -811 - PABX (11)3243-3400 |           |
|                                                                                                    | ecretaria/Entidade<br>unicípio<br>ferta de Compra            | Todas<br>Todas<br>999990000120150C000   | D01            | Secretaria        | da Fazenda do Es: | ado de São Paulo Av. R | angel Pestana, 300 - | São Paulo - SP - CEP.01017 | -911 - PABX (11)3243-3400 |           |
|                                                                                                    | ecretaria/Entidade<br>unicípio<br>ferta de Compra            | Todas<br>Todos<br>(999990000012015OC000 | V Ite          | Secretaria        | da Fazenda do Es  | ado de São Paulo Av. R | angel Pestana, 300 - | São Paulo - SP - CEP.01017 | -911 - PABX (11)3243-3400 |           |

• Os dados principais da OC pesquisada serão exibidos pelo sistema.

| Portal do Governo Cidad | ăo.SP Investimentos.SP | Destaques                                                        | •                                         |                  |                           |                     |                          |                |                     |          |             |          | COVIENO DO ESTADO |
|-------------------------|------------------------|------------------------------------------------------------------|-------------------------------------------|------------------|---------------------------|---------------------|--------------------------|----------------|---------------------|----------|-------------|----------|-------------------|
| Bolsa Eletrôn           | ica de Compras         |                                                                  |                                           |                  |                           |                     |                          |                |                     |          |             |          | U INTRO PILLO     |
| Mural                   | Legislação             | Minutas Edital                                                   | Fornecedores                              | Catálogo         | Comunicação               | Manuais             | Convite - 2015           |                |                     |          |             |          |                   |
| Convite - 2015 (N       | 10V0)                  |                                                                  |                                           |                  |                           |                     |                          |                |                     |          |             |          |                   |
|                         |                        |                                                                  |                                           |                  |                           |                     |                          |                |                     |          |             |          |                   |
|                         |                        |                                                                  |                                           |                  |                           |                     |                          |                |                     |          |             |          |                   |
| -<br>Usuário            |                        |                                                                  |                                           |                  |                           |                     |                          |                |                     |          |             |          |                   |
| Situação                | Convite em Andamento   | <ul> <li>Todos</li> </ul>                                        |                                           | •                |                           |                     |                          |                |                     |          |             |          |                   |
| Constanto (Entidado     | Today                  | - 11414                                                          | de Cemeradara                             | Cádiao           | ominocão                  |                     |                          |                |                     |          |             |          |                   |
| Secretaria/Entidade     | Todos                  | T Item                                                           | de Material                               | Código I         | Denominação               |                     |                          |                |                     |          |             |          |                   |
| Oferta de Compra        | 999990000012015OC000   | 01                                                               |                                           | orașe            |                           |                     |                          |                |                     |          |             |          |                   |
|                         |                        |                                                                  |                                           |                  |                           |                     |                          |                |                     |          |             |          |                   |
| Pesquisar               |                        |                                                                  |                                           |                  |                           |                     |                          |                |                     |          |             |          |                   |
| Oferta d                | e Compra               | De                                                               | nominação da U                            | c                |                           | Natureza de l       | Despesa                  |                | Data Início         | •        | Data Fim    | Total de | Itens             |
| 99999000001201500       | :00001                 | ORGÃO TESTE 01<br>999990 - UNIDADE<br>SANTOS<br>Aguardando Abert | 000<br>E TESTE 999990<br>tura de Envelope |                  | MEDICAMENTOS E INS        | SUMOS FARMACE       | UTICOS                   |                | 03/07/2015 08:00:00 | 10/07/20 | 15 18:00:00 | 5        |                   |
|                         |                        |                                                                  | Secretaria                                | da Fazenda do Es | tado de São Paulo Av. Rai | ngel Pestana, 300 - | São Paulo - SP - CEP.010 | )17-911 - PAB) | (11)3243-3400       |          |             |          |                   |
|                         |                        |                                                                  |                                           |                  |                           |                     |                          |                |                     |          |             |          |                   |
|                         |                        |                                                                  |                                           |                  |                           |                     |                          |                |                     |          |             |          |                   |
|                         |                        |                                                                  |                                           |                  |                           |                     |                          |                |                     |          |             |          |                   |
|                         |                        |                                                                  |                                           |                  |                           |                     |                          |                |                     |          |             |          |                   |
|                         |                        |                                                                  |                                           |                  |                           |                     |                          |                |                     |          |             |          |                   |
|                         |                        |                                                                  |                                           |                  |                           |                     |                          |                |                     |          |             |          |                   |
|                         |                        |                                                                  |                                           |                  |                           |                     |                          |                |                     |          |             |          |                   |

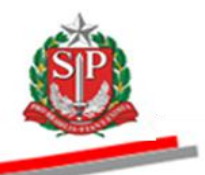

#### **3. COMO SE CADASTRAR PARA PARTICIPAR DO CONVITE ELETRÔNICO**

Apenas os fornecedores cadastrados no Cadastro Unificado de Fornecedores do Estado de São Paulo – CAUFESP, e que tenham obtido a senha de negociações eletrônicas, estarão aptos a participar do Convite Eletrônico gerenciado pela Bolsa Eletrônica de Compras – Sistema BEC/SP.

Para obter todas as instruções para o cadastramento, acesse o <u>Manual</u> <u>CAUFESP - Fornecedor</u> disponível na página da BEC/SP, opção Manuais -> Manuais para o Fornecedor.

Atenção! Na modalidade Convite Eletrônico somente será realizada a aquisição de bens, estando excluída, portanto, a prestação de serviços.

#### 3.1. SITUAÇÃO CADASTRAL

As informações sobre a situação cadastral do licitante são extraídas do CAUFESP. Caso o fornecedor identifique qualquer divergência nos dados do cadastro, deverá providenciar as correções necessárias para garantir a sua participação nos certames.

Atenção! É de responsabilidade do fornecedor a atualização dos dados cadastrais, assim como o credenciamento, em tempo hábil, dos seus representantes para atuar no Convite Eletrônico. Saiba mais em Orientações para Cadastro/Atualização do Cadastro Unificado de Fornecedores do Estado de São Paulo - CAUFESP, disponíveis em www.bec.sp.gov.br, opção Cadastre sua Empresa -> Atualização Cadastral.

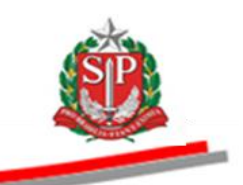

STP.

#### 4. ACESSAR O SISTEMA BEC/SP

- *Thenção!* os dados utilizados neste manual são fictícios.
- Acesse o *site* <u>www.bec.sp.gov.br</u>.
- No menu Login, clique em Negociações Eletrônicas ou no menu Acessos posicione o ponteiro do mouse sobre Login e clique em Negociações Eletrônicas.

|                                                                                         | iica de Compra ×               |                                                              |                                |                        |                          |                                                | <b>↑</b> ★☆ ■ |
|-----------------------------------------------------------------------------------------|--------------------------------|--------------------------------------------------------------|--------------------------------|------------------------|--------------------------|------------------------------------------------|---------------|
| Gourno de fatele de tên Paele<br>Secretaria da Fazenda                                  |                                |                                                              |                                |                        |                          |                                                |               |
| Bolsa Eletrônica de C<br>"De olho nas Compra<br>Novo Site BE                            | Compras/SP<br>s Públicas"<br>C |                                                              |                                |                        |                          |                                                |               |
| Cadastre sua Empresa                                                                    | Catálogo de Serviço            | BEC                                                          | Catálogo de Materiais          |                        | Estudo:<br>Tero<br>Login | s Técnicos de Serviços<br>ceirizados - CadTerc | -             |
| Login +>                                                                                | Negociações Eletrônicas        | il nº 61.363, aprova o regulamento da nova<br>te Eletrônico. |                                | va                     | Negociações Eletrônicas  |                                                |               |
| Convite Eletrônico                                                                      | Gestor BEC                     | pra com diferentes classes                                   |                                |                        | Unidade                  | Compradora                                     |               |
| Cadastre sua Empresa                                                                    | Gestor Materiais e Serviços    | AOS ESTUDO                                                   | S TÉCNICOS - CADTERC           |                        | Gestor B                 | IEC                                            |               |
| Catálogo •><br>Catálogo Socioambiental •>                                               | S 29/05/2015 Contribuiçã       | o Previdenciária Co                                          | operativas                     |                        | Gestor C                 | Caufesp                                        |               |
| CadTerc <b>Novo</b><br>Legislação                                                       | 12/05/2015 "ATENÇÃO            | " - Cadastramento                                            | no Caufesp é Gratuito          | -                      | Gestor N                 | Materiais e Serviços                           |               |
| Consulta UC                                                                             | 💥 Em Negociação                |                                                              |                                |                        |                          |                                                | _             |
| Normas & Padrões<br>https://www.bec.sp.gov.br/fornecedor_ui2/LoginFornecedor.asp/tchave | Pregão<br>Materiais            | Pregão<br>Servicos                                           | Registro de Preço<br>Materiais | Registro de<br>Servico | Preço                    | Pregão<br>Suspenso                             |               |

- Preencha o *login* de usuário inserindo o número do CNPJ, se pessoa jurídica, ou CPF, se pessoa física, e a senha de negociações.
- Leia atentamente e assinale a declaração.
- Clique em *Entrar*.

| onardo Governo   Cidadao. | er inresunenus.Jer juresandees 💌                                                                                                    | e united and the second second |
|---------------------------|----------------------------------------------------------------------------------------------------|----------------------------------------------------------------------------------------------------|
| Bolsa Eletrôni            | ca de Compras                                                                                                    |                                                                                                    |
| Mural                     | Legislação Minutas Edital Fornecedores Catalogo Comunicação Manuais                                                                                                    |                                                                                                    |
| gociações                 | Image: Section 2016       Image: Section 2016         Digite seu login de usuário abaixo:       Image: Section 2016         CNPJCPF:       IIIIIIIIIIII111260         Senha:       Image: Section 2016         Interr       Interr         Interr       Interr | 10:21                                                                                                    |
|                           | Esqueceu sua senha? Clique aquit<br>2014<br>Secretaria de Estado dos Negócios da Fazenda<br>PRODESP V5.01.15                                                                                                    |                                                                                                    |
|                           | Secretaria da Fazenda do Estado de São Paulo Av. Rangel Pestana, 300 - São Paulo - SP - CEP.01017-011 - PABX (11)3243-3400                                                                                                    |                                                                                                    |
|                           |                                                                                                    |                                                                                                    |
|                           | 11                                                                                                    |                                                                                                    |

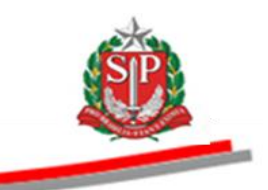

- Ao acessar pela primeira vez o Sistema BEC/SP, será exibido o "Termo de Responsabilidade para uso do sistema BEC/SP" contendo regras quanto à sua utilização.
- Leia atentamente e assinale no campo indicado declarando estar de acordo com o teor do documento.
- Clique em *OK*.

*Atenção!* Nos próximos acessos o *Termo* não voltará a ser apresentado.

| lo Governo   Cidadão SP   Investimentos SP   Destaques -                                                                                                    |                                                                           |
|----------------------------------------------------------------------------------------------------|---------------------------------------------------------------------------|
| IOSa Eletrônica de Compras                                                                                                    |                                                                           |
| Mural Legislação Minutas Edital Fornecedores Catálogo Comunicação Manuais                                                                                                    |                                                                           |
|                                                                                                    | 12:02:                                                                    |
| TERMO DE RESPONSABILIDADE PARA O USO DO SISTEMA BEC/S                                                                                                    | 9                                                                         |
| É de minha responsabilidade cuidar da integridade, confidencialidade e disponibilidade dos dados e informações contidas no Sistema Bl                                                                                                    | C/SP, comprometendo-me a:                                                 |
| a. zelar pela integridade da senha de acesso ao(s) sistema(s) e tomar o máximo de cuidado para que ela seja utilizada somente para a finalidade especificada somente para a finalidade especificada somente | a para a qual foi criada;                                                 |
| alterar minha senha sempre que obrigatório ou que tenha suposição de descoberta por terceiros, não usando combinações simples que possam ser faci                                                                                                    | mente descobertas;                                                        |
| . não me ausentar da estação de trabalho sem encerrar a sessão de uso do sistema, garantindo assim, a impossibilidade de acesso indevido por terceiros                                                                                                    | ;                                                                         |
| . não revelar, fora do âmbito profissional, fato ou informação de qualquer natureza de que tenha conhecimento por força de minhas atribuições, salvo e<br>e autoridade superior;                                                                                                    | m decorrência de decisão competente na esfera legal ou judicial, bem como |
| . utilizar os dados dos sistemas informatizados de acesso restrito e manter a necessária cautela quando da exibição de dados em tela, impressora ou n<br>iência pessoas não autorizadas;                                                                                                    | gravação em meios eletrônicos, a fim de evitar que deles venham a tomar   |
| responder, em todas as instâncias, pelas conseqüências das ações ou omissões de minha parte, que possam pôr em risco a guarda, o sigilo e o uso corr                                                                                                    | eto da senha sob minha responsabilidade;                                  |
| . observar e cumprir as diretrizes contidas nas Boas Práticas em Segurança da Informação, assim como as orientações deste Termo de Responsabilidade                                                                                                    |                                                                           |
| Estou ciente de que violações às normas, padrões e procedimentos, por ação ou omissão, pode                                                                                                    | rão acarretar em sanções.                                                 |
|                                                                                                    |                                                                           |
| 🗑 Declaro, nesta data, ter ciência e estar de acordo com os procedimentos acima descritos, comprometendo-me a r                                                                                                    | espeitá-los e cumpri-los plena e Integralmente.                           |
| ОК                                                                                                    |                                                                           |
| Secretaria da Fazenda do Estado de São Paulo, Av. Rangel Pestana, 300 - São Paulo / SP - 01017-911 - PABX (1                                                                                                    | )3243-3400   Mapa do Site                                                 |
|                                                                                                    |                                                                           |
|                                                                                                    |                                                                           |
|                                                                                                    |                                                                           |
|                                                                                                    | 📢 Intranet local   Modo Protegido: Desativado 🏻 🖓 💌 🎕 100°                |

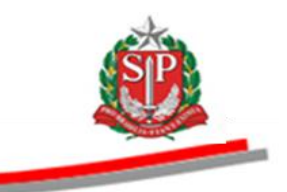

# **5. CONSULTAR O CONVITE ELETRÔNICO**

O Convite Eletrônico pode ser consultado por meio do Painel do Fornecedor e pela opção Participar -> Convite – 2015 (NOVO), após o acesso inicial.

#### 5.1. CONSULTAR PELO PAINEL DO FORNECEDOR

O Painel do Fornecedor visa aperfeiçoar a busca de ofertas de compra, de acordo com a linha de fornecimento do licitante cuja indicação é efetuada por ele quando do seu cadastramento no CAUFESP e validada pela Unidade Cadastradora de acordo com o objeto ato constitutivo da entidade.

A linha de fornecimento é composta por classes de material e seus códigos são formados por quatro dígitos, identificados no catálogo de materiais.

Vide manual Tutorial painel de negociação do fornecedor.

#### 5.2. CONSULTAR PELA OPÇÃO PARTICIPAR/CONVITE ELETRÔNICO

• Posicione o ponteiro do mouse sobre o menu *Participar* e, em seguida, clique em *Convite – 2015 (NOVO).* 

| ortal do Governo Cidadão.SF                            | hvestimentos.SP                                                                                                    |                                                     |      |                    | BOVENO BO |
|--------------------------------------------------------|----------------------------------------------------------------------------------------------------|-----------------------------------------------------|------|--------------------|-----------|
| Bolsa Eletrônio                                        | ca de Compras                                                                                                    | Comunicação Extrato Sair                            |      |                    | Ô         |
| ticipar                                                | Convite - 2015 (NOVO)                                                                                                    |                                                     |      |                    |           |
|                                                        | Painel de Negociação do Fornecedor                                                                                                    |                                                     |      |                    |           |
|                                                        | Pregao Eletrônico                                                                                                    |                                                     |      |                    |           |
|                                                        | Dispensa de Licitação - Cotações                                                                                                    |                                                     |      |                    |           |
| Todas                                                  | Verificar Propostas                                                                                                    |                                                     |      |                    |           |
| Novas                                                  | Of                                                                                                    |                                                     |      |                    |           |
|                                                        | Aba Pesquisa Unidade Compradora                                                                                                    | s para sua linha de fornecimento                    |      |                    |           |
| Consultadas                                            |                                                                                                    |                                                     |      |                    |           |
| Selecionadas                                           | Oferta de Compra                                                                                                    | Procedimento                                        | Data | Unidade Compradora | Itens     |
| Participando                                           | Ø     Ø     Ø | Pregão Eletrônico de Material<br>Homologação<br>69  |      |                    | 1         |
| utorial - Filtro<br>Ionsulta de OC por<br>Irocedimento | □ 3 0901430000120140C000                                                                                                    | Pregão Eletrônico de Material<br>Homologação<br>15  |      |                    | 1         |
|                                                        | □ <b>š</b> <u>1021011005820140C000</u>                                                                                                    | Pregão Eletrônico de Material<br>Homologação<br>111 |      |                    | 1         |
|                                                        | □ <b>š</b> <u>1021371005820140C000</u>                                                                                                    | Pregão Eletrônico de Material<br>Homologação<br>111 |      |                    | 1         |
|                                                        | □ <b>š</b> <u>1021581005820140C000</u>                                                                                                    | Pregão Eletrônico de Material<br>Homologação<br>114 |      |                    | 1         |
|                                                        |                                                                                                    | Pregão Eletrônico de Material                       |      |                    |           |

- Poderão ser aplicados filtros para encontrar o Convite Eletrônico desejado, por Situação, Secretaria/Entidade, Município, Unidade Compradora e por Item de Material.
- No campo Oferta de Compra, insira o número da OC.
- Clique em Pesquisar.
- Clique sobre o número da OC.

| Governo do Estado de São Paulo<br>Secretaria da Fazenda                                                                                                    |                                                                                   |                                    |          | Ô                |
|----------------------------------------------------------------------------------------------------|-----------------------------------------------------------------------------------|------------------------------------|----------|------------------|
| rtal do Governo Cidadão.SP Investimentos.SP Deslaques                                                                                                    |                                                                                   |                                    |          | Oovieno do Lindo |
| Bolsa Eletrônica de Compras<br>Meu cadastro Participar Catálogo Comunicação Extrato<br>privite - 2015 (NOVO)                                                                                                    | Sar                                                                               |                                    |          | ٩                |
| uario 1111111111260 - FORNECEDOR FERNANDO DE NORONHA<br>Ituação Convite em Andamento Todos Convertarias<br>ecretaria/Entidade Todas Unidade Compradora Código D<br>unicípio Todos Item de Material Código Ferta de Compra | enominação<br>(Denominação                                                        |                                    |          |                  |
| Oferta de Compra     Oreda de Compra     Oreda de Compra     Oreda DESTE 0100     Sogno - UNIDACE TESTE 99990     OVIDACE TESTE 99990     OVIDACE TESTE 99990     OVIDACE TESTE 99990     OVIDACE                         | Natureza de Despesa<br>MEDICAMENTOS E INSUMOS FARMACEUTICOS                       | Data Início<br>03/07/2015 08:00:00 | Data Fim | Total de Itens   |
| Secretaría da Fazenda do                                                                                                    | Estado de São Paulo AV, Rangel Pestana, 300 - São Paulo - SP - CEP.01017.011 - PA | DX (11)3243-3400                   | 1        |                  |

#### 5.3. ABA FASE PREPARATÓRIA

São demonstrados os dados da Unidade Compradora (Endereço, Telefone, Local de Entrega, Valor Total e Quantidade de Itens).

• Clique na aba Fase Preparatória.

A aba selecionada ficará com a cor verde mais escura que as demais.

| ortal do Governo Cidadão.SP                    | Investimentos.SP                                         | Destaques                                     | •                   |                     |                  |                                    |                                   |                          |                | COVERO DO ELTA                                        |
|------------------------------------------------|----------------------------------------------------------|-----------------------------------------------|---------------------|---------------------|------------------|------------------------------------|-----------------------------------|--------------------------|----------------|-------------------------------------------------------|
| Bolsa Eletrônica                               | de Compras                                               |                                               |                     |                     |                  |                                    |                                   |                          |                | Â                                                     |
| Meu cadastro                                   | Participar                                               | Catálogo                                      | Comunicação         | Extrato             | Sair             |                                    |                                   |                          |                |                                                       |
| nvite - 2015 (NOV                              | 0)                                                       |                                               |                     |                     |                  |                                    |                                   |                          |                |                                                       |
| Número da OC<br>Situação: Agu<br>Período de Re | C: 9999900000120<br>ardando Abertur<br>scebimento de Pro | 0150C00001<br>a de Envelope<br>oposta 03/07/2 | 2015 08:00:00 a 10, | /07/2015 18:00:00   | D                |                                    |                                   |                          |                | Ente Federativo<br>UC: UNIDADE TESTE 999990           |
|                                                |                                                          |                                               |                     |                     |                  |                                    |                                   | Fase Preparatória Edita  | Convite Gestão | de Prazos Atos Decisórios<br>CEDOR FERNANDO DE NORONH |
|                                                |                                                          |                                               |                     |                     |                  |                                    |                                   |                          |                | Responsáveis                                          |
| dereço da UC                                   | AV. PEDRO                                                | ALVARES CABRAI                                | ., 201 - SALA T64   |                     |                  | Telefone da UC<br>Local de entrega | 011 3886-6262<br>AV. PEDRO ALVARE | S CABRAL, 201 - SALA T64 |                |                                                       |
| itureza de despesa                             | MEDICAMEN                                                | TOS E INSUMOS                                 | FARMACEUTICOS       |                     |                  | Itens                              | 5                                 |                          |                |                                                       |
|                                                |                                                          |                                               |                     |                     |                  |                                    |                                   |                          |                |                                                       |
|                                                |                                                          |                                               |                     |                     |                  |                                    |                                   |                          |                |                                                       |
|                                                |                                                          |                                               |                     |                     |                  |                                    |                                   |                          |                |                                                       |
|                                                |                                                          |                                               |                     |                     |                  |                                    |                                   |                          |                |                                                       |
|                                                |                                                          |                                               | Secretaria da       | Fazenda do Estado o | de São Paulo Av. | Rangel Pestana, 300 - São          | Paulo - SP - CEP.01017-911 - PAB  | X (11)3243-3400          |                |                                                       |
|                                                |                                                          |                                               |                     |                     |                  |                                    |                                   |                          |                |                                                       |
|                                                |                                                          |                                               |                     |                     |                  |                                    |                                   |                          |                |                                                       |
|                                                |                                                          |                                               |                     |                     |                  |                                    |                                   |                          |                |                                                       |
|                                                |                                                          |                                               |                     |                     |                  |                                    |                                   |                          |                |                                                       |

 Posicione o ponteiro do mouse sobre Fase Preparatória e, em seguida, clique em Responsáveis. O sistema mostrará o nome e *e-mail* das pessoas que serão encarregadas dos procedimentos relativas ao convite eletrônico (Autoridade Competente e Responsável).

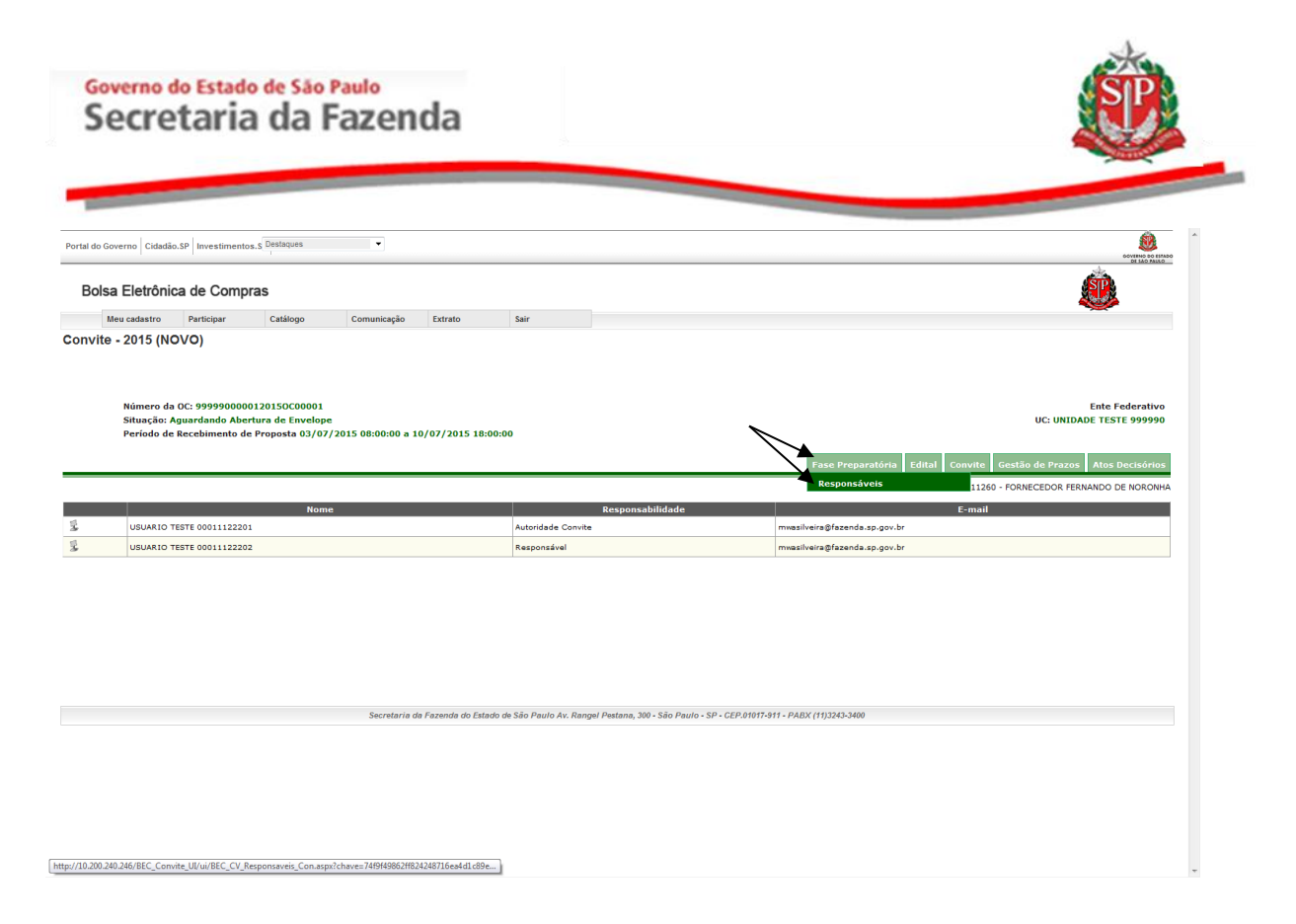

# 5.4. ABA CONVITE

- Serão relacionados todos os itens da OC.
- Para consultar a descrição completa, selecione o item e clique no botão "Detalhe do item".

| r or tar do Governo                                                   | cidadão.SP Investin                                                                                                    | nentos.S Destaques                                                   | •                                                       |                 |                                                                   |
|-----------------------------------------------------------------------|----------------------------------------------------------------------------------------------------|----------------------------------------------------------------------|---------------------------------------------------------|-----------------|-------------------------------------------------------------------|
| Bolsa Ele                                                             | etrônica de Co                                                                                                    | mpras                                                                |                                                         |                 | <u>@</u>                                                          |
| Meu cad                                                               | adastro Participar                                                                                                    | Catálogo                                                             | Comunicação Extrato Sair                                |                 |                                                                   |
| Convite - 20                                                          | 015 (NOVO)                                                                                                    |                                                                      |                                                         |                 |                                                                   |
| Núr<br>Situ<br>Per                                                    | imero da OC: 99999(<br>tuação: Aguardando<br>:ríodo de Recebimen                                                                                                    | 10000120150C67805<br>Recebimento de Propos<br>to de Proposta 02/07/2 | ta<br>015 08:00:00 a 14/07/2015 18:00:00                |                 | Ente Federativo<br>UC: UNIDADE TESTE 999990                       |
|                                                                       |                                                                                                    |                                                                      |                                                         |                 | Fase Preparatória Edital Convite Gestão de Prazos Atos Decisórios |
| Atenção: S                                                            | : Serão permitidas popost                                                                                                    | as somente para os itens de cl                                       | asses cadastradas na sua linha de formecimento.         |                 |                                                                   |
|                                                                       |                                                                                                    |                                                                      |                                                         | Detalhe do Item | Entregar / Substituir proposta Desistência de Proposta            |
|                                                                       | Item                                                                                                    | Código                                                               | Descrição Resumida                                      | Quantidade      | Unidade de Fornecimento                                           |
|                                                                       |                                                                                                    | 2020000                                                              | DESCRICAO MATERIAL                                      | 1               | UNIDADE                                                           |
|                                                                       | 1                                                                                                    | 2030096                                                              |                                                         |                 |                                                                   |
|                                                                       | 1                                                                                                    | 2451212                                                              | DESCRICAO MATERIAL                                      | 1               | UNIDADE                                                           |
|                                                                       | 1<br>2<br>3                                                                                                    | 2451212<br>3291456                                                   | DESCRICAO MATERIAL DESCRICAO MATERIAL                   | 1               | UNIDADE UNIDADE                                                   |
| Legenda:                                                              | 1<br>2<br>3<br>entregue Propos                                                                                                    | 2451212<br>3291456                                                   | DESCRICAO MATERIAL DESCRICAO MATERIAL da proposta       | 1               | UNIDADE UNIDADE                                                   |
| Legenda:<br>Proposta e<br>Legenda:<br>MAnulado R R<br>Desento F Fr    | entregue Propos                                                                                                    | 2451212<br>3291456                                                   | descricao material<br>Descricao material<br>de proposta | 1               | UNIDADE<br>UNIDADE<br>Legenda Proposta<br>Legenda Proposta        |
| Legenda:<br>Proposta e<br>Legenda:<br>MAnulado R Re<br>D peserto F Fr | entregue C Propos<br>Revogado<br>rracassado                                                                                                    | 2451212<br>3291456                                                   | de proposta                                             | 1               | UNIDADE<br>UNIDADE<br>Legenda Proposta<br>Legenda Proposta        |
| Legenda:<br>Proposta e<br>Legenda:<br>MAnulado R R<br>Deserto F Fr    | entregue Propos<br>Revogado<br>Fracassado                                                                                                    | 2451212<br>3291456                                                   | de proposta                                             | 1               | UNIDADE<br>UNIDADE<br>Legenda Proporta<br>Legenda Proporta        |
| Legenda:<br>Legenda:<br>MAnulado R Rr<br>D Deserto F Fr               | entregue entregue ent | 2451212<br>3291456<br>Is aberta 673 Desistêncie                      | de proposta                                             | 1               | UNIDADE<br>UNIDADE<br>Legenda Proposta<br>Legenda Proposta        |

• Será apresentada a descrição completa do item.

#### Governo do Estado de São Paulo Secretaria da Fazenda

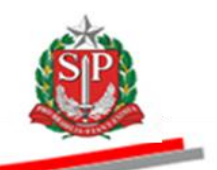

| ortal do Governo Cidadão.S                            | P Investimentos.SP Destaqu                                                 | es 💌                                           |                                |                                                |                                          |                             |                                                    |
|-------------------------------------------------------|----------------------------------------------------------------------------|------------------------------------------------|--------------------------------|------------------------------------------------|------------------------------------------|-----------------------------|----------------------------------------------------|
| Bolsa Eletrônica                                      | a de Compras                                                               |                                                |                                |                                                |                                          |                             | Â                                                  |
| Meu cadastro                                          | Participar Catálo                                                          | go Comunicação                                 | Extrato Sair                   |                                                |                                          |                             |                                                    |
| onvite - 2015 (NO                                     | /0)                                                                        |                                                |                                |                                                |                                          |                             |                                                    |
| Número da (<br>Situação: Ag<br>Período de R           | IC: 9999900000120150C6<br>uardando Recebimento d<br>ecebimento de Proposta | 7805<br>e Proposta<br>02/07/2015 08:00:00 a 14 | /07/2015 18:00:00              |                                                |                                          |                             | Ente Federativo<br>UC: UNIDADE TESTE 999990        |
|                                                       |                                                                            |                                                |                                |                                                | Fase                                     | Preparatória Edital Convite | Gestão de Prazos Atos Decisórios                   |
| SCRIÇÃO DO ITEM                                       |                                                                            |                                                | /                              |                                                |                                          | 11111111111260              | <ul> <li>FORNECEDOR FERNANDO DE NORONHA</li> </ul> |
| Item<br>Classe<br>Especificação técnica<br>Quantidade | 1<br>7110<br>DESCRICAO DETAL<br>1                                          | HADA MATERIAL                                  |                                | Código<br>Descrição<br>Unidade de fornecimento | 2030098<br>DESCRICAO MATERIAL<br>UNIDADE |                             |                                                    |
|                                                       |                                                                            |                                                |                                |                                                |                                          |                             |                                                    |
|                                                       |                                                                            |                                                |                                |                                                |                                          |                             |                                                    |
|                                                       |                                                                            |                                                |                                |                                                |                                          |                             |                                                    |
|                                                       |                                                                            |                                                |                                |                                                |                                          |                             |                                                    |
|                                                       |                                                                            | Secretaria d                                   | a Fazenda do Estado de São Pau | ılo Av. Rangel Pestana, 300 - São Paulo -      | SP - CEP.01017-911 - PABX (11)3243       | -3400                       |                                                    |
|                                                       |                                                                            |                                                |                                |                                                |                                          |                             |                                                    |
|                                                       |                                                                            |                                                |                                |                                                |                                          |                             |                                                    |
|                                                       |                                                                            |                                                |                                |                                                |                                          |                             |                                                    |
|                                                       |                                                                            |                                                |                                |                                                |                                          |                             |                                                    |
|                                                       |                                                                            |                                                |                                |                                                |                                          |                             |                                                    |
|                                                       |                                                                            |                                                |                                |                                                |                                          |                             |                                                    |

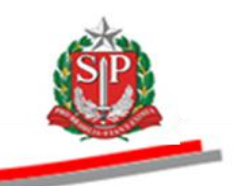

# 6. GESTÃO DE PRAZOS

Após a liberação da Oferta de Compra, é possível acompanhar a gestão de prazos do Convite Eletrônico.

- Clique na aba Gestão de Prazos.
- O sistema abrirá a tela com os períodos previstos e sua respectiva situação.

| Portal do Governo Cidadão                                    | SP Investimento:                                          | s.SF Destaques                                      | •                           |                    |      |                                           |                                     | GOVERNO DO FERIDO                                                                                             |
|--------------------------------------------------------------|-----------------------------------------------------------|-----------------------------------------------------|-----------------------------|--------------------|------|-------------------------------------------|-------------------------------------|----------------------------------------------------------------------------------------------------|
| Bolsa Eletrônic                                              | a de Compr                                                | ras                                                 |                             |                    |      |                                           |                                     | Ô                                                                                                    |
| Meu cadastro                                                 | Participar                                                | Catálogo                                            | Comunicação                 | Extrato            | Sair |                                           |                                     | ~                                                                                                    |
| Convite - 2015 (NC<br>Número da<br>Situação: A<br>Período de | VO)<br>OC: 9999900000<br>Juardando Rece<br>Recebimento de | 0120150C67805<br>bimento de Prop<br>Proposta 02/07, | osta<br>/2015 08:00:00 a 1/ | \$/07/2015 18:00:0 | 90   |                                           | Fase Preparatória Edital Convite GB | Ente Federativo<br>UC: UNIDADE TESTE 99990<br>stão de Prazos Atos Decisórios<br>ORNECEDOR FERNANDO DE NORONHA |
| Situacao                                                     |                                                           |                                                     |                             |                    |      | Período                                   |                                     |                                                                                                    |
| Divulgação do Edital                                         |                                                           |                                                     |                             |                    |      | 02/07/2015 08:00:00                       |                                     |                                                                                                    |
| Impugnação de Edital                                         |                                                           |                                                     |                             |                    |      | 02/07/2015 08:00:00 a 12/07/2015 18:00:00 |                                     |                                                                                                    |
| Esclarecimento de Dúvidas                                    |                                                           |                                                     |                             |                    |      | 02/07/2015 08:00:00 a 12/07/2015 18:00:00 |                                     |                                                                                                    |
| Entrega de proposta                                          |                                                           |                                                     |                             |                    |      | 02/07/2015 08:00:00 a 14/07/2015 18:00:00 |                                     |                                                                                                    |
| Desistência de proposta                                      |                                                           |                                                     |                             |                    |      | 02/07/2015 08:00:00 a 14/07/2015 18:00:00 |                                     |                                                                                                    |
|                                                              |                                                           |                                                     |                             |                    |      | •                                         |                                     |                                                                                                    |

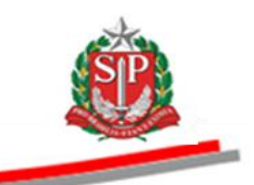

#### 7. CONSULTAR O EDITAL

- Clique na aba Edital.
- Leia atentamente o Edital do Convite Eletrônico, pois nele constam as condições para o fornecimento do objeto da licitação.

| al do Governo Cidadão                  | .SP Investimento                                  | Destaques                                               | •                                                                                                    |                                                                                                    |                                                      |                                                        |                         |              |                 | Governo De trado                            |
|----------------------------------------|---------------------------------------------------|---------------------------------------------------------|----------------------------------------------------------------------------------------------------|----------------------------------------------------------------------------------------------------|------------------------------------------------------|--------------------------------------------------------|-------------------------|--------------|-----------------|---------------------------------------------|
| Bolsa Eletrônic                        | a de Comp                                         | oras                                                    |                                                                                                    |                                                                                                    |                                                      |                                                        |                         |              |                 | Â                                           |
| Meu cadastro                           | Participar                                        | Catálogo                                                | Comunicação                                                                                                    | Extrato                                                                                                    | Sair                                                 |                                                        |                         |              |                 |                                             |
| nvite - 2015 (NC                       | 000)                                              |                                                         |                                                                                                    |                                                                                                    |                                                      |                                                        |                         |              |                 |                                             |
| Número da<br>Situação: A<br>Período de | OC: 999990000<br>guardando Rece<br>Recebimento de | 0120150C67805<br>ebimento de Propo<br>e Proposta 02/07/ | sta<br>2015 08:00:00 a 1                                                                                                    | 4/07/2015 18:00:0                                                                                                    | 0                                                    |                                                        |                         |              |                 | Ente Federativo<br>UC: UNIDADE TESTE 999990 |
|                                        |                                                   |                                                         |                                                                                                    |                                                                                                    |                                                      |                                                        | Fase                    | Preparatória | dital Convite G | estão de Prazos Atos Decisórios             |
|                                        |                                                   |                                                         |                                                                                                    |                                                                                                    |                                                      |                                                        |                         |              | 1111111111260 - | FORNECEDOR FERNANDO DE NORONHA              |
|                                        |                                                   |                                                         | BOLSA                                                                                                    | ELETRÔNICA D<br>EDIT/                                                                                                    | SISTEMA<br>E COMPRAS DO O<br>AL ELETRÔNICO I<br>CONV | BEC/SP<br>GOVERNO DO ESTADO<br>DE CONTRATAÇÕES<br>'ITE | DE SÃO PAULO            |              |                 |                                             |
|                                        |                                                   | 1                                                       | preâmbulo                                                                                                    |                                                                                                    |                                                      |                                                        |                         |              |                 |                                             |
|                                        |                                                   |                                                         | Edital Eletrônico<br>referente a Oferta                                                                                                    | de contratações C<br>1 de Compra nº <mark>99</mark>                                                                                                    | CV nº<br>9990000012015OC                             | 67805                                                  |                         |              |                 |                                             |
|                                        |                                                   |                                                         | a) UGE: 999990<br>CNPJ: 5995255<br>ORGAO: ORGĂO<br>CÉLULA ORÇAN<br>PTRES: 999990<br>FONTE DE REC<br>NAT. DA DESPE<br>UGR/UGO: 0000<br>PLANO REGION.<br>b) Procedimento:<br>art. 22, III da Lei e<br>c) Tipo: menor pr | ? UNIDADE TES<br>1000185<br>) TESTE 01000<br>MENTÁRIA<br>URSO: 00000000<br>(SA: 33903799<br>00<br>AL: 00<br>licitação na mode<br>ustadual 6.544-89.<br>eço. | TE 999990<br>0<br>alidade Convite, nos               | termos do art. 22, Ⅲ, § 3'                             | °, da Lei federal 8.664 | 3-93 e       |                 |                                             |
|                                        |                                                   |                                                         | d) Objeto:                                                                                                    |                                                                                                    |                                                      |                                                        |                         |              |                 |                                             |
|                                        |                                                   |                                                         | Qtde Unidade de I                                                                                                    | Fornecimento Mater                                                                                                    | rial (Clique no materia                              | al para visualizar a descriçã                          | ăo completa do item)    |              |                 |                                             |
|                                        |                                                   |                                                         | 1 UNIDADE                                                                                                    | CARR                                                                                                    | INHO DE BEBE                                         |                                                        |                         |              |                 |                                             |
|                                        |                                                   |                                                         | 1 UNIDADE                                                                                                    | CARR                                                                                                    | INHO DE BEBE                                         |                                                        |                         |              |                 |                                             |

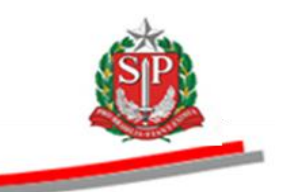

#### 8. IMPUGNAR O EDITAL

O fornecedor poderá impugnar o edital até dois dias úteis antes da data fixada para a abertura da licitação.

- Dica! Não deixe a impugnação para a última hora. Em caso de dúvidas quanto aos prazos, consulte o <u>CAPÍTULO 6 – GESTÃO DE</u> <u>PRAZOS</u>.
- Posicione o ponteiro do mouse na aba Edital e, em seguida, clique em Impugnar Edital.

| Bolsa Eletrônic                        | a de Comp                                         | ras                                                    |                                                                                                    |                                                                                                    |                                             |                                                                      |                          |                                                                | Â                                                                               |
|----------------------------------------|---------------------------------------------------|--------------------------------------------------------|----------------------------------------------------------------------------------------------------|----------------------------------------------------------------------------------------------------|---------------------------------------------|----------------------------------------------------------------------|--------------------------|----------------------------------------------------------------|---------------------------------------------------------------------------------|
| Meu cadastro                           | Participar                                        | Catálogo                                               | Comunicação                                                                                                    | Extrato                                                                                                    | Sair                                        |                                                                      |                          |                                                                |                                                                                 |
| nvite - 2015 (NC                       | 0VO)                                              |                                                        |                                                                                                    |                                                                                                    |                                             |                                                                      |                          |                                                                |                                                                                 |
| Número da<br>Situação: A<br>Período de | OC: 999990000<br>guardando Rece<br>Recebimento de | 0120150C67805<br>ebimento de Prop<br>e Proposta 02/07, | osta<br>/2015 08:00:00 a 1 <sup>,</sup>                                                                                                    | 4/07/2015 18:00                                                                                                    | 1:00                                        |                                                                      | Fase Pr                  | reparatória Edual Convite                                      | Ente Federativo<br>UC: UNIDADE TESTE 999990<br>Gestão de Prazos Atos Decisórios |
|                                        |                                                   |                                                        | BOLSA                                                                                                    | eletrônica<br>Edi                                                                                                    | SISTE<br>DE COMPRAS<br>TAL ELETRÔN<br>C     | EMA BEC/SP<br>DO GOVERNO DO ESTADO<br>ICO DE CONTRATAÇÕES<br>:ONVITE | DE SÃO PAULO             | Impugnação<br>Impugnar Edit<br>Esclareciment<br>Incluir Pergun | ERNANDO DE NORONH<br>al<br>o                                                    |
|                                        |                                                   |                                                        | preâmbulo                                                                                                    |                                                                                                    |                                             |                                                                      |                          |                                                                |                                                                                 |
|                                        |                                                   |                                                        | Edital Eletrônico (<br>referente a Oferta                                                                                                    | de contratações<br>de Compra nº §                                                                                                    | CV nº<br>9999900000120                      | 15OC67805                                                            |                          |                                                                |                                                                                 |
|                                        |                                                   |                                                        | a) UGE: 999990 '<br>CNPJ: 59952259<br>ORGAO: ORGĂC<br>CÉLULA ORÇÂM<br>PTRES: 999990<br>FONTE DE RECI<br>NAT. DA DESPE<br>UGR/UGO: 00000<br>PLANO REGION,<br>b) Procedimento:<br>at. 22, III da Lei e<br>c) Tipo: menor pri<br>d) Objeto: | 2 UNIDADE TE<br>000185<br>0 TESTE 01000<br>IENTÂRIA<br>JRSO: 0000000<br>SA: 33903799<br>00<br>AL: 00<br>licitação na mo<br>stadual 6.544-8<br>2ço. | STE 999990<br>000<br>dalidade Convite<br>9. | t, nos termos do art. 22, Ⅲ, § 3ª                                    | , da Lei federal 8.666-9 | 13 e                                                           |                                                                                 |
|                                        |                                                   |                                                        | Qtde Unidade de F                                                                                                    | ornecimento Ma                                                                                                    | terial (Clique no m                         | aterial para visualizar a descriçã                                   | o completa do item)      |                                                                |                                                                                 |
|                                        |                                                   |                                                        | 1 UNIDADE                                                                                                    | CAL                                                                                                    | RRINHO DE BEBE                              |                                                                      |                          |                                                                |                                                                                 |
|                                        |                                                   |                                                        | 4 UNIDADE                                                                                                    | CAL                                                                                                    |                                             |                                                                      |                          |                                                                |                                                                                 |

- Insira a justificativa para a impugnação.
- Informe os caracteres da imagem e, em seguida, clique no botão *Registrar Impugnação*.

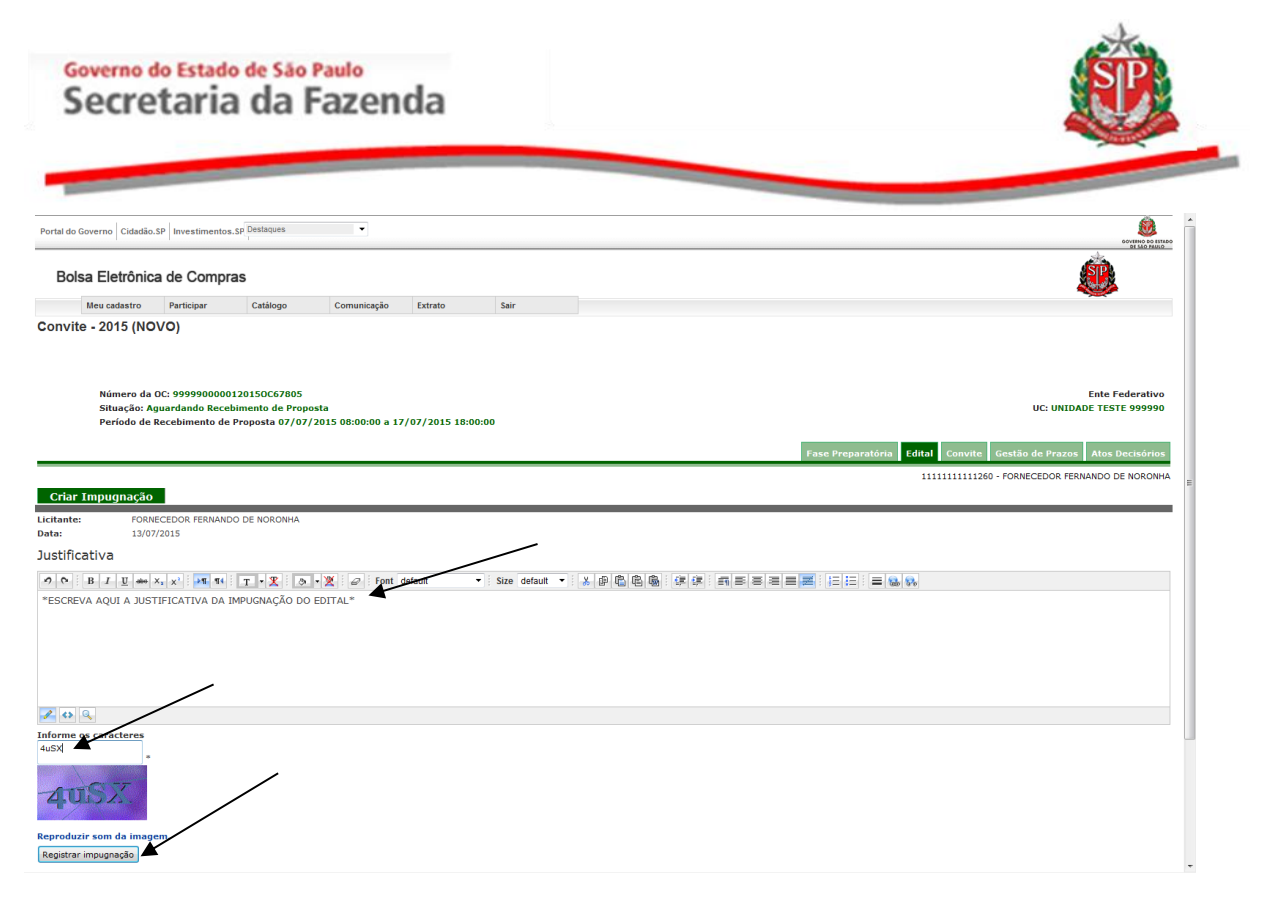

#### 8.1. IMPUGNAR EDITAL – ACESSO PÚBLICO

Qualquer cidadão, também poderá impugnar o edital no prazo de até dois dias úteis anteriores à data fixada para a abertura dos envelopes.

- Dica! Não deixe a impugnação para a última hora. Em caso de dúvidas quanto aos prazos, consulte o <u>CAPÍTULO 6 – GESTÃO DE</u> <u>PRAZOS</u>.
- Acesse o *site* <u>www.bec.sp.gov.br</u>.
- No menu "Acessos", posicione o ponteiro do mouse sobre *Convite Eletrônico* e, em seguida, clique em *Convite Eletrônico Novo*.
- Pesquise e entre na OC desejada seguindo as orientações descritas no ITEM 2.1 DESTE MANUAL.

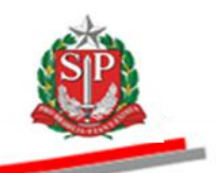

 Depois, posicione o ponteiro do mouse em Edital e, em seguida, clique em Impugnar Edital.

| olsa Eletrô                   | nica de Compi                                                | ras                                                      |                                                                                                    |                                                                                                    |                                        |                                                   |                               |                  |                                              | á kor                                   |
|-------------------------------|--------------------------------------------------------------|----------------------------------------------------------|----------------------------------------------------------------------------------------------------|----------------------------------------------------------------------------------------------------|----------------------------------------|---------------------------------------------------|-------------------------------|------------------|----------------------------------------------|-----------------------------------------|
| Mural                         | Legislação                                                   | Minutas Edital                                           | Fornecedores                                                                                                    | Catálogo                                                                                                    | Comunicação                            | Manuais                                           | Convite - 2015                |                  |                                              |                                         |
| /ite - 2015 (                 | NOVO)                                                        |                                                          |                                                                                                    |                                                                                                    |                                        |                                                   |                               |                  |                                              |                                         |
| Número<br>Situação<br>Período | da OC: 9999900000<br>o: Aguardando Rece<br>de Recebimento de | 0120150C67805<br>bimento de Propos<br>Proposta 07/07/2   | ta<br>:015 08:00:00 a 17                                                                                                    | /07/2015 18:00:0                                                                                                    | 0                                      |                                                   |                               | ,                |                                              | Ente Federati<br>UC: UNIDADE TESTE 9999 |
|                               |                                                              |                                                          |                                                                                                    |                                                                                                    |                                        |                                                   |                               | Fase Pre         | paratória Edital Convi<br>Impugnação         | ite Gestão de Prazos Atos Decisór       |
|                               |                                                              |                                                          | BOLSA                                                                                                    | ELETRÔNICA D<br>EDIT                                                                                                    | SISTE<br>E COMPRAS<br>AL ELETRÔNI<br>C | EMA BEC/SP<br>DO GOVERNO<br>ICO DE CONT<br>ONVITE | D DO ESTADO DE SÃ<br>RATAÇÕES | O PAULO          | Impugnar Ed<br>Esclarecimen<br>Incluir Pergu | lital<br>nto<br>unta                    |
|                               |                                                              | P                                                        | reâmbulo                                                                                                    |                                                                                                    |                                        |                                                   |                               |                  |                                              |                                         |
|                               |                                                              | E                                                        | dital Eletrônico o<br>eferente a Oferta                                                                                                    | le contratações (<br>de Compra nº <mark>99</mark>                                                                                                | CV nº<br>1999000001201                 | 150C67805                                         |                               |                  |                                              |                                         |
|                               |                                                              | a<br>C<br>C<br>F<br>F<br>N<br>U<br>U<br>F<br>b<br>a<br>c | ) UGE: 999990 7<br>NPJ: 59952259<br>RGAO: ORGĂO<br>TRES: 999990<br>ONTE DE RECL<br>IAT. DA DESPE:<br>IGR/UGO: 00000<br>LANO REGIONA<br>) Procedimento:<br>rt. 22, III da Leis<br>Tipo: menor pre | UNIDADE TES<br>000185<br>TESTE 01000<br>ENTÁRIA<br>IRSO: 00000000<br>GA: 33903799<br>0<br>4L: 00<br>licitação na modi<br>stadual 6.544-89<br>ço. | TE 999990<br>0<br>alidade Convite      | e, nos termos de                                  | o art. 22, III, § 3º, da Lei  | federal 8.666-93 | e                                            |                                         |
|                               |                                                              | d                                                        | ) Objeto:<br>Atde Unidade de F                                                                                                    | ornecimento Mate                                                                                                    | rial (Clique no m                      | aterial para visu                                 | alizar a descrição compl      | ieta do item)    |                                              |                                         |
|                               |                                                              |                                                          | UNUDADC                                                                                                    | CAPE                                                                                                    | TNUO DE BEBE                           |                                                   |                               |                  |                                              |                                         |

- Preencha os campos com as informações solicitadas.
- Digite a justificativa para a impugnação.
- Digite os caracteres apresentados na imagem.
- Clique em Registrar Impugnação

|                         | Fase Preparatória Edital Convite Gestão de Prazos Atos Decisórios |
|-------------------------|-------------------------------------------------------------------|
| Criar Impugnação        |                                                                   |
| CPF ou CNP3:            | Digitar somente números, sem ponto ou traço                       |
| Nome:                   |                                                                   |
| Endereço:               |                                                                   |
| Bairro:                 |                                                                   |
| Complemento:            |                                                                   |
| CEP:                    |                                                                   |
| E-mail:                 |                                                                   |
| Confirma E-mail:        |                                                                   |
| Justificativa           |                                                                   |
| の (0) B I U also X      |                                                                   |
| INSIRA AQUI A JUSTIFIC  | ATIVA DA IMPUGNAÇÃO                                               |
| ✓ ↔ Q                   |                                                                   |
| Informe os caracteres   |                                                                   |
| Reproduzir som da image |                                                                   |
| Registrar impugnação    |                                                                   |

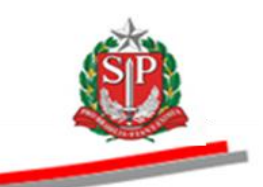

# 8.2. CONSULTAR IMPUGNAÇÕES

Para consultar as impugnações e os respectivos pareceres:

 Posicione o ponteiro do mouse sobre a aba Edital e, em seguida, clique em Impugnação.

| Portal do Governo Ci       | dadão.SP Investimento                                            | as.S Destaques                                          | •                                                                                                    |                                                                                                    |                                          |                                                                     |                        |                  |                                                                     |                                                                                |
|----------------------------|------------------------------------------------------------------|---------------------------------------------------------|----------------------------------------------------------------------------------------------------|----------------------------------------------------------------------------------------------------|------------------------------------------|---------------------------------------------------------------------|------------------------|------------------|---------------------------------------------------------------------|--------------------------------------------------------------------------------|
| Bolsa Eletro               | ònica de Comp                                                    | ras                                                     |                                                                                                    |                                                                                                    |                                          |                                                                     |                        |                  |                                                                     | ŵ                                                                              |
| Meu cadast                 | ro Participar                                                    | Catálogo                                                | Comunicação                                                                                                    | Extrato                                                                                                    | Sair                                     |                                                                     |                        |                  |                                                                     | :                                                                              |
| Convite - 2015             | (NOVO)                                                           |                                                         |                                                                                                    |                                                                                                    |                                          |                                                                     |                        |                  |                                                                     |                                                                                |
| Númer<br>Situaçi<br>Períod | o da OC: 999990000<br>io: Aguardando Rece<br>o de Recebimento de | 0120150C67805<br>ebimento de Propo<br>e Proposta 07/07/ | sta<br>2015 08:00:00 a 1                                                                                                    | 7/07/2015 18:00:0                                                                                                    | 0                                        |                                                                     | Fa                     | sse Preparatória | Edital Convite G                                                    | Ente Federativo<br>UC: UNIDADE TESTE 999990<br>estão de Prazos Atos Decisórios |
|                            |                                                                  |                                                         | BOLSA                                                                                                    | ELETRÔNICA D<br>EDIT                                                                                                    | SISTE<br>E COMPRAS I<br>AL ELETRÔNI<br>C | EMA BEC/SP<br>DO GOVERNO DO ESTAD<br>ICO DE CONTRATAÇÕES<br>:ONVITE | O DE SÃO PAULO         |                  | Impugnação<br>Impugnar Edital<br>Esclarecimento<br>Incluir Pergunta | ERNANDO DE NORONHA                                                             |
|                            |                                                                  | 1                                                       | preâmbulo                                                                                                    |                                                                                                    |                                          |                                                                     |                        |                  |                                                                     |                                                                                |
|                            |                                                                  | l                                                       | Edital Eletrônico<br>eferente a Oferta                                                                                                    | de contratações (<br>de Compra nº 99                                                                                                    | CV nº<br>1999000001201                   | 150C67805                                                           |                        |                  |                                                                     |                                                                                |
|                            |                                                                  |                                                         | a) UGE: 999990<br>CNPJ: 59952259<br>DRGAO: ORGĂA<br>DELUILA ORÇAN<br>PTRES: 999990<br>ONTE DE RECI<br>UAT. DA DESPE<br>JORUGO: 0000<br>PLANO REGION.<br>D) Procedimento:<br>c) Tipo: menor pr<br>d) Objeto: | 2 UNIDADE TES<br>000185<br>0 TESTE 01000<br>UENTÁRIA<br>URSO: 00000000<br>SA: 33903799<br>00<br>AL: 00<br>licitação na modi<br>stadual 6.544-89<br>2ç0. | TE 999990<br>0<br>alidade Convite,       | e, nos termos do art. 22, Ⅲ, § :                                    | 3º, da Lei federal 8.6 | 366-93 e         |                                                                     |                                                                                |
|                            |                                                                  |                                                         | Qtde Unidade de l                                                                                                    | ornecimento Mate                                                                                                    | rial (Clique no m                        | aterial para visualizar a descri                                    | ção completa do item   | )                |                                                                     |                                                                                |
|                            |                                                                  |                                                         | 1 UNIDADE                                                                                                    | CARE                                                                                                    | INHO DE BEBE                             |                                                                     |                        |                  |                                                                     |                                                                                |
|                            |                                                                  |                                                         | 1 UNIDADE                                                                                                    | CARR                                                                                                    | INHO DE BEBE                             |                                                                     |                        |                  |                                                                     |                                                                                |
| http://10.200.240.246/BEC  | Convite_UI/ui/BEC_CV_E                                           | dital_Impugnacao_sele                                   | ciona.aspx?chave=74f                                                                                                    | 9f49862ff824248716e                                                                                                    |                                          |                                                                     |                        |                  |                                                                     |                                                                                |

- Poderão ser visualizados os dados das impugnações e suas respectivas decisões.
- Clique no nome do fornecedor para visualizar o teor da impugnação. Neste exemplo, indeferido. A data e o horário do envio da impugnação também são exibidos.
- Será possível, ainda, caso esteja dentro do prazo, registrar uma nova impugnação clicando no botão *Registrar Impugnação*.

| et do Corrento Codedio. 59 Terrestantes e Deteners<br>Describution e Consumpsión de Consumpsión de                                                                                                    |                                                                                                    |                                                                             |                                         |                                           |                                                           |                                                                                                    |
|----------------------------------------------------------------------------------------------------|----------------------------------------------------------------------------------------------------|-----------------------------------------------------------------------------|-----------------------------------------|-------------------------------------------|-----------------------------------------------------------|----------------------------------------------------------------------------------------------------|
| bola Elefonde Compas<br>vita - 2015 (NUNC)<br>Mere da OC: SYSPONDO1121SCOCTADS<br>Strade da CC: SYSPONDO1121SCOCTADS<br>Strade da CC: SYSPONDO1121SCOCTADS<br>Strade da CC: SYSPONDO1121SCOCTADS<br>C: UNIDADE TIME<br>C: UNIDADE TIME<br>C: UNIDAD | I do Governo Cidadão.SP Investimentos.S                                                                             | Destaques                                                                   | •                                       |                                           |                                                           | eoritino do titudo<br>National de la constancia de la constancia de la constancia de la constancia de la constancia de la constancia de                       |
| Inter extents       Partopar       Catalogo       Comunicação       Extra to         NUE e 2015 (NOVO)       Inter e 2015 (NOVO)       Ente Federativo       Ente Federativo         Minero da OC: 9999900000120150C67805       Situação: Aguardands Recebimento de Proposta       Ente Federativo       UC: UNIDADE TESTE 999990         Período de Recebimento de Proposta 07/07/2015 06:00:00 a 17/07/2015 18:00:00       Inter e 2010 (NOVO)       Inter e 2010 (NOVO)       Inter e 2010 (NOVO)         Inter e 2010 (NOVO)       Inter e 2010 (NOVO)       Inter e 2010 (NOVO)       Inter e 2010 (NOVO)       Inter e 2010 (NOVO)         Inter e 2010 (NOVO)       Inter e 2010 (NOVO)       Inter e 2010 (NOVO)       Inter e 2010 (NOVO)       Inter e 2010 (NOVO)         Inter e 2010 (NOVO)       Inter e 2010 (NOVO)       Inter e 2010 (NOVO)       Inter e 2010 (NOVO)       Inter e 2010 (NOVO)         Inter e 2010 (NOVO)       Inter e 2010 (NOVO)       Inter e 2010 (NOVO)       Inter e 2010 (NOVO)       Inter e 2010 (NOVO)         Inter e 2010 (NOVO)       Inter e 2010 (NOVO)       Inter e 2010 (NOVO)       Inter e 2010 (NOVO)       Inter e 2010 (NOVO)         Inter e 2010 (NOVO)       Inter e 2010 (NOVO)       Inter e 2010 (NOVO)       Inter e 2010 (NOVO)       Inter e 2010 (NOVO)         Inter e 2010 (NOVO)       Inter e 2010 (NOVO)       Inter e 2010 (NOVO)       Inter e 2010 (NOVO)       <                                                                                                    | Bolsa Eletrônica de Compra                                                                                          | s                                                                           |                                         |                                           |                                                           | Â                                                                                                    |
| nvite - 2015 (NOVO)  Nimero da OC: 999990000120150C67805 Stuação: Aguardando Recebimento de Proposta Priodo de Recebimento de Proposta 07/07/2015 08:00:00 a 17/07/2015 18:00:00                                                                                                    | Meu cadastro Participar                                                                                             | Catálogo Com                                                                | nunicação Extrato                       | Sair                                      |                                                           |                                                                                                    |
| 2/2015<br>1111111111260 FORHECEDOR FERNANDO DE Indefendo<br>Indefendo<br>Secretaria de Fazanda do Estado do São Paulo Av. Rangel Pestana, 300 - São Paulo - SP - CEP.01017-011 - PABX (11)243-3400                                                                                                    | Número da OC: 999990000017<br>Situação: Aguardando Recebi<br>Período de Recebimento de Pi                           | 20150C67805<br>mento de Proposta<br>roposta 07/07/2015 08                   | 8:00:00 a 17/07/2015 18:00:0            | o /                                       | Fase Preparatória Edital Couvil                           | Ente Federativo<br>UC: UNIDADE TESTE 999990                                                                                                    |
| Secretaria da Fazende do Estado de São Paulo Av. Rangel Pestane, 300 - São Paulo - SP - CEP.01017-911 - PABX (11)3243-3400                                                                                                    | Número da OC: 99999000001<br>Situação: Aguardando Recebi<br>Período de Recebimento de Pi<br>Dota                    | 2015OC67805<br>mento de Proposta<br>roposta 07/07/2015 08                   | 8:00:00 a 17/07/2015 18:00:0<br>PF/CNPJ | 0<br>Jougnante                            | Fase Preparatória Edital Govit                            | Ente Federativo<br>UC: UNIDADE TESTE 999990<br>e Gestão de Prazos Atos Decisórios<br>260 - FORNECEDOR FERNANDO DE NORONHA<br>Registrar Impugnação<br>Stuação  |
| Secretaria da Fazenda do Estado de São Paulo Av. Rangel Pattana, 300 - São Paulo - SP - CEP.01017-311 - PAEX (11)243-3400                                                                                                    | Número da OC: 999990000011<br>Situação: Aguardando Recebi<br>Período de Recebimento de Pr<br>Data<br>1111111        | 2015OC67805<br>mento de Proposta<br>roposta 07/07/2015 08<br>CP<br>11111260 | 8:00:00 a 17/07/2015 18:00:0<br>PF/CNPJ | 0<br>9ugnante<br>FORNECEDOR FERNANDO DE   | Fase Preparatória Edital Cont<br>111111111<br>Indeferido  | Ente Federativo<br>UC: UNIDADE TESTE 999990<br>6 Gestão de Prazos Atos Decisórios<br>260 - FORNECEDOR FERNANDO DE NORONHA<br>Registrar Impugnação<br>Situação |
|                                                                                                    | Número da OC: 99999000011<br>Situação: Aguardando Recebi<br>Período de Recebimento de P<br>Dato<br>1972015<br>15:19 | 20150C67805<br>mento de Proposta<br>roposta 07/07/2015 08<br>               | 8:00:00 a 17/07/2015 18:00:0<br>PF/CNPJ | 0<br>1 Sugnante<br>FORNECEDOR FERNANDO DE | Fase Preparatória Edital Coron<br>1111/11111<br>Indefendo | Ente Federativo<br>UC: UNIDADE TESTE 999990<br>e Gestão de Prazos Alos Decisórios<br>260 - FORRECEDOR FERNANDO DE NORONHA<br>Registrar Impugnação<br>Situação |

 Será exibida a justificativa da impugnação selecionada e, caso já tenha sido respondida, o parecer do responsável e a decisão.

| Portal do Governo Cidadão                               | SP Investimento:                                   | s.S Destaques                                         | •                         |                       |                        | DOLENO DO DELE                                                                                    |
|---------------------------------------------------------|----------------------------------------------------|-------------------------------------------------------|---------------------------|-----------------------|------------------------|---------------------------------------------------------------------------------------------------|
| Bolsa Eletrônic                                         | a de Compr                                         | as                                                    |                           |                       |                        | <u>é</u>                                                                                          |
| Meu cadastro                                            | Participar                                         | Catálogo                                              | Comunicação               | Extrato               | Sair                   |                                                                                                   |
| Convite - 2015 (NC                                      | VO)                                                |                                                       |                           |                       |                        |                                                                                                   |
| Número da<br>Situação: A<br>Período de I                | OC: 9999900000<br>guardando Rece<br>Recebimento de | )120150C67805<br>bimento de Propo<br>Proposta 07/07/: | sta<br>2015 08:00:00 a 17 | 7/07/2015 18:00:      | 00                     | Ente Federativo<br>UC: UNIDADE TESTE 999990                                                       |
|                                                         |                                                    |                                                       |                           |                       |                        | Fase Preparatória         Edital         Convite         Gestão de Prazos         Atos Decisórios |
|                                                         |                                                    |                                                       |                           |                       |                        | 11111111111260 - FORNECEDOR FERNANDO DE NORONHA                                                   |
| Importante: Caso o p                                    | arecer seja deferido,                              | a Oferta de Compra se                                 | rá revogada ou anulada,   | conforme decisão da A | lutoridade Competente. |                                                                                                   |
|                                                         |                                                    |                                                       |                           |                       |                        | Voltar                                                                                            |
| Impugnação                                              | _                                                  | _                                                     | _                         | _                     | _                      |                                                                                                   |
| lome: FORN<br>CPF: 1111                                 | IECEDOR FERNA<br>1111111260                        | ANDO DE NORONI                                        | A                         |                       |                        |                                                                                                   |
| EXTO DA JUSTIFICATIVA                                   | DA IMPUGNAÇÃ                                       | O DO EDITAL, TEST                                     | E <b>4</b>                |                       |                        |                                                                                                   |
| Parecer<br>SUARIO TESTE 000111222                       | 02                                                 | _                                                     | _                         | _                     | _                      |                                                                                                   |
| l <b>ustificativa:</b> :<br>Texto da justificativa do i | indeferimento da                                   | a impugnação.                                         |                           | -                     |                        |                                                                                                   |
| Decisão:<br>ndeferido                                   |                                                    |                                                       |                           |                       |                        |                                                                                                   |
|                                                         |                                                    |                                                       |                           |                       |                        |                                                                                                   |

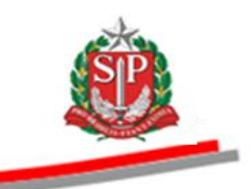

#### 9. PEDIDO DE ESCLARECIMENTO

O fornecedor poderá fazer pedidos de esclarecimentos até dois dias úteis antes da data fixada para a abertura das propostas.

- Dica! Não deixe o pedido de esclarecimento para a última hora. Em caso de dúvidas quanto aos prazos, consulte o <u>CAPÍTULO 6 GESTÃO DE PRAZOS</u>.
- Posicione o ponteiro do mouse na aba Edital e, em seguida, clique em *Incluir Pergunta.*

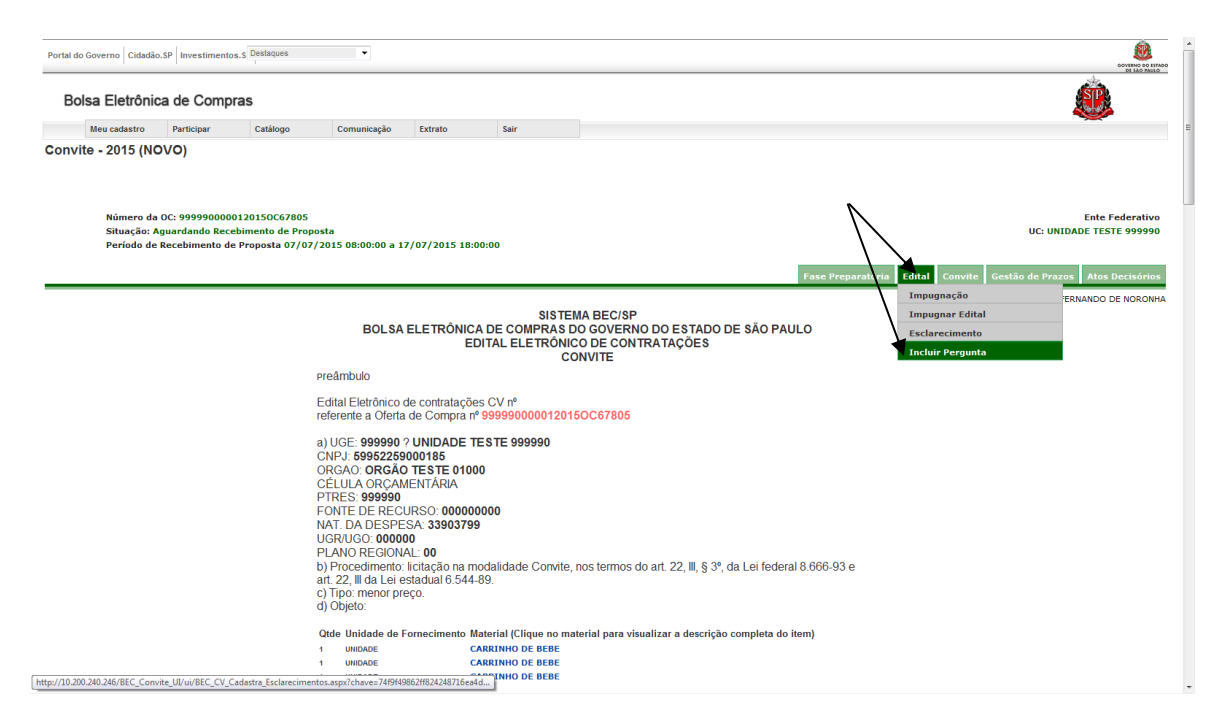

- Digite o assunto e, em seguida, insira a sua pergunta.
- Informe os caracteres e, em seguida, clique no botão *Continuar*.

| Governo do Estado de São Paulo<br>Secretaria da Fazenda                                                                                                    | E                                                                 |
|----------------------------------------------------------------------------------------------------|-------------------------------------------------------------------|
|                                                                                                    |                                                                   |
| Número da OC: 9999900000120150C67805<br>Situação: Aguardando Recebimento de Proposta<br>Período de Recebimento de Proposta 07/07/2015 08:00:00 a 17/07/2015 18:00:00 | Ente Fæderativo<br>UC: UNIDADE TESTE 999990                       |
|                                                                                                    | Fase Preparatória Edital Convite Gestão de Prazos Atos Decisórios |
| Criar Pergunta                                                                                                    |                                                                   |
| Forecedor:                                                                                                    |                                                                   |
| ASSUNTO DA PERGUNTA                                                                                                    |                                                                   |
| Pergunta                                                                                                    |                                                                   |
|                                                                                                    |                                                                   |
|                                                                                                    |                                                                   |
| Reproduzir som da jangten.                                                                                                    |                                                                   |

#### 9.1. PEDIDO DE ESCLARECIMENTO – ACESSO PÚBLICO

Qualquer cidadão também poderá pedir esclarecimentos no prazo de até dois dias úteis anteriores à data fixada para a abertura das propostas.

- Dica! Não deixe o pedido de esclarecimento para a última hora. Em caso de dúvidas quanto aos prazos, consulte o <u>CAPÍTULO 6 GESTÃO DE PRAZOS</u>.
- Acesse o *site* <u>www.bec.sp.gov.br</u>.
- No menu "Acessos", posicione o ponteiro do mouse sobre *Convite Eletrônico* e, em seguida, clique em *Convite Eletrônico Novo.*
- Pesquise a OC desejada seguindo as orientações descritas no <u>ITEM 2.1</u> <u>DESTE MANUAL</u>.

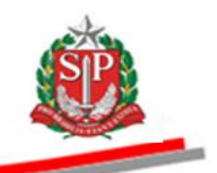

• Depois, posicione o ponteiro do mouse em Edital e, em seguida, clique em Incluir Pergunta.

| do Governo Cidar<br>olsa Eletrôr | nica de Compr                                               | a.s Destaques                                                           | •                                                                                                    |                                                                                                    |                                         |                                                   |                            |                     |             |                                                                     | <u>í</u>                                |                                                  |
|----------------------------------|-------------------------------------------------------------|-------------------------------------------------------------------------|----------------------------------------------------------------------------------------------------|----------------------------------------------------------------------------------------------------|-----------------------------------------|---------------------------------------------------|----------------------------|---------------------|-------------|---------------------------------------------------------------------|-----------------------------------------|--------------------------------------------------|
| Mural                            | Legislação                                                  | Minutas Edital                                                          | Fornecedores                                                                                                    | Catálogo                                                                                                    | Comunicação                             | Manuais                                           | Convite - 2015             |                     |             |                                                                     |                                         | 2                                                |
| /ite - 2015 (I                   | 1000)                                                       |                                                                         |                                                                                                    |                                                                                                    |                                         |                                                   |                            |                     |             |                                                                     |                                         |                                                  |
| Número<br>Situação<br>Período (  | da OC: 9999900000<br>: Aguardando Rece<br>de Recebimento de | 120150C67805<br>bimento de Propos<br>Proposta 07/07/2                   | ta<br>015 08:00:00 a 17                                                                                                    | /07/2015 18:00:                                                                                                    | 00                                      |                                                   |                            | Fase Pr             | reparatoria | Edital Convite                                                      | Er<br>UC: UNIDADE<br>Gestão de Prazos A | ite Federativo<br>TESTE 999990<br>tos Decisórios |
|                                  |                                                             |                                                                         | BOLSA                                                                                                    | ELETRÔNICA I<br>EDIT                                                                                                    | SISTE<br>DE COMPRAS<br>AL ELETRÔNI<br>C | EMA BEC/SP<br>DO GOVERNO<br>CO DE CONTI<br>ONVITE | DO ESTADO DE S<br>RATAÇÕES | SÃO PAULO           |             | Impugnação<br>Impugnar Edital<br>Esclarecimento<br>Incluir Pergunta |                                         |                                                  |
|                                  |                                                             | P                                                                       | reâmbulo                                                                                                    |                                                                                                    |                                         |                                                   |                            |                     |             |                                                                     |                                         |                                                  |
|                                  |                                                             | E                                                                       | dital Eletrônico d<br>eferente a Oferta                                                                                                    | le contratações (<br>de Compra nº <mark>9</mark>                                                                                                | CV nº<br>999900000120                   | 150C67805                                         |                            |                     |             |                                                                     |                                         |                                                  |
|                                  |                                                             | a<br>C<br>C<br>C<br>C<br>P<br>F<br>N<br>U<br>U<br>P<br>b<br>a<br>a<br>c | ) UGE: 999990 7<br>NPJ: 59952259<br>RGAO: ORGÃO<br>ÉLULA ORGÃO<br>TRES: 999990<br>ONTE DE RECL<br>AT. DA DESPE3<br>GRUGO: 00000<br>LANO REGIONA<br>) Procedimento:<br>r. 22, III da Lei es<br>) Tipo: menor pre | UNIDADE TES<br>000185<br>TESTE 01000<br>ENTÁRIA<br>JRSO: 00000000<br>SA: 33903799<br>0<br>AL: 00<br>licitação na mod<br>stadual 6.544-89<br>ço. | TE 999990<br>10<br>alidade Convite      | , nos termos do                                   | o art. 22, III, § 3º, da L | .ei federal 8.666-9 | 13 e        |                                                                     |                                         |                                                  |
|                                  |                                                             | d                                                                       | ) Objeto:<br>Itde Unidade de F                                                                                                    | ornecimento Mate                                                                                                    | rial (Clique no m                       | aterial para visu                                 | alizar a descrição con     | npleta do item)     |             |                                                                     |                                         |                                                  |
|                                  |                                                             | 1                                                                       | UNIDADE                                                                                                    | CAR                                                                                                    | RINHO DE BEBE                           | atorial para visa                                 | antar a asserição con      |                     |             |                                                                     |                                         |                                                  |
|                                  |                                                             |                                                                         |                                                                                                    | CAP                                                                                                    |                                         |                                                   |                            |                     |             |                                                                     |                                         |                                                  |

- Preencha os campos com as informações solicitadas.
- Preencha o Assunto e digite a pergunta.
- Digite os caracteres apresentados na imagem.
- Clique em Continuar.

| Núme<br>Situag<br>Períod |                                                                    | * |
|--------------------------|--------------------------------------------------------------------|---|
|                          | Fase Preparatória Edita Cannite Gestão de Prazos Altos Decisiónios |   |
| Criar Pergupta           |                                                                    |   |
| churrerguntu             |                                                                    |   |
| CPF ou CNP3:             | Digitar sometite números, sem panto ou trego                       |   |
| Nomei                    |                                                                    |   |
| Endereço:                |                                                                    |   |
| Bairro:                  |                                                                    | l |
| Complemento:             |                                                                    |   |
| CEP:                     |                                                                    |   |
| E-mail:                  |                                                                    |   |
| Confirma E-mail:         |                                                                    |   |
| Assunto                  |                                                                    |   |
| DEGITE AQUE O ASSUNTO D  |                                                                    | Ε |
| Pergunta                 |                                                                    |   |
| 00 B I U 4               |                                                                    |   |
| DIGITE AQUI A PER        |                                                                    |   |
|                          |                                                                    |   |
|                          |                                                                    |   |
|                          |                                                                    |   |
|                          |                                                                    |   |
|                          | _                                                                  |   |
|                          |                                                                    |   |
| 2 43 9                   |                                                                    |   |
| Informe os caraciones    |                                                                    |   |
| 18kU 🛋 ,                 |                                                                    |   |
| I8kU                     |                                                                    |   |
| Reproduzir som da imag   |                                                                    |   |
| Continuer                | -                                                                  | - |
| ()                       | III                                                                |   |

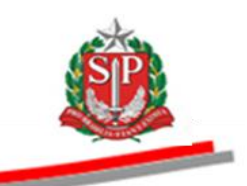

## 9.2. CONSULTAR PEDIDOS DE ESCLARECIMENTOS

Para consultar os pedidos de esclarecimentos:

 Posicione o ponteiro do mouse sobre a aba Edital e, em seguida, clique em Esclarecimento.

| tal do Governo Cidadão                 | SP Investimento                                   | s.S Destaques                                          | •                                                                                                    |                                                                                                    |                                          |                                                                      |                          |                                                                     | GOVERNO O CLEAN                                                                 |
|----------------------------------------|---------------------------------------------------|--------------------------------------------------------|----------------------------------------------------------------------------------------------------|----------------------------------------------------------------------------------------------------|------------------------------------------|----------------------------------------------------------------------|--------------------------|---------------------------------------------------------------------|---------------------------------------------------------------------------------|
| Bolsa Eletrônio                        | a de Comp                                         | ras                                                    |                                                                                                    |                                                                                                    |                                          |                                                                      |                          |                                                                     | <u></u>                                                                         |
| Meu cadastro                           | Participar                                        | Catálogo                                               | Comunicação                                                                                                    | Extrato                                                                                                    | Sair                                     |                                                                      |                          |                                                                     |                                                                                 |
| nvite - 2015 (NC                       | 000)                                              |                                                        |                                                                                                    |                                                                                                    |                                          |                                                                      |                          |                                                                     |                                                                                 |
| Número da<br>Situação: A<br>Período de | OC: 999990000<br>guardando Reco<br>Recebimento de | 012015OC67805<br>abimento de Prop<br>a Proposta 07/07; | osta<br>/2015 08:00:00 a 1                                                                                                    | 7/07/2015 18:00:                                                                                                    | 00                                       |                                                                      | Fase Prep                | paratória Edital Convite                                            | Ente Federativo<br>UC: UNIDADE TESTE 999990<br>Gestão de Prazos Atos Decisórios |
|                                        |                                                   |                                                        | BOLSA                                                                                                    | ELETRÔNICA I<br>EDIT                                                                                                    | SISTE<br>DE COMPRAS<br>FAL ELETRÔNI<br>C | MA BEC/SP<br>DO GOVERNO DO ESTADO DE<br>CO DE CONTRATAÇÕES<br>ONVITE | E SÃO PAULO              | Impugnação<br>Impugnar Edital<br>Esclarecimento<br>Incluir Pergunta | ERNANDO DE NORONH                                                               |
|                                        |                                                   |                                                        | preâmbulo                                                                                                    |                                                                                                    |                                          |                                                                      |                          |                                                                     |                                                                                 |
|                                        |                                                   |                                                        | Edital Eletrônico o<br>referente a Oferta                                                                                                    | de contratações (<br>de Compra nº <mark>9</mark>                                                                                                    | CV nº<br>9999000001201                   | 15OC67805                                                            |                          |                                                                     |                                                                                 |
|                                        |                                                   |                                                        | a) UGE: 999990 '<br>CNPJ: 59952259<br>ORGAO: ORGÁO<br>CÉLULA ORÇAM<br>PTRES: 999990<br>FONTE DE RECI<br>NAT. DA DESPE<br>UGR/UGO: 00000<br>PLANO REGION<br>b) Procedimento:<br>art. 22, III da Lei e<br>c) Tipo: meno rpd<br>O) Dipto: | 2 UNIDADE TES<br>000185<br>0 TESTE 01000<br>IENTÁRIA<br>JRSO: 00000000<br>SA: 33903799<br>00<br>AL: 00<br>licitação na mod<br>stadual 6.544-89<br>eço. | STE 999990<br>00<br>Ialidade Convite     | , nos termos do art. 22, III, § 3º, da                               | a Lei federal 8.666-93 - | e                                                                   |                                                                                 |
|                                        |                                                   |                                                        | Qtde Unidade de F                                                                                                    | ornecimento Mate                                                                                                    | erial (Clique no m                       | aterial para visualizar a descrição c                                | ompleta do item)         |                                                                     |                                                                                 |
|                                        |                                                   |                                                        | 1 UNIDADE                                                                                                    | CAR                                                                                                    | RINHO DE BEBE                            | -                                                                    |                          |                                                                     |                                                                                 |
|                                        |                                                   |                                                        | 1 UNIDADE                                                                                                    | CAR                                                                                                    | RINHO DE BEBE                            |                                                                      |                          |                                                                     |                                                                                 |

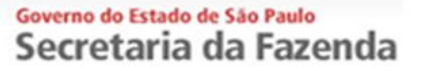

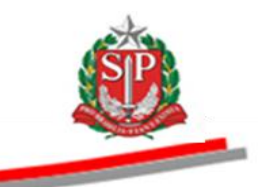

- Poderão ser visualizadas as perguntas e as respectivas respostas.
- Clique no assunto (em azul) para visualizar a pergunta. No campo situação, consta que já foi *Respondida*.
- Será possível, ainda, caso esteja dentro do prazo, incluir um novo pedido de esclarecimento clicando no botão *Incluir Pergunta*.

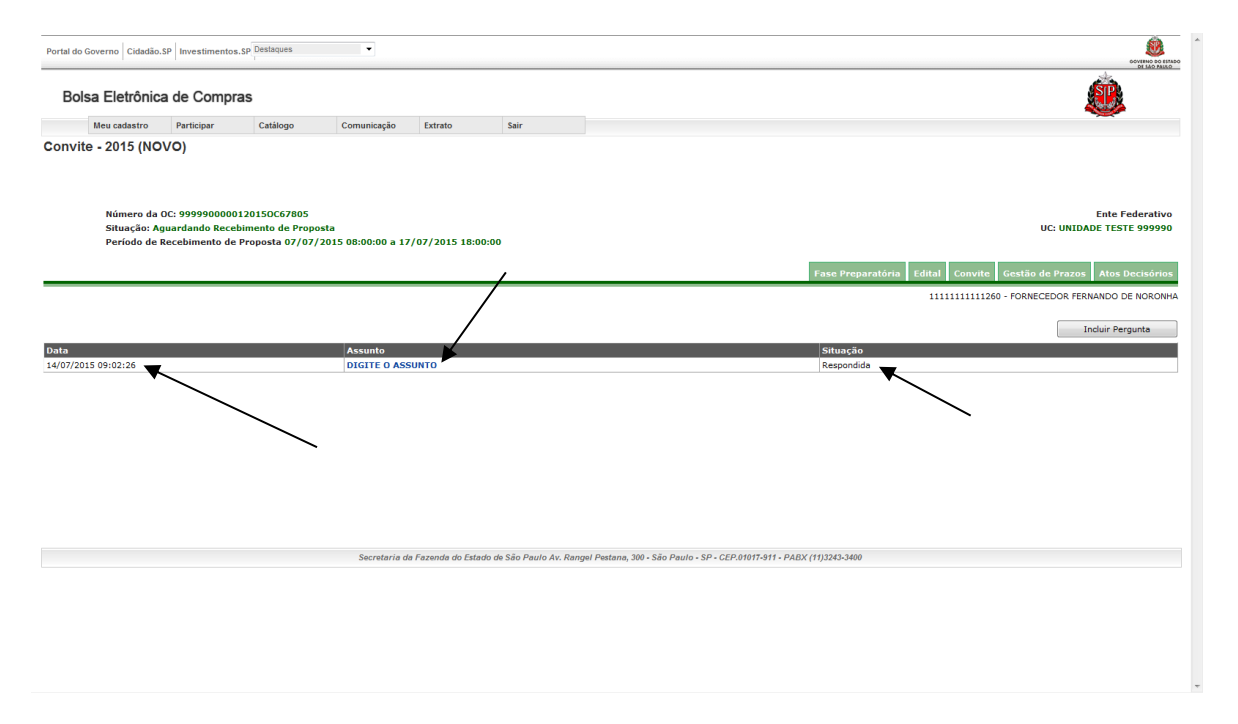

 Será exibida a justificativa da impugnação selecionada e, caso já tenha sido respondida, o parecer do responsável, seguido da respectiva decisão.

| Portal do Governo Cidadão              | SP Investimentos                                    | .S Destaques                                        | •                         |                   |      |                                                                                                    |
|----------------------------------------|-----------------------------------------------------|-----------------------------------------------------|---------------------------|-------------------|------|----------------------------------------------------------------------------------------------------|
| Bolsa Eletrônic                        | a de Compr                                          | as                                                  |                           |                   |      | <u>@</u>                                                                                                    |
| Meu cadastro                           | Participar                                          | Catálogo                                            | Comunicação               | Extrato           | Sair |                                                                                                    |
| Convite - 2015 (NC                     | VO)                                                 |                                                     |                           |                   |      |                                                                                                    |
| Número da<br>Situação: A<br>Período de | OC: 9999900000<br>guardando Recel<br>Recebimento de | 120150C67805<br>bimento de Propo<br>Proposta 07/07/ | sta<br>2015 08:00:00 a 17 | 7/07/2015 18:00:0 | 00   | Ente Federativo<br>UC: UNIDADE TESTE 99990                                                                         |
|                                        |                                                     |                                                     |                           |                   |      | Fase Preparatória Edital Convite Gestão de Prazos Atos Decisórios<br>1111111111260 - FORNECEDOR FERNANDO DE NOROMA |
|                                        |                                                     |                                                     |                           |                   |      |                                                                                                    |
|                                        |                                                     |                                                     |                           |                   |      | Voltar                                                                                                    |
| Pergunta                               |                                                     |                                                     |                           | _                 |      |                                                                                                    |
| DIGITE O ASSUNTO                       |                                                     |                                                     |                           | -                 |      | 14/07/2015 09:02:26                                                                                                |
| CNPJ: 11.1<br>Nome:                    | 11.111/1112-60                                      |                                                     |                           |                   |      |                                                                                                    |
| DIGITE AQUI A PERGUNT                  |                                                     |                                                     |                           |                   |      |                                                                                                    |
| Resposta                               |                                                     |                                                     |                           |                   |      |                                                                                                    |
| RESPOSTA AO PEDIDO D                   | E ESCLARECIMEN                                      |                                                     |                           |                   |      |                                                                                                    |
|                                        |                                                     |                                                     |                           |                   |      |                                                                                                    |
|                                        |                                                     |                                                     |                           |                   |      |                                                                                                    |
|                                        |                                                     |                                                     |                           |                   |      |                                                                                                    |
|                                        |                                                     |                                                     |                           |                   |      |                                                                                                    |
|                                        |                                                     |                                                     |                           |                   |      |                                                                                                    |
|                                        |                                                     |                                                     |                           |                   |      |                                                                                                    |

![](_page_26_Picture_1.jpeg)

#### **10. ENTREGAR E SUBSTITUIR A PROPOSTA**

Durante o período de recebimento de propostas (vide <u>Gestão de Prazos</u>) o fornecedor poderá enviar a sua proposta e substituí-la quantas vezes julgar necessário. As propostas, quando entregues, não podem ser visualizadas, pois permanecerão criptografadas até o momento que antecede a abertura das propostas.

*Atenção!* A substituição de propostas ocorrerá de forma automática com uma nova inclusão, não sendo possível acessar a proposta anterior para modificá-la.

- Clique na aba *Convite*.
- Assinale o item desejado.
- Clique no botão Entregar/Substituir proposta.

| Portal do Governo Cida | dão.SP Investimento                  | Destaques                               | •                         |                           |          |      |                 |                             |                 | Source course course co |
|------------------------|--------------------------------------|-----------------------------------------|---------------------------|---------------------------|----------|------|-----------------|-----------------------------|-----------------|----------------------------------------------------------------------------------------------------|
| Bolsa Eletrôr          | nica de Comp                         | ras                                     |                           |                           |          |      |                 |                             |                 | æ                                                                                                    |
| Meu cadastro           | Participar                           | Catálogo                                | Comunicação               | Extrato                   | Sair     |      |                 |                             |                 | -                                                                                                    |
| Convite - 2015 (I      | NOVO)                                |                                         |                           |                           |          |      |                 |                             |                 |                                                                                                    |
|                        |                                      |                                         |                           |                           |          |      |                 |                             |                 |                                                                                                    |
|                        |                                      |                                         |                           |                           |          |      |                 |                             |                 |                                                                                                    |
| Número                 | da OC: 999990000                     | 0120150C67805                           |                           |                           |          |      |                 | \                           |                 | Ente Federativo                                                                                                    |
| Situação<br>Período    | : Aguardando Rec<br>de Recebimento d | ebimento de Propo<br>e Proposta 07/07/2 | sta<br>2015 08:00:00 a 17 | /07/2015 18:00:00         | 5        |      |                 |                             |                 | UC: UNIDADE TESTE 999990                                                                                                    |
|                        |                                      |                                         |                           |                           |          |      |                 | X                           |                 |                                                                                                    |
|                        |                                      |                                         |                           |                           |          |      | ~               | Fase Preparatória Edital Co | onvite Gestão   | de Prazos Atos Decisórios                                                                                                    |
|                        |                                      |                                         |                           |                           |          |      |                 | 1111111                     | 1111260 - FORNE | CEDOR FERNANDO DE NORONHA                                                                                                    |
| Atenção: Serão p       | ermitidas propostas so               | mente para os itens de c                | lasses cadastradas na :   | sua linha de fornecimento | o.       |      |                 |                             |                 |                                                                                                    |
|                        |                                      |                                         |                           |                           |          |      | Detalhe do Item | Entregar / Substituir pro   | posta           | Desistência de Proposta                                                                                                    |
|                        | Item                                 | Código                                  |                           | Descrição F               | tesumida | Quan | tidade          | Unidae                      | de de Fornecim  | ento                                                                                                    |
|                        | 1                                    | 2030098                                 | DESCRICAO N               | IATERIAL                  |          |      | 1               | UNIDADE                     |                 |                                                                                                    |
|                        | 2                                    | 2451212                                 | DESCRICAO N               | IATERIAL                  |          |      | 1               | UNIDADE                     |                 |                                                                                                    |
|                        | 3                                    | 3291456                                 | DESCRICAO N               | IATERIAL                  |          |      | 1               | UNIDADE                     |                 |                                                                                                    |
| agenda:                |                                      |                                         |                           |                           |          |      |                 |                             |                 |                                                                                                    |
| Proposta entregi       | ie 🖻 Proposta ab                     | erta 🚺 Desistênci                       | a da proposta             |                           |          |      |                 |                             |                 |                                                                                                    |
| egenda:                |                                      |                                         |                           |                           |          |      |                 |                             |                 |                                                                                                    |
| Anulado R Revoga       | ob                                   |                                         |                           |                           |          |      |                 |                             |                 |                                                                                                    |
| Deserto E Fracass      | ado                                  |                                         |                           |                           |          |      |                 |                             |                 |                                                                                                    |
|                        |                                      |                                         |                           |                           |          |      |                 |                             |                 |                                                                                                    |
|                        |                                      |                                         |                           |                           |          |      |                 |                             |                 |                                                                                                    |
|                        |                                      |                                         |                           |                           |          |      |                 |                             |                 |                                                                                                    |
|                        |                                      |                                         |                           |                           |          |      |                 |                             |                 |                                                                                                    |
|                        |                                      |                                         |                           |                           |          |      |                 |                             |                 |                                                                                                    |

- Digite o CPF do responsável cadastrado no CAUFESP.
- Clique no botão *Confirmar*.

| ortal do Governo Cidadão.SP Investimentos.SP Destaques                                                                                                    | Satti organiza<br>Danko da secondario<br>Danko da secondario                                                     |
|----------------------------------------------------------------------------------------------------|----------------------------------------------------------------------------------------------------|
| Bolsa Eletrônica de Compras                                                                                                    | <u>ê</u>                                                                                                    |
| Meu cadastro Participar Catálogo Comunicação Extrato Sair                                                                                                    |                                                                                                    |
| Número da OC: 999990000012015OC67805<br>Situação: Aguardando Recebimento de Proposta<br>Período de Recebimento de Proposta 07/07/2015 08:00:00 a 17/07/2015 18:00:00 | Ente Federativo<br>UC: UNIDADE TESTE 999990<br>Fase Preparatória Edital Convite Gestão de Prazos Atos Decisórios |
| SCRICÃO DO ITEM                                                                                                    | 1111111111260 - FORNECEDOR FERNANDO DE NORONHA                                                                   |
| tem 1                                                                                                    |                                                                                                    |
| 2030098                                                                                                    |                                                                                                    |
|                                                                                                    |                                                                                                    |
| 1455C 7110                                                                                                    |                                                                                                    |
| Jasse 7110<br>Descrição DESCRICAO MATERIAL                                                                                                    |                                                                                                    |
| Lasse 7110<br>Descrição Descrição Descrição Descrição Descrição Especia Descrição Especia Material                                                                   |                                                                                                    |
| Lasse 7110 Descrição DESCRICA MATERIAL Especificação técnica DESCRICA DETALHADA MATERIAL Julidade de fornecimento UNIDADE                                            |                                                                                                    |

- Digite o valor da proposta (valor da unidade de fornecimento, em R\$), atentando para as quatro casas decimais depois da vírgula.
- Digite a Marca/Modelo.
- Selecione a Procedência.
- Clique no botão Continuar.

| Portal do Governo Cidadão. | P Investimentos | SP Destaques     | •                          |                  |          |                                             | Solaria od okalivoo       |
|----------------------------|-----------------|------------------|----------------------------|------------------|----------|---------------------------------------------|---------------------------|
| Bolsa Eletrônica           | de Compr        | as               |                            |                  |          |                                             | <u>æ</u>                  |
| Meu cadastro               | Participar      | Catálogo         | Comunicação                | Extrato          | Sair     |                                             |                           |
| onvite - 2015 (NO          | /0)             |                  |                            |                  |          |                                             |                           |
|                            |                 |                  |                            |                  |          |                                             |                           |
| Número da C                | IC: 9999900000  | 120150C67805     | -1-                        |                  |          |                                             | Ente Federativo           |
| Período de R               | ecebimento de   | Proposta 07/07/  | sta<br>2015 08:00:00 a 17, | 07/2015 18:00:00 |          |                                             | UC: UNIDADE TESTE 999990  |
|                            |                 |                  |                            |                  |          | Fase Preparatória Edital Convite Gestão d   | le Prazos Atos Decisórios |
| SCRIÇÃO DO ITEM            |                 |                  |                            |                  |          | 11111111111260 - FORNEC                     | CEDOR FERNANDO DE NORONHA |
| tem                        |                 | 1                |                            |                  |          |                                             |                           |
| ódigo                      |                 | 2030098          |                            |                  |          |                                             |                           |
| lasse                      |                 | 7110             |                            |                  |          |                                             |                           |
| escrição                   |                 | DESCRICAO MATER  | IAL                        |                  |          |                                             |                           |
| specificação técnica       |                 | DESCRICAO DETAL  | HADA MATERIAL              | O vol            | or a cor | inserido será o de unidade de fornacimental |                           |
| Inidade de forneciment     | 0               | UNIDADE          |                            | O val            | or a ser | inserido sera o da unidade de fornecimento: |                           |
| Juantidade                 |                 | 1                |                            |                  |          |                                             |                           |
|                            |                 |                  |                            |                  | /        |                                             |                           |
| Proposta R\$:              |                 |                  |                            | 5825,5000 😯      |          |                                             |                           |
|                            |                 |                  |                            |                  |          |                                             |                           |
| Marca/Modelo               |                 | EXEMPLO          |                            |                  |          |                                             |                           |
| Procedência                |                 | • Produzido no B | rasil ⊜Importado           |                  |          |                                             |                           |
| Continuar                  |                 | R J              | ↗                          |                  |          |                                             |                           |
|                            |                 |                  |                            |                  |          |                                             |                           |
|                            |                 | •                |                            |                  |          |                                             |                           |
|                            |                 |                  |                            |                  |          |                                             |                           |

• Confira os dados digitados: Caso queira corrigir alguma informação, clique no botão Editar. Caso contrário, clique no botão Gravar.

![](_page_28_Picture_0.jpeg)

Para confirmar que a proposta foi entregue com sucesso, verifique a figura ao lado do item.

| rtal do Governo Cidadão                                                           | .SP Investimentos                                   | S Destaques                                             | •                       |                          |              |      |                |                                      |                                             |
|-----------------------------------------------------------------------------------|-----------------------------------------------------|---------------------------------------------------------|-------------------------|--------------------------|--------------|------|----------------|--------------------------------------|---------------------------------------------|
| Bolsa Eletrônio                                                                   | a de Compr                                          | as                                                      |                         |                          |              |      |                |                                      | æ                                           |
| Meu cadastro                                                                      | Participar                                          | Catálogo                                                | Comunicação             | Extrato                  | Sair         |      |                |                                      | -                                           |
| nvite - 2015 (NC                                                                  | 900)                                                |                                                         |                         |                          |              |      |                |                                      |                                             |
| Número da<br>Situação: A<br>Período de                                            | OC: 9999900000<br>guardando Recel<br>Recebimento de | 120150C67805<br>pimento de Propost<br>Proposta 07/07/20 | a<br>)15 08:00:00 a 17) | /07/2015 18:00:00        | )            |      | _              |                                      | Ente Federativo<br>UC: UNIDADE TESTE 999990 |
|                                                                                   |                                                     |                                                         |                         |                          |              |      | Fa             | se Preparatória Edital Convite G     | estão de Prazos Atos Decisórios             |
| Atenção: Serão perr                                                               | iitidas propostas som                               | ente para oz Kens de cla:                               | sses cadastradas na si  | ua linha de fornecimento | ь.           |      |                |                                      |                                             |
|                                                                                   | /                                                   |                                                         |                         |                          |              | D    | etalhe do Item | Entregar / Substituir proposta       | Desistência de Proposta                     |
|                                                                                   | Item                                                | Código                                                  | 0                       | Descri                   | ção Resumida | Quan | idade          | Unidade de For                       | rnecimento                                  |
|                                                                                   | 1                                                   | 2030098                                                 | DESCRIC                 | CAO MATERIAL             |              |      | 1              | UNIDADE                              |                                             |
|                                                                                   | 2                                                   | 2451212                                                 | DESCRIC                 | CAO MATERIAL             |              |      | 1              | UNIDADE                              |                                             |
|                                                                                   | 3                                                   | 3291456                                                 | DESCRIC                 | CAO MATERIAL             |              |      | ı              | UNIDADE                              |                                             |
| Inda:<br>Proposta entregue<br>Inda:<br>Anulado R Revogado<br>Deserto F Fracassado | Proposta aber                                       | ta <section-header> Desistência da</section-header>     | a proposta              |                          |              |      |                | Legenda Proposta<br>Legenda Proposta |                                             |
|                                                                                   |                                                     |                                                         |                         |                          |              |      |                |                                      |                                             |

#### **10.1. PROPOSTA PARA MEDICAMENTOS OU CORRELATOS**

Para preencher o formulário de entrega de proposta de medicamento ou correlatos, siga as orientações:

- Digite o valor da proposta (valor da unidade de fornecimento, em R\$), atentando para as quatro casas decimais depois da vírgula.
- Preencha a Marca/Modelo.

![](_page_29_Picture_1.jpeg)

- Selecione a procedência.
- No campo *Embalagem*, descreva o tipo de embalagem e a quantidade de cada produto na embalagem.
- No campo Registro do Produto, informe o número do registro do produto junto ao Ministério da Saúde – Anvisa.
- No campo *Fabricante*, insira o nome da empresa que fabrica o medicamento.
- No campo Tipo, selecione Genérico, Similar ou De marca.
- Clique em *Continuar*.

| Número da OC: 9999<br>Situação: Aguardan | 990000120150C00002<br>Ido Recebimento de Proposta                                                                                                    | Ente Federativo<br>UC: UNIDADE TESTE 999990                       |
|------------------------------------------|----------------------------------------------------------------------------------------------------|-------------------------------------------------------------------|
| Periodo de Recebim                       | iento de Proposta 0//0//2015 08:00:00 a 1//0//2015 18:00:00                                                                                                    | Fase Preparatória Edital Convite Gestão de Prazos Atos Decisórios |
| ESCRIÇÃO DO ITEM                         |                                                                                                    | 111111111260 - FORNECEDOR FERNANDO DE NORONHA                     |
| Item                                     | 1                                                                                                    |                                                                   |
| Código                                   | 1972049                                                                                                    |                                                                   |
| Classe                                   | 6531                                                                                                    |                                                                   |
| Descrição                                | GERAIS<br>CITIDINA,FD2,5MG+URID.,TT1,5MG+HIDROXOCOBAL.,AC1MG,CAP/CP/CR,OR                                                                                                    |                                                                   |
| Especificação técnica                    | MEDICAMENTOS GERAIS DE USO HUMANO, CITIDINA, FOSFATO<br>DISSODICO 2,5MG, URIDINA, TRIFOSFATO TRISSODICO 1,5MG,<br>HUBROXOCOBALMINA, ACETATO IMO, FORMA FARMACEUTICA<br>CARSULA/COMPRINDO/COMPRINDO DE REVESTIDO/DAGEA, FORMA<br>DE APRESENTACO CAPSUL/COMPRINDO COMPRINDO<br>REVESTIDO/DRAGEA, VIA DE ADMINISTRACAO ORAL, COM<br>VALIDADE MINMA DO PRODUTO NA ENTREGA DE 60%. |                                                                   |
| Unidade de fornecimento                  | UNIDADE UNIDADE                                                                                                    |                                                                   |
| Quantidade                               | 1080                                                                                                    |                                                                   |
| Proposta R\$:                            |                                                                                                    |                                                                   |
| Marca/Modelo                             |                                                                                                    |                                                                   |
| Procedência                              | CProduzido no Brasil CImportado                                                                                                    |                                                                   |
| Embalagem                                |                                                                                                    |                                                                   |
| Registro do produto                      |                                                                                                    |                                                                   |
| Fabricante                               |                                                                                                    |                                                                   |
| Тіро                                     | Genérico Similar ODe marca                                                                                                    |                                                                   |
| Continuar                                | _                                                                                                    |                                                                   |
|                                          |                                                                                                    |                                                                   |

![](_page_30_Picture_1.jpeg)

#### **11. DESISTIR DA PROPOSTA**

*Atenção!* A desistência da proposta de um item implicará no impedimento de apresentar outra, caracterizando o abandono definitivo da participação do fornecedor na negociação do respectivo item.

Caso queira substituir a proposta, consulte o <u>CAPÍTULO 10 - ENTREGAR</u> <u>E SUBSTITUIR A PROPOSTA.</u>

- Selecione o item desejado.
- Clique no botão Desistência de Proposta.

|                                                                                                    | rtal do Governo Cidadão                                                           | .SP Investimentos.S                  | Destaques                            | •                      |                         |               |      |                 |                           |                  | BOVIENO DO E             |
|----------------------------------------------------------------------------------------------------|-----------------------------------------------------------------------------------|--------------------------------------|--------------------------------------|------------------------|-------------------------|---------------|------|-----------------|---------------------------|------------------|--------------------------|
| we deaktion windpain databasis   Andread of Databasis   Andread of Databasis Andread of Databasis Andread of Databasis Andread of                                                                                                    | Bolsa Eletrônio                                                                   | a de Compra                          | S                                    |                        |                         |               |      |                 |                           |                  |                          |
| anvite - 2015 (NOVO)<br>Miner da DC: 9999000012150C5705<br>Stackie: guardade Secchimento de Proposto 17/07/2015 08:0000 a 17/07/2015 08:0000 a 17/07/2010 a 17/07/2015 08:0000 a 17/0 | Meu cadastro                                                                      | Participar                           | Catálogo                             | Comunicação            | Extrato                 | Sair          |      |                 |                           |                  | -                        |
| Bits Age and the Reports       DUE TEST 9999         Inde de Receimento de Proposto 27 (07 / 2015 08:00.00 a 17 / 07 / 2015 08:00.00 a 17 / 07 / 2015 08:00.00 a 17 / 07 / 201       Inde de Receimento de Proposto 200 / 200 / 2                                                                                | onvite - 2015 (NC                                                                 | OC: 99999000001                      | 20150C67805                          |                        |                         |               |      |                 |                           |                  | Ente Federativ           |
| Accide: Serde parmeters pare as intens de classes cadastradas as au luida de fornacimente.                                                                                                    | Situação: A<br>Período de                                                         | guardando Recebi<br>Recebimento de P | mento de Propost<br>roposta 07/07/20 | a<br>)15 08:00:00 a 17 | /07/2015 18:00:0        | D             |      |                 |                           |                  | UC: UNIDADE TESTE 99999  |
| Image: Design and properties server process server proces server process server process server process server                                     |                                                                                   |                                      |                                      |                        |                         |               |      | Fa              | se Preparatória Edital C  | onvite Gestão    | de Prazos Atos Decisório |
| Item     Código     Descrição Resumida     Quantidade     Entregar / Substituir proposit     Desistência de Proposit       1     1     1     VIDADE       1     2     2451212     DESCRIÇÃO MATERIAL     1     VIDADE       1     3     3291456     DESCRIÇÃO MATERIAL     1     VIDADE                                                                                                    | 1 Atenção: Serão perr                                                             | iitidas propostas somer              | ite para os itens de cla             | sses cadastradas na s  | ua linha de forneciment | ٥.            |      |                 | ~                         | <                |                          |
| Image: New Section of the section of the section                       |                                                                                   |                                      |                                      |                        |                         |               |      | Detalhe do Item | Entregar / Substituir pro | oposta           | Desistência de Proposta  |
| Image: Constraint of the second of the second o                |                                                                                   | Item                                 | Códig                                | 0                      | Descri                  | ição Resumida | Quar | ntidade         | Unid                      | lade de Fornecim | iento                    |
| of     2     2452.2     DESCRICAO MATERIAL     1     UNIDADE       enda:     3     329456     DESCRICAO MATERIAL     1     UNIDADE       enda:     Importation entrepuis     Importation entrepuis     Importation entrepuis     Importation entrepuis     Importation entrepuis       enda:     Importation entrepuis     Importation entrepuis     Importation entrepuis     Importation entrepuis       enda:     Importation entrepuis     Importation entrepuis     Importation entrepuis       enda:     Importation entrepuis     Importation entrepuis       enda:     Importation entrepuis     Importation entrepuis       enda:     Importation entrepuis     Importation entrepuis       Personal     Importation entrepuis     Importation entrepuis       Personal     Importation entrepuis     Importation entrepuis                                                                                                    | × P                                                                               | 1                                    | 2030098                              | DESCRI                 | CAO MATERIAL            |               |      | 1               | UNIDADE                   |                  |                          |
| Image: Note of the state of the state of                      |                                                                                   | 2                                    | 2451212                              | DESCRI                 | CAO MATERIAL            |               |      | 1               | UNIDADE                   |                  |                          |
| enda:<br>Proposta entregue Proposta aberta Proposta<br>anda:<br>Anulado Revogado<br>eserto Pracassado                                                                                                    |                                                                                   | 3                                    | 3291456                              | DESCRI                 | CAO MATERIAL            |               |      | 1               | UNIDADE                   |                  |                          |
|                                                                                                    | enda:<br>Proposta entregue<br>enda:<br>Anulado R Revogado<br>Deserto F Fracassado | Proposta aberta                      | a <mark>02</mark> Desistência (      | da proposta            |                         |               |      |                 |                           |                  |                          |
|                                                                                                    |                                                                                   |                                      |                                      |                        |                         |               |      |                 |                           |                  |                          |

- **Atenção!** Observe a mensagem de que a desistência implicará no impedimento de apresentar nova proposta.
- Insira o número do CPF do representante credenciado.
- Clique no botão Desistência de Proposta.

![](_page_31_Picture_0.jpeg)

#### • Clique em Sim para confirmar a desistência.

| Portal do Governo Cidadão.                                                 | SP Investimentos                         | SP Destaques                          | ۲                          |                         |                   |                        |                                 |               |               |              |                 |                 | COVERNO DO ESTADO<br>DE SÃO PAULO |
|----------------------------------------------------------------------------|------------------------------------------|---------------------------------------|----------------------------|-------------------------|-------------------|------------------------|---------------------------------|---------------|---------------|--------------|-----------------|-----------------|-----------------------------------|
| Bolsa Eletrônica                                                           | a de Compra                              | as                                    |                            |                         |                   |                        |                                 |               |               |              |                 | <u> </u>        |                                   |
| Meu cadastro                                                               | Participar                               | Catálogo                              | Comunicação                | Extrato                 | Sair              |                        |                                 |               |               |              |                 | -               |                                   |
| Convite - 2015 (NO                                                         | VO)                                      | 120150C67805                          |                            |                         |                   |                        |                                 |               |               |              |                 | Ente            | Federativo                        |
| Situação: Ag<br>Período de R                                               | uardando Recel                           | pimento de Propos<br>Proposta 07/07/2 | ita<br>1015 08:00:00 a 17, | /07/2015 18:00:00       |                   |                        |                                 | F             | ase Preparató | ria Edital C | onvite Gestão   | UC: UNIDADE TES | Decisórios                        |
|                                                                            |                                          |                                       |                            |                         |                   |                        |                                 |               |               | 111111       | 11111260 - FORM | ECEDOR FERNANDO | DE NORONHA                        |
| A desistência de prop                                                      | osta implicará no imp                    | edimento de apresenta                 | r outra.                   |                         | Mensagem da pági  | a da web               | <u> </u>                        |               |               |              |                 |                 |                                   |
| DESCRIÇÃO DO ITEM<br>Item<br>Classe<br>Especificação técnica<br>Quantidade | 1<br>7110<br>DESCRIG<br>1                | CAO DETALHADA MA                      | TERIAL                     |                         | 2 ceseja          | ealmente desistir dest | a proposta?<br>98<br>RICA<br>DE | O MATERIAL    |               |              |                 |                 |                                   |
| A desistência de proposta im<br>Entre com o CPF<br>Desistência de Propos   | plicará impedimer<br>1111111<br>ta Cance | to de apresentar ou<br>1200<br>Iar    | tra. Deseja realment       | a desistir desta propor | sta?              |                        |                                 |               |               |              |                 |                 |                                   |
|                                                                            |                                          |                                       | Secretaria da              | Fazenda do Estado de    | são Paulo Av. Ran | el Pestana, 300 - São  | Paulo - SP - CEP.01017-9        | 11 - PABX (11 | 1)3243-3400   |              |                 |                 |                                   |

![](_page_32_Picture_1.jpeg)

# A desistência do item será demonstrada pela figura

| Portal do          | Governo                            | dadão.SP                                                          | .S Destaques                                          | •                          |                      |                 |        |               |                |                |              |                                  | COVERNO DO ES<br>DE 140 MAIS      | rAD0 |
|--------------------|------------------------------------|-------------------------------------------------------------------|-------------------------------------------------------|----------------------------|----------------------|-----------------|--------|---------------|----------------|----------------|--------------|----------------------------------|-----------------------------------|------|
| Во                 | lsa Eletr                          | ônica de Comp                                                     | as                                                    |                            |                      |                 |        |               |                |                |              |                                  | <u> </u>                          |      |
|                    | Meu cadast                         | ro Participar                                                     | Catálogo                                              | Comunicação                | Extrato              | Sair            |        |               |                |                |              |                                  |                                   |      |
| Convi              | te - 2015                          | (NOVO)                                                            |                                                       |                            |                      |                 |        |               |                |                |              |                                  |                                   |      |
|                    | Núme<br>Situaç<br>Períoc           | o da OC: 9999900000<br>ão: Aguardando Rece<br>o de Recebimento de | 120150C67805<br>bimento de Propos<br>Proposta 07/07/2 | sta<br>2015 08:00:00 a 17/ | 07/2015 18:00        | :00             |        |               |                |                |              | UC: UNIDAD                       | Ente Federativo<br>DE TESTE 99999 | >    |
|                    |                                    |                                                                   |                                                       |                            |                      |                 |        | Fa            | se Preparatóri | a Edital       | Convite Ges  | stão de Prazos<br>DRNECEDOR FERN | Atos Decisório                    | A    |
| 1                  | Atenção: Seri                      | o permitidas propostas sor                                        | ente para os itens de cl                              | lasses cadastradas na su   | ia linha de fornecim | ento.           |        |               |                |                |              |                                  |                                   |      |
|                    |                                    |                                                                   |                                                       |                            |                      |                 | De     | talhe do Item | Entrega        | / Substituir p | roposta      | Desistênci                       | ia de Proposta                    |      |
|                    |                                    | Item                                                              | Códi                                                  | go                         | Des                  | crição Resumida | Quanti | dade          |                | Un             | dade de Forn | necimento                        |                                   | 4    |
|                    |                                    | <b>E 3</b>                                                        | 2030098                                               | DESCRIC                    | CAO MATERIAL         |                 | 1      |               | UNIDADE        |                |              |                                  |                                   |      |
|                    |                                    | 2                                                                 | 2451212                                               | DESCRIC                    | CAO MATERIAL         |                 | 1      |               | UNIDADE        |                |              |                                  |                                   |      |
|                    |                                    | 3                                                                 | 3291456                                               | DESCRIC                    | CAO MATERIAL         |                 | 1      |               | UNIDADE        |                |              |                                  |                                   |      |
| Legenda<br>Legenda | :<br>roposta entr<br>:<br>ado Revo | egue 🦻 Proposta abe                                               | rta 🔯 Desistência                                     | a da proposta              |                      |                 |        |               |                |                |              |                                  |                                   |      |
| Deser              | to F Fraca                         | ssado                                                             |                                                       |                            |                      |                 |        |               |                |                |              |                                  |                                   |      |

![](_page_33_Picture_1.jpeg)

### 12. SITUAÇÃO - ENVELOPES ABERTOS

Quando o responsável abrir as propostas, a situação do convite mudará para Envelopes Abertos. A partir deste momento, será possível verificar a ata de abertura e divulgação das propostas.

• Posicione o ponteiro do mouse sobre a aba *Ata Classificação* e, em seguida, clique em *Ata Classificação Abertura*.

| Portal d                                     | Governo                                  | cidadão.SP                           | Investimentos.S                   | Destaques          | •                    |                      |                          |                 |                                 |                  |                   |              | ANTE OO ONETWOO                                                        |
|----------------------------------------------|------------------------------------------|--------------------------------------|-----------------------------------|--------------------|----------------------|----------------------|--------------------------|-----------------|---------------------------------|------------------|-------------------|--------------|------------------------------------------------------------------------|
| Bo                                           | lsa El                                   | etrônica                             | de Compras                        | 5                  |                      |                      |                          |                 |                                 |                  |                   |              | <u></u>                                                                |
|                                              | Meu ca                                   | adastro                              | Participar                        | Catálogo           | Comunicação          | Extrato              | Sair                     |                 |                                 |                  |                   |              |                                                                        |
| Convi                                        | te - 20<br><sub>Nú</sub>                 | )15 (NOV                             | <b>0)</b><br>: 999990000012       | 0150 <u>C12901</u> |                      |                      |                          |                 |                                 |                  |                   |              | Ente Federativo                                                        |
|                                              | Sit                                      | tuação: Enve<br>ríodo de Re          | elopes Abertos<br>cebimento de Pr | roposta 01/07      | /2015 08:00:00 a 13  | <b>/07/2015 18:0</b> | 0:00                     |                 |                                 |                  |                   |              | UC: UNIDADE TESTE 999990                                               |
|                                              |                                          |                                      |                                   |                    |                      |                      |                          |                 | Fase Prepar                     | atória Edita     | Convite Gestão de | 11111260 Ata | Classificação Atos Decisórios<br>Classificação Abertura <sub>H</sub> A |
|                                              |                                          |                                      |                                   |                    |                      |                      |                          |                 |                                 |                  |                   |              | Petalhe do Item Propostas                                              |
|                                              |                                          | It                                   | em Códi                           | go                 | Descrição Resur      | mida                 | Quantidade               |                 | Unidade de Forneciment          | 0                | Enquadramento     |              | Licitante Vencedor                                                     |
| <b>F</b>                                     |                                          | □ 1                                  | 2030098                           | DESCR              | ICAO MATERIAL        |                      | 1                        | UNIDADE         |                                 |                  |                   |              |                                                                        |
| <u> </u>                                     |                                          | 2                                    | 2451212                           | DESCR              | ICAO MATERIAL        |                      | 1                        | UNIDADE         |                                 |                  |                   |              |                                                                        |
|                                              | D                                        | 3                                    | 3291456                           | DESCR              | ICAO MATERIAL        |                      | 1                        | UNIDADE         |                                 |                  |                   |              |                                                                        |
| igenda<br>igenda<br>N <sub>Anu</sub><br>Dese | :<br>roposta e<br>:<br>ado R R<br>to F F | entregue 🖻<br>Revogado<br>Fracassado | Proposta aberta                   | Desistênci         | a da proposta        |                      |                          |                 |                                 |                  |                   |              |                                                                        |
|                                              |                                          |                                      |                                   |                    |                      |                      |                          |                 |                                 |                  |                   |              |                                                                        |
|                                              |                                          |                                      |                                   |                    | Secretaria da        | Fazenda do Esta      | o de São Paulo Av. Rando | 21 Pestana, 300 | - São Paulo - SP - CEP.01017-91 | 1 - PABX (11)324 | 3-3400            |              |                                                                        |
| ://10.20                                     | 0.240.246/                               | /BEC_Convite_                        | JI/ui/BEC_CV_Cons                 | ulta_ATA.aspx?ch   | ave=abd9b2d249dbc96c | a4ecb771eb6d0408     | iO                       |                 |                                 |                  |                   |              |                                                                        |

|                                                                                                    | Situação: Envelopes Abertos<br>Período de Recebimento de Propos                                                                                                    | sta 01/07/2015 08:00:00 a 13/07/2015 18:00                                                                                                    | 0:00                                                                                                    |                                                                                                    |                                                                            | UC:                                                                                       | UNIDADE TESTE 9999                                           |
|----------------------------------------------------------------------------------------------------|----------------------------------------------------------------------------------------------------|----------------------------------------------------------------------------------------------------|----------------------------------------------------------------------------------------------------|----------------------------------------------------------------------------------------------------|----------------------------------------------------------------------------|-------------------------------------------------------------------------------------------|--------------------------------------------------------------|
|                                                                                                    |                                                                                                    |                                                                                                    |                                                                                                    | Fase Preparató                                                                                                    | ria Edital Convite Ge                                                      | stão de Prazos 🛛 Ata Classifi                                                             | cação Atos Decisóri                                          |
| mprimi                                                                                             | r                                                                                                    |                                                                                                    |                                                                                                    |                                                                                                    |                                                                            | 11111111111260 - FORNECED                                                                 | OR FERNANDO DE NOROI                                         |
|                                                                                                    |                                                                                                    | ۵ 🔪                                                                                                    | GC<br>ATA DE                                                                                                    | OVERNO DO ESTADO<br>E REALIZAÇÃO DO CO<br>UNIDADE TESTE                                                                 | DE SÃO PAULO<br>DNVITE ELETRÔNIC<br>999990                                 | 5                                                                                         |                                                              |
|                                                                                                    |                                                                                                    | ſĊ                                                                                                    | Conv<br>ATA DE ABERTURA E DIVL<br>DC nº 999990000120150C12901), enve                                                                    | vite Eletrónico nº (999990000)<br>ULGAÇÃO DAS PROPOSTAS I<br>Ilopes abertos por USUARIO TE                              | 12015OC12901)<br>REFERENTE À OFERTA DE (<br>STE 00011122202 , no dia 14    | COMPRA<br>107/2015, às 14:40:12.                                                          |                                                              |
|                                                                                                    |                                                                                                    | 1-                                                                                                    |                                                                                                    |                                                                                                    |                                                                            |                                                                                           |                                                              |
|                                                                                                    |                                                                                                    |                                                                                                    |                                                                                                    |                                                                                                    |                                                                            |                                                                                           |                                                              |
| egue ab                                                                                            | paixo a relação das licitantes que aprese<br>s narticinantes:                                                                                                    | entaram propostas e os valores das respectiva                                                                                                    | is ofertas:                                                                                                    |                                                                                                    |                                                                            |                                                                                           |                                                              |
| egue ab                                                                                            | paixo a relação das licitantes que aprese<br>s participantos:<br>Enquadramento                                                                                                    | entaram propostas e os valores das respectiva<br>CNPJ                                                                                                    | is ofertas:                                                                                                    |                                                                                                    | Licitante                                                                  |                                                                                           |                                                              |
| egue ab<br>icitantes<br>ME                                                                         | baixo a relação das licitantes que aprese<br>s participantes:<br>Enquadramento                                                                                                    | entaram propostas e os valores das respectiva<br>CNPJ<br>1111111111260                                                                                                    | s ofertas:                                                                                                    | RNANDO DE NORONHA                                                                                                    | Licitante                                                                  |                                                                                           | _                                                            |
| egue ab<br>icitantes<br>ME<br>Dutros                                                               | paixo a relação das licitantes que aprese<br>a participantes:<br>Enquadramento                                                                                                    | entaram propostas e os valores das respectiva<br>CNPJ<br>1111111111260<br>1111111111241                                                                                                    | s ofertas:<br>FORNECEDOR FEI<br>FORNECEDOR SÅ                                                                                           | RNANDO DE NORONHA<br>O MIGUEL DOS MILAGRES                                                                              | Licitante                                                                  | _                                                                                         | _                                                            |
| Segue ab<br>Licitantes<br>ME<br>Outros<br>Outros                                                   | paixo a relação das licitantes que aprese<br>a participantes:<br>Enquadramento                                                                                                    | entaram propostas e os valores das respectiva<br>CNPJ<br>1111111111280<br>1111111111241<br>111111111122                                                                                                    | s ofertas:<br>FORNECEDOR FEI<br>FORNECEDOR I-F<br>FORNECEDOR I-F                                                                        | RNANDO DE NORONHA<br>O MIGUEL DOS MILAGRES<br>14 DE BOIPEBA                                                             | Licitante                                                                  |                                                                                           | _                                                            |
| Segue al:<br>.icitantes<br>ME<br>Outros<br>Outros<br>Outros                                        | paixo a relação das licitantes que apress<br>s participantes:<br>Enquadramento                                                                                                    | entaram propostas e os valores das respectiva<br>CNPJ<br>1111111111280<br>111111111341<br>111111111422<br>1111111111803                                                                                                    | s ofertas:<br>FORNECEDOR FEI<br>FORNECEDOR IL-<br>FORNECEDOR IL-<br>FORNECEDOR IL-                                                      | RNANDO DE NORONHA<br>O MIGUEL DOS MILAGRES<br>14 DE BOIPEBA<br>14 GRANDE                                                | Licitante                                                                  |                                                                                           |                                                              |
| Gegue ab<br>icitantes<br>ME<br>Outros<br>Outros<br>Outros<br>Outros                                | paixo a relação das licitantes que aprese<br>a participantes:<br>Enquadramento                                                                                                    | entaram propostas e os valores das respectiva<br>CNPJ<br>111111111280<br>111111111341<br>111111111341<br>1111111111                                                                                                    | s ofertas:<br>FORNECEDOR FE<br>FORNECEDOR LI-<br>FORNECEDOR LI-                                                                         | RNANDO DE NORONHA<br>O MIGUEL DOS MILAGRES<br>14 DE BOIPEBA<br>14 GRANDE                                                | Licitante                                                                  | _                                                                                         |                                                              |
| ME<br>Outros<br>Outros<br>Yropostat                                                                | oaixo a relação das licitantes que aprese<br>a participantes:<br>Enquadramento<br>s:<br>CNPJ                                                                                                    | entaram propostas e os valores das respectiva<br>CNPJ<br>111111111260<br>1111111111241<br>111111111142<br>1111111111                                                                                                    | s ofertas:<br>FORNECEDOR FE<br>FORNECEDOR IL-<br>FORNECEDOR IL-<br>FORNECEDOR IL-<br>Enquadramento                                      | RNANDO DE NORONHA<br>O MIGUEL DOS MILAGRES<br>A DE BOIPEBA<br>A GRANDE<br>Qtd. Ofertada                                 | Licitante<br>Marca/Modelo                                                  | Procedéncia                                                                               | Proposta                                                     |
| egue ab<br>icitantes<br>ME<br>Dutros<br>Dutros<br>Dutros<br>ropostas<br>Item<br>1                  | server a relação das licitantes que aprese<br>a participantes:<br>Enquadramento<br>s:<br>CNPJ<br>111111111341 FORNE                                                                                                    | entaram propostas e os valores das respectiva<br>CNPJ<br>1111111111280<br>1111111111341<br>1111111111422<br>11111111111503<br>Licitante<br>CEDOR SÃO MIGUEL DOS MILAGRES                                                                                                    | s ofertas:<br>FORNECEDOR FEI<br>FORNECEDOR SÅ<br>FORNECEDOR IL-<br>FORNECEDOR IL-<br>Enquadramento<br>Outros                            | RNANDO DE NORONHA<br>O MIGUEL DOS MILAGRES<br>IA DE BOIPEBA<br>IA GRANDE<br>Qtd. Ofertada<br>1                          | Licitante<br>Marca/Modeto<br>Mitagres                                      | Procedência<br>Produzio no Brasil                                                         | Proposta<br>5000,000                                         |
| ME<br>Outros<br>Outros<br>Outros<br>Outros<br>Item<br>1                                            | saixo a relação das licitantes que aprese<br>s participantes:<br>Enquadramento<br>s:<br>CNPJ<br>111111111341 FORNE<br>1111111111345 FORNE                                                                                                    | entaram propostas e os valores das respectiva                                                                                                    | s ofertas:<br>FORNECEDOR FEI<br>FORNECEDOR SÅ<br>FORNECEDOR IL-<br>FORNECEDOR IL-<br>Outros<br>ME                                       | RNANDO DE NORONHA<br>O MIGUEL DOS MILAGRES<br>A DE BOIPEBA<br>A GRANDE<br>Qtd. Ofertada<br>1<br>1                       | Licitante<br>Marca/Modelo<br>Miagres<br>Noronha                            | Procedência<br>Produtido no Brasil<br>Produtido no Brasil                                 | Proposta<br>5000.0000<br>5500.0000                           |
| ME<br>Outros<br>Outros<br>Outros<br>Tropostas<br>Item<br>1<br>1                                    | balko a releção das licitantes que aprese           Enquadramento           s:           (NPJ)           111111111144           FORNE           1111111111420           FORNE           111111111422                                                                                          | CNPJ           111111111260         111111111260           1111111111260         1111111111260           11111111111260         11111111111260           111111111111120         11111111111120           1111111111111120         111111111111120           1111111111111120         111111111111120           1111111111111120         111111111111120           111111111111103         11111111111103           Lictante           Lictante           CEDOR SÃO MIGUEL DOS MILAGRES           CEDOR FERNADO DE NORONHA           CEDOR JENDO DE NORONHA           CEDOR JENDO DE NORONHA           CEDOR JENDO DE NORONHA           CEDOR JENDO DE NORONHA           CEDOR JENDO DE NORONHA           CEDOR JENDO DE NORONHA           CEDOR JENDO DE NORONHA | s ofertas:<br>FORNECEDOR FEI<br>FORNECEDOR SÅ<br>FORNECEDOR IJ-<br>FORNECEDOR IJ-<br>FORNECEDOR IJ-<br>Outros<br>ME<br>Outros           | RNANDO DE NORONHA<br>Do Miguel Dos Millagres<br>44 DE BOireEA<br>44 GRANDE<br>Qtd. Ofertada<br>1<br>1<br>1              | Licitante<br>Licitante<br>Marca/Modelo<br>Milagres<br>Noronha<br>Bolpeba   | Procedencio<br>Producido no Brasil<br>Producido no Brasil<br>Producido no Brasil          | Proposta<br>5000,0000<br>5500,0000<br>6000,0000              |
| Segue ab<br>icitantes<br>ME<br>Outros<br>Outros<br>Outros<br>Propostas<br>Item<br>1<br>1<br>1<br>1 | baixo a relação das licitantes que aprese           Enquadramento           Enquadramento           set           11111111111141           FORNE           1111111111120           FORNE           111111111120           FORNE           111111111120           FORNE           111111111120 | CNPJ           1111111111260           1111111111260           1111111111260           1111111111260           1111111111260           1111111111260           11111111111260           11111111111260           11111111111260           11111111111260           11111111111260           11111111111260           11111111111260           111111111111260           CEDOR BÅO MGUEL DOS MILAGRES           CEDOR FERNANDO DE NORONHA           CEDOR ILHA GRADE           CEDOR ILHA GRADE                                                                                                    | s ofertas:<br>FORNECEDOR FEI<br>FORNECEDOR SÅ<br>FORNECEDOR IL-<br>FORNECEDOR IL-<br>FORNECEDOR IL-<br>Outros<br>ME<br>Outros<br>Outros | RNANDO DE NORONHA<br>O MIGUEL DOS MILAGRES<br>44 DE BOIPEBA<br>44 GRANDE<br>Qtd. Ofertada<br>1<br>1<br>1<br>1<br>1<br>1 | Licitante<br>Marca/Modelo<br>Milagres<br>Noronha<br>Bolgeba<br>Ilha Grande | Procedéncia<br>Produzió no Brasil<br>Produzió no Brasil<br>Produzió no Brasil<br>Inpotado | Proposta<br>5000,0000<br>5500,0000<br>5000,0000<br>6000,0000 |

![](_page_34_Picture_1.jpeg)

#### **13. DIREITO DE PREFERÊNCIA – ME/EPP**

A <u>Lei Complementar nº. 123</u>, de 14 de dezembro de 2006, em seu artigo 44, assegurou às microempresas – ME e empresas de pequeno porte - EPP, como critério de desempate, o direito de preferência de contratação. O mesmo benefício foi concedido às cooperativas que preencham as condições estabelecidas no artigo 34, da Lei federal nº 11.488, de 15/06/2007.

Entende-se como empate ficto aquelas situações em que as propostas apresentadas pelas ME, EPP e Cooperativas com direito de preferência sejam iguais ou superiores em até dez por cento ao valor da proposta melhor classificada, quando o enquadramento da melhor classificada for "Outros".

Quando da situação *Direito de Preferência*, o sistema indicará a ME, EPP ou Cooperativa com direito de preferência mais bem classificada para que exerça o direito, no **prazo de um dia útil**, contado da data de divulgação no próprio sistema do convite eletrônico, sob pena de preclusão. Em caso de empate, será indicada a ME, EPP ou Cooperativa vencedora de sorteio previamente realizado na análise de propostas.

Não havendo apresentação de novo preço inferior ao da melhor oferta classificada, no prazo de um dia útil, serão indicadas, obedecendo à ordem de classificação, nos mesmos termos e nos mesmos prazos, as demais ME, EPP ou Cooperativas com direito de preferência, desde que os valores sejam iguais ou até 10% (dez por cento) superiores a proposta mais bem classificada.

*Atenção*! Caso a melhor proposta for "ME", "EPP" ou "Cooperativa com direito de preferência", não haverá Direito de Preferência para as demais classificadas.

#### É responsabilidade do licitante verificar se foi indicado para exercer o direito de preferência.

- Clique na aba Convite.
- A figura APP ao lado do item indica que há direito de preferência a ser exercido.
- Marque o item e, em seguida, clique no botão Direito de Preferência.

| Governo do Esta<br>Secretari                                                                                                    | ia da Fa                                                                                                    | <sup>ulo</sup><br>azen    | da                                                       | *                                          |                                |                                             |                                                                                                    | Ê                                                                                                    |
|----------------------------------------------------------------------------------------------------|----------------------------------------------------------------------------------------------------|---------------------------|----------------------------------------------------------|--------------------------------------------|--------------------------------|---------------------------------------------|----------------------------------------------------------------------------------------------------|----------------------------------------------------------------------------------------------------|
| rtal do Governo Cidadão.SP Investime                                                                                                    | entos.SP                                                                                                    | Ŧ                         |                                                          |                                            |                                |                                             |                                                                                                    |                                                                                                    |
| Bolsa Eletrônica de Con                                                                                                    | npras                                                                                                    |                           |                                                          |                                            |                                |                                             |                                                                                                    | <b>SP</b>                                                                                                    |
| Meu cadastro Participar                                                                                                    | Catálogo                                                                                                    | Comunicação               | Extrato Sair                                             |                                            |                                |                                             |                                                                                                    | ~~~                                                                                                    |
| Período de Recebimento                                                                                                    | o de Proposta 01/07/2015                                                                                                    | 5 08:00:00 a 13           | 3/07/2015 18:00:00                                       |                                            |                                |                                             |                                                                                                    |                                                                                                    |
|                                                                                                    | /                                                                                                    |                           |                                                          |                                            |                                | Fase Prepa                                  | aratória Edital Convite Gestão de Pr<br>11111111                                                                                                    | azos Ata Classificação Atos Decisórios<br>111260 - FORNECEDOR FERNANDO DE NORONHA                                                                                                    |
| Torrender                                                                                                    | n Descricăn Resumida                                                                                                    | Quantidade                | Unidade de Forneriesente                                 | Melhor Properta                            | Origen                         | Fase Prepa                                  | aratória Edital Convite Gestão de Pr<br>11111111<br>Detalhe do Item                                                                                              | azos Ata Classificação Atos Decisórios<br>111260 - FORNECEDOR FERNANDO DE NORONHA<br>Propostas Direito de Preferência<br>Licitato Con Direito de Preferência                                   |
| Ker         Códig           ■         ADP         1         203009/                                                                                                    | o Descrição Resumida<br>8 DESCRICAO MATERIAL                                                                                                    | Quantidade                | Unidade de Fornecimento<br>UNIDADE                       | Melhor Proposta<br>5000,0000               | Origem<br>Proposta             | Fase Prep<br>Enquadramento<br>Outros        | aratória Edital Convito Gestão de Pr<br>1111111<br>Detalhe do Item<br>Licitante Vencedor<br>FORNECEDOR SÃO MISUEL DOS MILAGRES                                   | azos Ata Classificação Atos Decisórios<br>111260 - FORNECEDOR FERNANDO DE NORONHA<br>Propostas Direito de Preferência<br>Licitante com Direito de Preferência<br>FOSU-CEOR FERNANDO DE NORONHA |
| Page         Códigi           ADP         1         203009i           2         245121:         2                                                                                                    | Descrição Resumida     DESCRICAO MATERIAL     DESCRICAO MATERIAL                                                                                  | Quantidade                | Unidade de Fornecimento<br>UNIDADE<br>UNIDADE            | Melhor Proposta<br>5000,0000<br>12000,0000 | Origem<br>Proposta<br>Proposta | Fase Prepa<br>Enquadramento<br>Outros<br>ME | Aratória Edital Convito Gestão de Pr<br>IIIIIII<br>Detalhe do Item<br>Licitante Vencedor<br>FORNECEDOR SÃO MIGUEL DOS MILAGRES<br>FORNECEDOR FERNANDO DE NORONHA | Ata Classificação Atas Decisórios<br>11126o - FORRECEDOR FERNANDO DE NORONHA<br>Propostas<br>Licitante côm Direito de Preferência<br>Fortecedor Fernando De Noronha                            |
| Iter         Códig:           Image: Image: Image | O         Descrição Resumida           8         DESCRICAO MATERIAL           2         DESCRICAO MATERIAL           6         DESCRICAO MATERIAL | Quantidade<br>1<br>1<br>1 | Unidade de Fornecimento<br>UNIDADE<br>UNIDADE<br>UNIDADE | Melhor Proposta<br>5000,0000<br>12000,0000 | Origem<br>Proposta<br>Proposta | Fase Prepa<br>Enquadramento<br>Outros<br>ME | STRATÓFILE Edital Convite Gestão de Pr<br>IIIIIII<br>Detalhe do Item<br>Licitante Vencedor<br>FORNECEDOR FERNANDO DE NORONHA                                     | Ato Classificação Atos Decisários<br>111260 - FORNECEDOR FERNANDO DE NORONHA<br>Propostas Direito de Preferência<br>Ucitante dom Direito de Preferência<br>FORMECEDOR FERNANDO DE NORONHA      |

- Para exercer o direito de preferência, digite no campo Melhor Proposta um valor inferior ao da coluna Menor Valor, digite o CPF do representante da empresa cadastrado no CAUFESP e, em seguida, clique no botão Exercer direito de preferência.
- Caso não pretenda exercer o direito, clicar no botão Desistir direito de preferência.
- Atenção! A decisão de desistir do direito de preferência ou o valor da proposta digitado ao exercê-lo não poderão ser alterados.

| Portal do Governo Cidadão.                            | P Investimentos.S                                         | p Destaques                           | •                                           |                           |                                       |                      |                                          |                  |                       | coverino e                                    | DO ESTADO          |
|-------------------------------------------------------|-----------------------------------------------------------|---------------------------------------|---------------------------------------------|---------------------------|---------------------------------------|----------------------|------------------------------------------|------------------|-----------------------|-----------------------------------------------|--------------------|
| Bolsa Eletrônica                                      | a de Compra                                               | s                                     |                                             |                           |                                       |                      |                                          |                  |                       | Ŵ                                             |                    |
| Meu cadastro                                          | Participar                                                | Catálogo                              | Comunicação                                 | Extrato Sa                | ir                                    |                      |                                          |                  |                       |                                               |                    |
| Convite - 2015 (NO                                    | VO)                                                       |                                       |                                             |                           |                                       |                      |                                          |                  |                       |                                               |                    |
| Número da (<br>Situação: Di<br>Período de F           | DC: 99999000001:<br>reito de Preferên<br>Jecebimento de P | 2015OC12901<br>cia<br>roposta 01/07/2 | :015 08:00:00 a 13;                         | /07/2015 18:00:00         |                                       |                      |                                          |                  |                       | Ente Federat<br>UC: UNIDADE TESTE 9999        | tivo<br>990        |
|                                                       |                                                           |                                       |                                             |                           |                                       |                      | Fase Preparatória Edi                    | tal Convite Gest | ão de Prazos Ata C    | lassificação Atos Decisór                     | rios               |
|                                                       |                                                           |                                       |                                             |                           |                                       |                      |                                          |                  | 11111111111260 - FORI | VECEDOR FERNANDO DE NORO                      | ONHA               |
| Senhor licitante: ao cl                               | icar no botão exercer,                                    | o valor será confirma                 | do, sem possibilidade de                    | correção.                 |                                       |                      |                                          |                  |                       |                                               |                    |
| DESCRIÇÃO DO ITEM                                     |                                                           |                                       |                                             |                           |                                       |                      |                                          |                  |                       |                                               |                    |
| Item<br>Classe<br>Especificação técnica<br>Quantidade | 1<br>7110<br>DESCRICA<br>1                                | AO DETALHADA MA                       | TERIAL                                      |                           | Código<br>Descrição<br>Unidade de for | necimento            | 2030098<br>DESCRICAO MATERIAL<br>UNIDADE | `                |                       |                                               |                    |
| Item         Códig           1         2030098        | DESCR                                                     | Descriç<br>ICAO MATERIAL              | ão Resumida                                 | UNIDADE                   | Unidade de Fornecii                   | mento                | Qtde<br>1                                | Valor Proposta   | 5500,0000 49          | Proposta Menor Valor (R<br>90,0000 - 5000,000 | 8 <b>\$)</b><br>00 |
| Entre com o CPF:                                      | 200 Digi                                                  | te apenas núme:<br>Desistir           | ros sem pontos ou<br>direito de preferência | traço.                    |                                       |                      |                                          |                  |                       |                                               |                    |
|                                                       |                                                           |                                       | Secretaria da                               | a Fazenda do Estado de Sá | o Paulo Av. Rangel Pestana, 300       | 0 - São Paulo - SP - | CEP.01017-911 - PABX (11)324             | 13-3400          |                       |                                               |                    |

![](_page_36_Picture_1.jpeg)

# • Clique em OK para confirmar o valor.

| rtal do Governo Cidadão.                | SP Investimen                                 | Itos.SP Destaques                                             | -                    |                         |                           |                               |                |                                                                                           |
|-----------------------------------------|-----------------------------------------------|---------------------------------------------------------------|----------------------|-------------------------|---------------------------|-------------------------------|----------------|-------------------------------------------------------------------------------------------|
| Bolsa Eletrônic                         | a de Com                                      | pras                                                          |                      |                         |                           |                               |                | Â                                                                                         |
| Meu cadastro                            | Participar                                    | Catálogo                                                      | Comunicação          | Extrato Sair            |                           |                               |                | ~                                                                                         |
| vite - 2015 (NO                         | VO)                                           |                                                               |                      |                         |                           |                               |                |                                                                                           |
| Número da<br>Situação: Di<br>Período de | DC: 99999000<br>reito de Prefe<br>Recebimento | 000120150C12901<br>erência<br>de Proposta 01/07/20            | 15 08:00:00 a 13/    | 07/2015 18:00:00        |                           |                               |                | Ente Federative<br>UC: UNIDADE TESTE 999996                                               |
|                                         |                                               |                                                               |                      |                         |                           | Fase Preparatória Edital      | Convite Gestão | de Prazos Ata Classificação Atos Decisório                                                |
|                                         |                                               |                                                               |                      |                         |                           |                               | 11             | 111111111260 - FORNECEDOR FERNANDO DE NORONH                                              |
| Senhor licitante: ao c                  | licar no botão exe                            | ercer, o valor será confirmado,                               | sem possibilidade de | correção.               | m da página da web 🛛 🗮    |                               |                |                                                                                           |
| RIÇÃO DO ITEM                           |                                               |                                                               |                      | •                       | Confirma o valor do item? |                               |                |                                                                                           |
| m<br>ISSE                               | 1<br>7110                                     |                                                               |                      |                         |                           | 2030098<br>DESCRICAO MATERIAL |                |                                                                                           |
| ecificação técnica<br>antidade          | DESC<br>1                                     | CRICAO DETALHADA MATE                                         | RIAL                 |                         | OK Cancelar               | UNIDADE                       |                |                                                                                           |
| em Códie                                | o                                             | Descrição                                                     | Resumida             | Unid                    | lade de Fornecimento      | Qtde                          | Valor Proposta | Melhor Proposta Menor Valor (R\$)                                                         |
| 2030098                                 | DE                                            | SCRICAO MATERIAL                                              |                      | UNIDADE                 |                           | 1                             | 5              | 500,0000 4990,0000 5000,0000                                                              |
| com o CPF: 1111111                      | .200                                          | Digite apenas número                                          | s sem pontos ou      | traço.                  |                           | $\mathbf{X}$                  |                |                                                                                           |
| Exercer direito de p                    | referência                                    | Desistir di                                                   | eito de preferência  |                         |                           |                               |                |                                                                                           |
|                                         |                                               |                                                               |                      |                         |                           |                               |                |                                                                                           |
|                                         | en laurationer                                | -t en Destaques                                               | -                    |                         |                           |                               |                |                                                                                           |
| i do Governo   Cidadao                  | investimer                                    | Itos.SP postadoos                                             |                      |                         |                           |                               |                |                                                                                           |
| Bolsa Eletrônic                         | a de Com                                      | pras                                                          |                      |                         |                           |                               |                |                                                                                           |
| Meu cadastro                            | Participar                                    | Catálogo                                                      | Comunicação          | Extrato Sair            |                           |                               |                |                                                                                           |
| Número da<br>Situação: A<br>Período de  | OC: 99999000<br>ta de julgame<br>Recebimento  | 000120150C12901<br>ento em elaboração<br>de Proposta 01/07/20 | 15 08:00:00 a 13,    | 07/2015 18:00:00        |                           | Fase Preparatória Edital      | Convite Gestão | Ente Federativo<br>UC: UNIDADE TESTE 999990<br>de Prazos Ata Classificação Atos Decisório |
|                                         |                                               |                                                               |                      |                         | $\langle \rangle$         |                               | 11:            | Detalhe do Item Propostas                                                                 |
| Item                                    | Código                                        | Descrição Resumida                                            | Quantidade           | Unidade de Fornecimento | Ihor Proposta             | Origem                        | Enquadramento  | Licitante Vencedor                                                                        |
|                                         | 2030098 DI                                    | ESCRICAO MATERIAL                                             | 1                    |                         | 4990,0000                 | Direito de Preferência ME EPP | ME             | FORNECEDOR FERNANDO DE NORONHA                                                            |
| D 3                                     | 3291456 DI                                    | ESCRICAO MATERIAL                                             | 1                    | UNIDADE                 | 12000,0000                | Proposta                      | PIE            | I SIMELEDOK FEMIANDU DE NUKUNNA                                                           |
| nda:                                    |                                               | -4                                                            |                      |                         |                           |                               |                |                                                                                           |
| Proposta entregue                       | Proposta a                                    | iberta 👫 Desistência da                                       | proposta             |                         |                           |                               |                |                                                                                           |
| Anulado Revogado                        |                                               |                                                               |                      |                         |                           |                               |                |                                                                                           |
| eserto F Fracassado                     |                                               |                                                               |                      |                         |                           |                               |                |                                                                                           |
|                                         |                                               |                                                               |                      |                         |                           |                               |                |                                                                                           |
|                                         |                                               |                                                               |                      |                         |                           |                               |                |                                                                                           |
|                                         |                                               |                                                               |                      |                         |                           |                               |                |                                                                                           |
|                                         |                                               |                                                               |                      |                         |                           |                               |                |                                                                                           |

ia da Fazenda do Estado de São Paulo Av. Rangel Pestana, 300 - São Paulo - SP - CEP.01017-911 - PABX (11)3243-3400

![](_page_37_Picture_1.jpeg)

#### 14. RECURSOS

Finalizada a ata de análise, julgamento e classificação das propostas, a situação do convite mudará para *Interposição de Recurso*, pelo prazo de dois dias úteis.

#### **14.1. DESISTIR DE INTERPOR RECURSO**

A opção deverá ser utilizada quando o licitante não tem interesse em interpor recurso.

- Clique no botão Desistir de Interpor Recurso.
- Clique em OK.

| Palaa Elatrânie                         | a da Camar                              |                           |                    |                 |                               |                          |                          |                 |                          |                    | SPA               |
|-----------------------------------------|-----------------------------------------|---------------------------|--------------------|-----------------|-------------------------------|--------------------------|--------------------------|-----------------|--------------------------|--------------------|-------------------|
| Doisa Eletronio                         | a de Compr                              | as                        |                    |                 |                               |                          |                          |                 |                          |                    |                   |
| Meu cadastro                            | Participar                              | Catàlogo                  | Comunicação        | Extrato         | Sair                          |                          |                          |                 |                          |                    |                   |
| Mivite - 2015 (N                        | ,,,,,,,,,,,,,,,,,,,,,,,,,,,,,,,,,,,,,,, |                           |                    |                 |                               |                          |                          |                 |                          |                    |                   |
|                                         |                                         |                           |                    |                 |                               |                          |                          |                 |                          |                    |                   |
| Número da                               | OC: 9999900000                          | 120150C12901              |                    |                 |                               |                          |                          |                 |                          |                    | Ente Federativo   |
| Situação: I                             | nterposição de R                        | ecurso                    |                    | 107/2015 10     |                               |                          |                          |                 |                          | UC: UNI            | DADE TESTE 999990 |
| Periodo de                              | Recebimento de                          | Proposta 01/07/2          | 2015 08:00:00 a 13 | /07/2015 18     | :00:00                        |                          |                          |                 |                          |                    |                   |
|                                         |                                         |                           |                    |                 |                               | Fase                     | Preparatória Edita       | al Convite      | Gestão de Prazos Ata Cla | ssificação Recur   | Atos Decisório    |
|                                         |                                         |                           |                    | _               |                               |                          |                          |                 | 1111111111               | 260 - FORNECEDOR F | ERNANDO DE NORONH |
| Observação: O Sr. L                     | icitante poderá desisti                 | ir do direito de interpor | qualquer recurso.  | M               | ensagem da página da web      |                          |                          |                 |                          |                    |                   |
| ernosicão de Recurso                    |                                         |                           |                    |                 |                               |                          |                          |                 |                          |                    |                   |
|                                         |                                         |                           |                    | -               | Confirma desistenci           | de manifestar interposi  | ao de recurso?           | _               |                          | Parecer do         | Decisão da        |
|                                         | 60                                      |                           |                    | NANDO DE        |                               |                          |                          |                 | 15/07/2015 14-16-32      | Responsável        | Autoridade        |
| ; itens em cinza represe                | ntam desistências                       |                           | TORNECEDOR TEP     |                 |                               | ОК                       | Cancelar                 |                 | 15/07/2015 14:10:52      | John parecer       | our pareour       |
| Interposição de Re                      | curso                                   | Desistir de Interp        | or Recurso         | _               |                               |                          |                          |                 |                          |                    |                   |
|                                         |                                         |                           |                    |                 |                               |                          |                          |                 |                          |                    |                   |
|                                         |                                         |                           |                    |                 |                               |                          |                          |                 |                          |                    |                   |
|                                         |                                         |                           |                    |                 |                               |                          |                          |                 |                          |                    |                   |
|                                         |                                         |                           |                    |                 | $\mathbf{i}$                  |                          |                          |                 |                          |                    |                   |
|                                         |                                         |                           |                    |                 |                               |                          |                          |                 |                          |                    |                   |
|                                         |                                         |                           |                    |                 |                               |                          |                          |                 |                          |                    |                   |
|                                         |                                         |                           | Secretaria d       | a Fazenda do Es | stado de São Paulo Av. Rangel | Pestana, 300 - São Paulo | - SP - CEP.01017-911 - F | ABX (11)3243-34 | 00                       |                    |                   |
| ( ) ( ) ( ) ( ) ( ) ( ) ( ) ( ) ( ) ( ) |                                         |                           |                    |                 |                               |                          |                          |                 |                          |                    |                   |

- Digite o CPF e, em seguida, clique em Gravar.
- Clique em OK.
- Ao confirmar a desistência, o licitante não poderá mais interpor ou reativar qualquer recurso.
- Se todos os licitantes que apresentaram proposta desistirem de interpor recurso, automaticamente o sistema mudará a fase para homologação.

| Governo do Estado de São Paulo<br>Secretaria da Fazenda                                                                                                    |                                                                                         |
|----------------------------------------------------------------------------------------------------|-----------------------------------------------------------------------------------------|
| al do Governo Cidadão.5P Investimentos.5 Destaques  Bolsa Eletrônica de Compras Transmissión de Compras                                                                                |                                                                                         |
| Número da OC: 9999900000120150C12901<br>Situação: Interposição de Recurso<br>Período de Recebimento de Proposta 01/07/2015 08:00:00 a 13/07/2015 18:00:00                              | Ente Federativo<br>UC: UNIDADE TESTE 999990                                             |
| esistência de Interpor Recurso<br>Esta ação implicaria na impossibilidade de manitur de para tados os Ress.<br>com o CPF<br>IIIIIIII200<br>Trigite apenas números sem pontos ou traço. | Mensagem da página da web     Confirma desistência?     CK     Cancelar                 |
| Secretaria da Fazenda do Estado de                                                                                                    | São Paulo Av. Rangel Pestana, 300 - São Paulo - SP - CEP.01017-911 - PABX (11)3243-3400 |

.

# **14.2. INTERPOR RECURSO**

- Clique na aba Recurso.
- Clique no botão Interposição de Recurso.

| Portal do Governo Cidadã  | o.SP Investimento                | os.S Destaques            | •                    |                    |                                |                                        |                              |                          | GOVERNO DO LETADO<br>EL SALO PAULO |
|---------------------------|----------------------------------|---------------------------|----------------------|--------------------|--------------------------------|----------------------------------------|------------------------------|--------------------------|------------------------------------|
| Bolsa Eletrôni            | ca de Comp                       | oras                      |                      |                    |                                |                                        |                              |                          |                                    |
| Meu cadastro              | Participar                       | Catálogo                  | Comunicação          | Extrato            | Sair                           |                                        |                              |                          | -                                  |
| Convite - 2015 (N         | 0V0)                             |                           |                      |                    |                                |                                        |                              |                          |                                    |
|                           |                                  |                           |                      | /                  |                                |                                        |                              |                          |                                    |
|                           |                                  |                           |                      |                    |                                |                                        |                              |                          |                                    |
| Número da                 | OC: 999990000                    | 0120150C12901             |                      |                    |                                |                                        |                              |                          | Ente Federativo                    |
| Situação: 1<br>Período de | Interposição de<br>Recebimento d | Recurso                   | /2015 08:00:00 * 1   | 3/07/2015 18:0     | 0.00                           |                                        |                              |                          | UC: UNIDADE TESTE 999990           |
|                           |                                  | ,,,                       | ,                    | .,,                |                                |                                        |                              |                          |                                    |
|                           |                                  |                           |                      |                    |                                | Fase Preparatória                      | a Edital Convite Gestão d    | le Prazos Ata Classifica | ão Recurso Atos Decisórios         |
|                           |                                  |                           |                      |                    |                                |                                        |                              | 11111111111260 - FC      | RNECEDOR FERNANDO DE NORONHA       |
| Observação: O Sr. L       | icitante poderá desi:            | stir do direito de interp | or qualquer recurso. |                    |                                |                                        |                              |                          |                                    |
|                           |                                  |                           |                      |                    |                                |                                        |                              |                          |                                    |
| nterposição de Recurso    | <b>,</b>                         | /                         |                      |                    |                                |                                        |                              |                          |                                    |
| lão há nenhum r           | ecurso inter                     | posto.                    |                      |                    |                                |                                        |                              |                          |                                    |
|                           |                                  |                           |                      |                    |                                |                                        |                              |                          |                                    |
| Interposição de Re        | curso                            | Desistir de Inte          | rpor Recurso         |                    |                                |                                        |                              |                          |                                    |
|                           |                                  |                           |                      |                    |                                |                                        |                              |                          |                                    |
|                           |                                  |                           |                      |                    |                                |                                        |                              |                          |                                    |
|                           |                                  |                           |                      |                    |                                |                                        |                              |                          |                                    |
|                           |                                  |                           |                      |                    |                                |                                        |                              |                          |                                    |
|                           |                                  |                           |                      |                    |                                |                                        |                              |                          |                                    |
|                           |                                  |                           |                      |                    |                                |                                        |                              |                          |                                    |
|                           |                                  |                           |                      |                    |                                |                                        |                              |                          |                                    |
|                           | _                                |                           | Secretaria           | da Fazenda do Esta | ido de Sao Paulo Av. Rangel Pe | estana, 300 - Sao Paulo - SP - CEP.010 | 117-911 - PABX (11)3243-3400 |                          |                                    |
|                           |                                  |                           |                      |                    |                                |                                        |                              |                          |                                    |
|                           |                                  |                           |                      |                    |                                |                                        |                              |                          |                                    |
|                           |                                  |                           |                      |                    |                                |                                        |                              |                          |                                    |
|                           |                                  |                           |                      |                    |                                |                                        |                              |                          |                                    |
| /10.200.240.246/BEC_Con   | vite_UI/ui/BEC_CV_F              | Recurso_Consulta.asp      | ?chave=2ee48df089595 | 14a3bffde1b614638  | še                             |                                        |                              |                          |                                    |

- Digite o motivo do recurso.Digite o CPF.
- Clique em Gravar.
- Clique em OK para confirmar a gravação.

| Governo do Estado de São Paulo<br>Secretaria da Fazenda                                                                                                   | SP .                                                                                                    |
|----------------------------------------------------------------------------------------------------|----------------------------------------------------------------------------------------------------|
| Meu cadastro Participar Catálogo Comunicação Extrato Sair<br>onvite - 2015 (NOVO)                                                                         |                                                                                                    |
| Número da OC: 999990000012015OC12901<br>Situação: Interposição de Recurso<br>Período de Recebimento de Proposta 01/07/2015 08:00:00 a 13/07/2015 18:00:00 | Ente Federativo<br>UC: UNIDADE TESTE 99990<br>Fase Preparatória Edital Convite Gestão de Prezos Ata Classificação Recurso Atos Decisórios |
| nterposição de Recurso<br>curso<br>○ B L U → X, X I II T · X I S · X I S · Font defaut · Size de                                                          | raut - X Ø & & R S S S S S S S S S S S S S S S S S                                                                                        |
|                                                                                                    | Mensagem da página da veb                                                                                                    |
| e com o CPF Digite apenas números sem pontos ou traço.                                                                                                    |                                                                                                    |
|                                                                                                    |                                                                                                    |

# 14.3. COMPLEMENTAR A JUSTIFICATIVA DO RECURSO

- Clique na aba recurso.
- Clique no nome do licitante.

| ortal do Governo Cidadão.    | SP Investimentos.                    | S Destaques                | •                  |                       |                      |                   |                    |                   |                 |           |                  |                           | SOVERNO DO EED.<br>BE SÃO MULTO |
|------------------------------|--------------------------------------|----------------------------|--------------------|-----------------------|----------------------|-------------------|--------------------|-------------------|-----------------|-----------|------------------|---------------------------|---------------------------------|
| Bolsa Eletrônic              | a de Compra                          | IS                         |                    |                       |                      |                   |                    |                   |                 |           |                  |                           |                                 |
| Meu cadastro                 | Participar                           | Catálogo                   | Comunicação        | Extrato               | Sair                 |                   |                    |                   |                 |           |                  |                           |                                 |
| Número da                    | VO)                                  | 20150C12901                |                    |                       |                      |                   |                    |                   |                 |           |                  |                           | Ente Federativo                 |
| Situação: In<br>Período de I | terposição de Re<br>Recebimento de F | curso<br>Proposta 01/07/20 | )15 08:00:00 a 13, | /07/2015 18:00:0      | 0                    |                   |                    |                   |                 |           |                  | UC: UNIE                  | ADE TESTE 999990                |
|                              |                                      |                            |                    |                       |                      |                   | Fase Prep          | aratória Edi      | tal Convite     | Gestão de | Prazos Ata Class | iificação Recurs          | Atos Decisórios                 |
|                              |                                      |                            |                    |                       |                      |                   |                    |                   |                 |           | 1111111111126    | 0 - FORNECEDOR FE         | RNANDO DE NORONH                |
| Observação: O Sr. Lic        | itante poderá desistir               | do direito de interpor qu  | ualquer recurso.   |                       |                      |                   |                    |                   |                 |           |                  |                           |                                 |
| erposição de Recurso         |                                      |                            |                    |                       |                      |                   |                    |                   |                 |           |                  |                           |                                 |
| СИРЈ                         |                                      |                            | Licitante          |                       |                      |                   |                    |                   |                 | Dat       | a                | Parecer do<br>Responsável | Decisão da<br>Autoridade        |
| 11111111111                  | 260                                  |                            | FORNECEDOR FEI     | RNANDO DE NORO        | IHA                  |                   |                    |                   |                 | 15/       | 07/2015 14:16:32 | Sem parecer               | Sem parecer                     |
| Interposição de Reci         | irso (                               | Desistir do Recurso        |                    |                       |                      |                   |                    |                   |                 |           |                  |                           |                                 |
|                              |                                      |                            |                    |                       |                      |                   |                    |                   |                 |           |                  |                           |                                 |
|                              |                                      |                            |                    |                       |                      |                   |                    |                   |                 |           |                  |                           |                                 |
|                              |                                      |                            |                    |                       |                      |                   |                    |                   |                 |           |                  |                           |                                 |
|                              |                                      |                            |                    |                       |                      |                   |                    |                   |                 |           |                  |                           |                                 |
|                              |                                      |                            |                    |                       |                      |                   |                    |                   |                 |           |                  |                           |                                 |
|                              |                                      |                            | Secretaria di      | a Fazenda do Estado i | de São Paulo Av. Rar | igel Pestana, 300 | ) - São Paulo - SP | - CEP.01017-911 - | PABX (11)3243-3 | 400       |                  |                           |                                 |
|                              |                                      |                            |                    |                       |                      |                   |                    |                   |                 |           |                  |                           |                                 |
|                              |                                      |                            |                    |                       |                      |                   |                    |                   |                 |           |                  |                           |                                 |

- Digite o complemento da justificativa do recurso.
- Digite o CPF.
- Clique no botão Gravar.
- Clique em OK para confirmar a gravação.

![](_page_40_Figure_0.jpeg)

# **14.4. DESISTIR DO RECURSO INTERPOSTO**

- Marque a caixa ao lado do CNPJ do recurso que deseja desistir.
- Clique no botão Desistir do Recurso.

| Portal do                             | Governo Cidadã                          | o.SP Investimen                               | ntos.S Destaques                                   | •                    |                      |                      |                   |                      |                    |                   |                            |                           | GOVERIO DO ESTAD                    |
|---------------------------------------|-----------------------------------------|-----------------------------------------------|----------------------------------------------------|----------------------|----------------------|----------------------|-------------------|----------------------|--------------------|-------------------|----------------------------|---------------------------|-------------------------------------|
| Bol                                   | lsa Eletrônio                           | ca de Com                                     | pras                                               |                      |                      |                      |                   |                      |                    |                   |                            |                           | <u></u>                             |
|                                       | Meu cadastro                            | Participar                                    | Catálogo                                           | Comunicação          | Extrato              | Sair                 |                   |                      |                    |                   |                            |                           |                                     |
| Convi                                 | te - 2015 (No                           | 000)                                          |                                                    |                      |                      |                      |                   |                      |                    |                   |                            |                           |                                     |
|                                       | Número da<br>Situação: I<br>Período de  | OC: 99999000<br>nterposição de<br>Recebimento | 000120150C12901<br>e Recurso<br>de Proposta 01/07/ | 2015 08:00:00 a 1:   | 3/07/2015 18:00:     | DO                   |                   |                      |                    |                   |                            | UC: UNID                  | Ente Federativo<br>ADE TESTE 999990 |
|                                       |                                         |                                               |                                                    |                      |                      |                      |                   | Fase Prepa           | aratória Edita     | l Convite Ge      | stão de Prazos 🛛 Ata Class | sificação Recurso         | Atos Decisórios                     |
|                                       |                                         |                                               |                                                    |                      |                      |                      |                   |                      |                    |                   | 1111111111126              | 0 - FORNECEDOR FE         | RNANDO DE NORONH                    |
| e e e e e e e e e e e e e e e e e e e | Observação: O Sr. L<br>sição do Recurso | icitante poderá de:                           | sistir do direito de interpor                      | qualquer recurso.    | /                    |                      |                   |                      |                    |                   |                            |                           |                                     |
| ~                                     | СПРЈ                                    |                                               |                                                    | Licitante            |                      |                      |                   |                      |                    |                   | Data                       | Parecer do<br>Responsável | Decisão da<br>Autoridade            |
| <b>v</b>                              | 111111111                               | 1260                                          |                                                    | FORNECEDOR FI        | ERNANDO DE NORO      | INHA                 |                   |                      |                    |                   | 15/07/2015 14:16:32        | Sem parecer               | Sem parecer                         |
| Ir                                    | nterposição de Re                       | SUISO                                         | Desistir do Recurso                                |                      |                      |                      |                   |                      |                    |                   |                            |                           |                                     |
|                                       |                                         |                                               |                                                    | Secretaria           | da Fazenda do Estado | de São Paulo Av. Ran | ngel Pestana, 300 | ) - São Paulo - SP - | CEP.01017-911 - P. | ABX (11)3243-3400 |                            |                           |                                     |
| :p://10.200                           | 0.240.246/BEC_Com                       | ite_UI/ui/BEC_CV                              | (_Recurso_Consulta.aspx?                           | chave=2ee48df089595i | a14a3bffde1b614638   |                      |                   |                      |                    |                   |                            |                           |                                     |

- Digite o CPF e clique no botão *Gravar*.
- Clique em OK para confirmar a desistência

| Governo do Estado de São Paulo<br>Secretaria da Fazenda                                                                                                   |                                                                                                    |
|----------------------------------------------------------------------------------------------------|----------------------------------------------------------------------------------------------------|
|                                                                                                    |                                                                                                    |
| rtal do Governo Cidadão. SP Investimentos. \$Cestaques                                                                                                    |                                                                                                    |
| Bolsa Eletrônica de Compras                                                                                                    | <u>@</u>                                                                                                    |
| Meu cadastro Participar Catálogo Comunicação Extrato Sair<br>privite - 2015 (NOVO)                                                                        |                                                                                                    |
| Número da OC: 9999900000120150C12901<br>Situação: Interposição de Recurso<br>Período de Recebimento de Proposta 01/07/2015 08:00:00 a 13/07/2015 18:00:00 | Ente Federativo<br>UC: UNIDADE TESTE 999900<br>Fase Preparatória Edital Convite Gestão de Prazos Ata Classificação Recurso Atos Decisórios |
| Desistência de Interpor Recurso                                                                                                    | 1111111111260 - FORNECEDOR FERNANDO DE NORONHA                                                                                             |
| Atenção: Poderá destatri da interposição grazzá mesmo prezo de latergar Recurso, disponível em pastão de prezos.                                          |                                                                                                    |
| Gravar                                                                                                    | Mensagem da pagina da web                                                                                                    |
| Gravar                                                                                                    | Venzagem al página da velo Confirma Desistência? OK Cancelar                                                                               |
| Gravar<br>Secretaria da Fazenda do Estado de São Paul                                                                                                    | Wenzagem da página da velo         Image: Confirma Desistência?         OK       Concelar                                                  |

# 14.5. CANCELAR A DESISTÊNCIA DO RECURSO INTERPOSTO

Clique na figura <sup>•</sup>), à esquerda do CNPJ da empresa que desistiu do recurso.

| Portal do Governo Cidadão               | .SP Investimento                                    | s.S Destaques                                 | •                 |                  |                         |                    |                        |                    |                  |                           |                           | GOVERNO DO ESTAN                     |
|-----------------------------------------|-----------------------------------------------------|-----------------------------------------------|-------------------|------------------|-------------------------|--------------------|------------------------|--------------------|------------------|---------------------------|---------------------------|--------------------------------------|
| Bolsa Eletrônic                         | a de Comp                                           | ras                                           |                   |                  |                         |                    |                        |                    |                  |                           |                           | <u></u>                              |
| Meu cadastro                            | Participar                                          | Catálogo                                      | Comunicação       | Extrato          | Sair                    |                    |                        |                    |                  |                           |                           |                                      |
| Convite - 2015 (NC                      | 000)                                                |                                               |                   |                  |                         |                    |                        |                    |                  |                           |                           |                                      |
| Número da<br>Situação: Ir<br>Período de | OC: 999990000<br>nterposição de I<br>Recebimento de | 0120150C12901<br>Recurso<br>= Proposta 01/07/ | 2015 08:00:00 a 1 | 3/07/2015 18:    | 00:00                   |                    |                        |                    |                  |                           | UC: UNII                  | Ente Federativo<br>DADE TESTE 999990 |
|                                         |                                                     |                                               |                   |                  |                         |                    | Fase Prepa             | ratória Edital     | Convite Ge       | estão de Prazos 🛛 Ata Cla | ssificação Recurs         | o Atos Decisórios                    |
|                                         |                                                     | /                                             |                   |                  |                         |                    |                        |                    |                  | 1111111111                | 260 - FORNECEDOR FE       | ERNANDO DE NORONH/                   |
| Observação: O Sr. Li                    | citante pode e desis                                | tir do direito de interpor                    | qualquer recurso. |                  |                         |                    |                        |                    |                  |                           |                           |                                      |
| atemosicão de Recuiro                   |                                                     |                                               |                   |                  |                         |                    |                        |                    |                  |                           |                           |                                      |
| CNPJ                                    |                                                     |                                               | Licitante         |                  |                         |                    |                        |                    |                  | Data                      | Parecer do<br>Responsável | Decisão da<br>Autoridade             |
| າ 🗍 11111111111                         | 60                                                  |                                               | FORNECEDOR FE     | RNANDO DE NO     | RONHA                   |                    |                        |                    |                  | 15/07/2015 14:16:32       | Sem parecer               | Sem parecer                          |
| Os itens em cinza represer              | tam desistências                                    |                                               |                   |                  |                         |                    |                        |                    |                  |                           |                           |                                      |
| Interposição de Rec                     | urso                                                | Desistir de Interp                            | oor Recurso       |                  |                         |                    |                        |                    |                  |                           |                           |                                      |
|                                         |                                                     |                                               |                   |                  |                         |                    |                        |                    |                  |                           |                           |                                      |
|                                         |                                                     |                                               |                   |                  |                         |                    |                        |                    |                  |                           |                           |                                      |
|                                         |                                                     |                                               |                   |                  |                         |                    |                        |                    |                  |                           |                           |                                      |
|                                         |                                                     |                                               |                   |                  |                         |                    |                        |                    |                  |                           |                           |                                      |
|                                         |                                                     |                                               |                   |                  |                         |                    |                        |                    |                  |                           |                           |                                      |
|                                         |                                                     |                                               |                   |                  |                         |                    |                        |                    |                  |                           |                           |                                      |
|                                         |                                                     |                                               | Secretaria        | da Fazenda do Es | tado de São Paulo Av. R | Rangel Pestana, 30 | 0 - São Paulo - SP - 0 | CEP.01017-911 - PA | BX (11)3243-3400 |                           |                           |                                      |
|                                         |                                                     |                                               |                   |                  |                         |                    |                        |                    |                  |                           |                           |                                      |
|                                         |                                                     |                                               |                   |                  |                         |                    |                        |                    |                  |                           |                           |                                      |
|                                         |                                                     |                                               |                   |                  |                         |                    |                        |                    |                  |                           |                           |                                      |

- Digite o CPF e, em seguida, clique no botão Gravar.
- Clique em OK.

![](_page_42_Picture_0.jpeg)

![](_page_43_Picture_1.jpeg)

# 15. IMPUGNAÇÃO DE RECURSOS

Após o término do prazo para interposição de Recursos, será aberto o prazo de dois dias úteis para impugnação. Caso queira impugnar o recurso interposto pelos demais licitantes:

- Clique na aba *Recursos*.
- Clique no nome do licitante.

| Portal do Governo Cidadão                                     | .SP Investimentos.S                                     | 5 Destaques                             | •                   |                   |                        |                         |                        |                         |                             |                   | <u>®</u>                             |
|---------------------------------------------------------------|---------------------------------------------------------|-----------------------------------------|---------------------|-------------------|------------------------|-------------------------|------------------------|-------------------------|-----------------------------|-------------------|--------------------------------------|
| Bolsa Eletrônic                                               | a de Compra                                             | IS                                      |                     |                   |                        |                         |                        |                         |                             |                   | Standing Standing                    |
| Meu cadastro                                                  | Participar                                              | Catálogo                                | Comunicação         | Extrato           | Sair                   |                         |                        |                         |                             |                   |                                      |
| Convite - 2015 (NC<br>Número da<br>Situação: Ir<br>Período de | OC: 99999000001<br>npugnação de Rec<br>Recebimento de P | 20150C12901<br>curso<br>Proposta 01/07/ | /2015 08:00:00 a 11 | 3/07/2015 18:0    | 00:00                  |                         |                        |                         |                             | UC: UNI           | Ente Federativo<br>DADE TESTE 999990 |
|                                                               |                                                         |                                         |                     |                   |                        |                         | Fase Preparatóri       | ia Edital Convi         | e Gestão de Prazos Ata Cla: | ssificação Recurs | Atos Decisórios                      |
| O usuário desistiu do                                         | direito de interpor recu                                | irsos.                                  |                     |                   |                        |                         |                        |                         |                             |                   |                                      |
| mpugnação de Recurso                                          | _                                                       | 11-111-                                 |                     |                   |                        | _                       |                        | _                       | 0.4                         | Parecer do        | Decisão da                           |
| CNPJ                                                          |                                                         | Licitante                               |                     |                   |                        |                         |                        |                         | Data                        | Responsável       | Autoridade                           |
| 1111111111260                                                 |                                                         | FORNECE                                 | DOR FERNANDO DE     | NORONHA           |                        |                         |                        |                         | 15/07/2015 14:16:32         | Sem parecer       | Sem parecer                          |
|                                                               |                                                         |                                         |                     |                   |                        |                         | <b>`</b>               |                         |                             |                   |                                      |
|                                                               |                                                         |                                         | Secretaria          | da Fazenda do Est | ado de São Paulo Av. R | Rangel Pestana, 300 - S | io Paulo - SP - CEP.01 | 1017-911 - PABX (11)324 | 3-3400                      |                   |                                      |
|                                                               |                                                         |                                         |                     |                   |                        |                         |                        |                         |                             |                   |                                      |

- Digite o motivo da impugnação.
- Digite o CPF.
- Clique no botão *Gravar*.
- Clique em OK para confirmar a gravação.

| Governo do Estado de São Paulo<br>Secretaria da Fazenda                                                                                                 | SP .                                                                                                    |
|----------------------------------------------------------------------------------------------------|----------------------------------------------------------------------------------------------------|
| Bolsa Eletrônica de Compras                                                                                                    | Ś.                                                                                                    |
| Meu cadastro Participar Catálogo Comunicação Extreto Sair<br>nrvite - 2015 (NOVO)                                                                       |                                                                                                    |
| Número da OC: 9999900000120150C12001<br>Situação: Impugnação de Recurso<br>Período de Recebimento de Proposta 01/07/2015 08:00:00 a 13/07/2015 18:00:00 | Ente Federativo<br>UC: UNIDADE TESTE 999900<br>Pase Preparatória Edital Convite Gestão de Prazos Ata Classificação Recurso Atos Decisórios<br>11111111111260 - FORNECEDOR FERNANDO DE NORONHA |
| nterposição Recurso                                                                                                    |                                                                                                    |
| 111111111341 - FORNECEDOR SÃO MIGUEL DOS MILAGRES<br>Motivo da interposição do Recurso                                                                  | Mensagem da página da web 🔍                                                                                                    |
| Impugnações Registradas                                                                                                    | OK Cancelar                                                                                                    |
| C B I U deo X <sub>2</sub> X <sup>1</sup> → T T F T → X → A Font default → Size                                                                         | default ▼ X @ @ @ @ # # # # # # # # # # # # # # #                                                                                                    |
| e com o CPF IIIIIIIII Graver Digite apenas números sem pontos ou traço. Graver Clique em OK.                                                            |                                                                                                    |
| ortal do Governo   Cidadão.SP   Investimentos.S. Destaques                                                                                              |                                                                                                    |
| Bolsa Eletrônica de Compras<br>Meu cadastro Participar Catálogo Comunicação Extrato Sair                                                                |                                                                                                    |
| onvite - 2015 (NOVO)                                                                                                    |                                                                                                    |
| Número da OC: 9999900000120150C12901<br>Situação: Impugnação de Recurso<br>Período de Recebimento de Proposta 01/07/2015 08:00:00 a 13/07/2015 18:00:00 | Ente Federativo<br>UC: UNIDADE TESTE 999990                                                                                                    |
|                                                                                                    | Fase Preparatória Edital Convite Gestão de Prazos Ata Classificação Recurso Atos Decisórios                                                                                                   |
| Interposição Recurso                                                                                                    | nsagem da página da web                                                                                                    |
| Motivo da interposição do Recurso                                                                                                    | ОК                                                                                                    |
| Monvo da interposição do Recurso Impugnações Registradas                                                                                                |                                                                                                    |
| MONVO da interposição do Recurso Impugnações Registradas - Não há nenhuma impugnação registrada!                                                        |                                                                                                    |

Gravar

![](_page_45_Picture_1.jpeg)

# 16. CONSULTAR A DECISÃO SOBRE OS RECURSOS

Ao fim do prazo para impugnação de recursos, a situação do Convite Eletrônico mudará para Análise de Recursos. Durante esta fase, o Responsável pelo convite emitirá um parecer e a Autoridade Competente decidirá se o recurso será deferido ou indeferido.

Quando a autoridade decidir sobre todos recursos, a situação do convite mudará para Homologação, fase em que a autoridade decidirá se Homologa, Revoga ou Anula os itens da licitação e já será possível consultar o julgamento dos recursos.

Para consultar o julgamento:

- Verifique se a situação do convite encontra-se em Homologação
- Clique na aba Recurso
- O parecer do responsável e a decisão da autoridade serão exibidos nas colunas correspondentes.
- Para Detalhar, clique no nome do licitante.

|                                                   | s.S Destaques  | -                     |                   |                               | Anna a oranoo                                                                               |
|---------------------------------------------------|----------------|-----------------------|-------------------|-------------------------------|---------------------------------------------------------------------------------------------|
| Bolsa Eletrônica de Comp                          | ras            |                       |                   |                               |                                                                                             |
| Meu cadastro Participar                           | Catálogo       | Comunicação           | Extrato           | Sair                          |                                                                                             |
| onvite - 2015 (NOVO)                              |                |                       |                   |                               |                                                                                             |
|                                                   |                |                       |                   |                               |                                                                                             |
|                                                   | _              |                       |                   |                               |                                                                                             |
| Número da OC: 999990000                           | 0120150C12901  |                       |                   |                               | Ente Federativo                                                                             |
| Situação: Homologação<br>Período de Recebimento d | Proposta 01/07 | /2015 08:00:00 a 1    | 3/07/2015 18:0    | 00:00                         | UC: UNIDADE TESTE 999990                                                                    |
|                                                   |                |                       |                   |                               |                                                                                             |
|                                                   |                |                       |                   |                               | Fase Preparatoria Edital Convite Gestão de Prazos Ata Classificação Recurso Atos Decisorios |
|                                                   |                |                       |                   |                               | 1111111111260 - FORNECEDOR FERNANDO DE NORONHA                                              |
| O usuário desistiu do direito de interpor         | ecursos.       |                       |                   |                               | · · ·                                                                                       |
| erposição                                         |                |                       |                   |                               |                                                                                             |
| 101                                               | Licitante      |                       |                   |                               | Parecet do Decisão da                                                                       |
| 111111111260                                      | FORNEC         | -<br>FDOR FERNANDO DE | NORONHA           |                               | 15/07/2015 14:16:32 Sem parcer                                                              |
| 111111111341                                      | FORNEC         | EDOR SÃO MIGUEL D     | DOS MILAGRES      |                               | 15/07/2015 15:02:46 Não Acolhido Indeferido                                                 |
| s nens em cinza representam desistencias          |                |                       |                   |                               |                                                                                             |
|                                                   |                | Secretaria            | da Fazenda do Est | ado de São Paulo Av. Rangel P | stana, 300 - Šāo Paulo - SP - CEP.01017.911 - PABX (11)3243-3400                            |

#### Governo do Estado de São Paulo Secretaria da Fazenda

![](_page_46_Picture_1.jpeg)

|                                                                                                    | ca de Comp                                                                                                    | ras                                                                                         |                                |                  |      |                                                                                            |
|----------------------------------------------------------------------------------------------------|----------------------------------------------------------------------------------------------------|---------------------------------------------------------------------------------------------|--------------------------------|------------------|------|--------------------------------------------------------------------------------------------|
| Meu cadastro                                                                                                    | Participar                                                                                                    | Catálogo                                                                                    | Comunicação                    | Extrato          | Sair |                                                                                            |
| onvite - 2015 (N                                                                                                    | ovo)                                                                                                    |                                                                                             |                                |                  |      |                                                                                            |
|                                                                                                    |                                                                                                    |                                                                                             |                                |                  |      |                                                                                            |
|                                                                                                    |                                                                                                    |                                                                                             |                                |                  |      |                                                                                            |
| Número da<br>Situação:                                                                                                    | a OC: 999990000<br>Homologação                                                                                                    | 0120150C12901                                                                               |                                |                  |      | Ente Federativ                                                                             |
| Período de                                                                                                    | e Recebimento de                                                                                                    | e Proposta 01/07/                                                                           | 2015 08:00:00 a 13             | 3/07/2015 18:00: | :00  |                                                                                            |
|                                                                                                    |                                                                                                    |                                                                                             |                                |                  |      | Fase Preparatória Edital Convite Gestão de Prazos Ata Classificação Recurso Atos Decisório |
|                                                                                                    |                                                                                                    |                                                                                             |                                |                  |      | 1111111111260 - FORNECEDOR FERNANDO DE NORON                                               |
|                                                                                                    |                                                                                                    |                                                                                             |                                |                  |      |                                                                                            |
| Interposição de l                                                                                                    | Recurso                                                                                                    |                                                                                             |                                |                  |      |                                                                                            |
|                                                                                                    |                                                                                                    |                                                                                             |                                |                  |      |                                                                                            |
|                                                                                                    |                                                                                                    |                                                                                             |                                |                  |      |                                                                                            |
| 1111111111341 - F                                                                                                    | ORNECEDOR SÃO                                                                                                    | MIGUEL DOS MILA                                                                             | GRES                           |                  |      |                                                                                            |
| • Motivo da interposi                                                                                                    | ORNECEDOR SÃO<br>ção do Recurso                                                                                                    | MIGUEL DOS MILA                                                                             | GRES                           |                  |      |                                                                                            |
| <ul> <li>Motivo da interposi</li> </ul>                                                                                                    | ORNECEDOR SÃO<br>ção do Recurso                                                                                                    | MIGUEL DOS MILA                                                                             | GRES                           |                  |      |                                                                                            |
| 11111111111341 - F<br>• Motivo da interposio                                                                                                    | ORNECEDOR SÃO<br>ção do Recurso                                                                                                    | MIGUEL DOS MILA                                                                             | IGRES                          |                  |      |                                                                                            |
| 11111111111111111111111111111111111111                                                                                                    | ORNECEDOR SÃO<br>ção do Recurso<br>Recurso                                                                                                    | MIGUEL DOS MILA                                                                             | IGRES                          |                  |      |                                                                                            |
| <ul> <li>111111111111341 - F</li> <li>Motivo da interposi</li> <li>Impugnação de F</li> </ul>                                                                                                    | ORNECEDOR SÃO<br>ção do Recurso<br><b>Recurso</b>                                                                                                    | MIGUEL DOS MILA                                                                             | IGRES                          |                  |      |                                                                                            |
| <ul> <li>111111111111341 - F</li> <li>Motivo da interposi</li> <li>Impugnação de F</li> <li>1111111111260 - F(</li> </ul>                                                                                                    | ORNECEDOR SÃO<br>ção do Recurso<br>Recurso<br>DRNECEDOR FERM                                                                                                    | MIGUEL DOS MILA                                                                             | IGRES                          |                  |      |                                                                                            |
| 1111111111341 - F<br>Motivo da interposi<br>Impugnação de F<br>1111111111260 - F(<br>DIGITE AQUI O MOTIV                                                                                                    | ORNECEDOR SÃO<br>ção do Recurso<br>Recurso<br>DRNECEDOR FERM<br>VO DA IMPUGNAÇÃ                                                                                                  | MIGUEL DOS MILA<br>NANDO DE NORONH                                                          | IGRES                          |                  |      |                                                                                            |
| Motivo da interposi     Motivo da interposi     Impugnação de F     Ill11111111260 - F0     DIGITE AQUI O MOTIV                                                                                                    | ORNECEDOR SÃO<br>ção do Recurso<br>Recurso<br>DRNECEDOR FERM<br>VO DA IMPUGNAÇÃ                                                                                                  | NIGUEL DOS MILA                                                                             | IGRES                          |                  |      |                                                                                            |
| Motivo da interposi<br>Motivo da interposi<br>Impugnação de F<br>Illillillillo - F(<br>DIGITE AQUI O MOTIV<br>Parecer de Comis                                                                                                    | ORNECEDOR SÃO<br>ção do Recurso<br>Recurso<br>DRNECEDOR FERM<br>VO DA IMPUGNAÇÃ                                                                                                  | NIGUEL DOS MILA                                                                             | GRES<br>4A                     |                  |      |                                                                                            |
| 11111111111141         - F           • Motivo da interposi           Impugnação de f           111111111260         - F           • DIGITE AQUI O MOTIV           Parecer de Comis           0011122202         - USUARI                               | ORNECEDOR SÃO<br>ção do Recurso<br>Recurso<br>DRNECEDOR FERM<br>vo DA IMPUGNAÇÃ<br>SSÃO Julgadora<br>IO TESTE 0001111                                                            | NAIGUEL DOS MILA<br>NANDO DE NORONH<br>NO<br>22202 - 15/07/201                              | 4A<br>5.15:47:09               |                  |      |                                                                                            |
| 11111111111341 - F           • Motivo da interposi           Impugnação de E           1111111111260 - F(           • Distre Aquí o Motiv           Parecer de Comis           0011122202 - USUARI           • Não Acolhide: Parecer                   | ORNECEDOR SÃO<br>ção do Recurso<br>Recurso<br>DRNECEDOR FERM<br>VO DA IMPUGNAÇÃ<br>ssão Julgadora<br>IO TESTE 0001111<br>er do Responsável.                                      | NAIGUEL DOS MILA<br>NANDO DE NORONH<br>NO<br>22202 - 15/07/201                              | GRES<br>4A<br>5 15:47:09       |                  |      |                                                                                            |
| Motivo da interposi<br>Inipugnação de la<br>Inipugnação de la<br>Inipugnação de la<br>Initititititizado - Fre<br>Otorite Aqui o Motiv<br>Parecer de Comise<br>0011122202 - USUARI<br>Não Acolhido: Parece<br>Decisão da Autor                          | ORNECEDOR SÃO<br>ção do Recurso<br>Recurso<br>DRNECEDOR FERM<br>VO DA IMPUGNAÇÃ<br>ssão Julgadora<br>IO TESTE 0001111<br>er do Responsável.<br>idade Compet                      | MIGUEL DOS MILA<br>NANDO DE NORONH<br>NO<br>22202 - 15/07/201                               | GRES<br>4A<br>5 15:47:09       |                  |      |                                                                                            |
| Initititititititi     Motivo da interposi     Impugnação de la     Impugnação de la     Inititititititito - Fed     Distre Aqui o Mortiv     Parecer de Comis     Otilit2202 - USUARI     Não Acolhdo: Parece     Decisão da Autor 0011122201 - USUARI | ORNECEDOR SÃO<br>ção do Recurso<br>Recurso<br>DRNECEDOR FERM<br>VO DA IMPUGNAÇÃ<br>SSÃO JUIGADORI<br>IO TESTE 0001111<br>ar do Responsável.<br>Idade Compete<br>IO TESTE 0001111 | MIGUEL DOS MILA<br>VANDO DE NORONH<br>IO<br>222202 - 15/07/201<br>ente<br>22201 - 15/07/201 | 4A<br>5 15:47:09<br>5 15:49:19 |                  |      |                                                                                            |

![](_page_47_Picture_1.jpeg)

# 17. CONSULTAR O RESULTADO DA LICITAÇÃO

Quando a autoridade decidir sobre todos os itens, a situação do convite mudará para *Encerrado*.

- Clique na aba Atos Decisórios.
- Verifique as informações da coluna Decisão Autoridade

|                   |                   | onical                 | ie compra      |                               |                      |                  |      |                               |                                          |                                             |                                                                        |
|-------------------|-------------------|------------------------|----------------|-------------------------------|----------------------|------------------|------|-------------------------------|------------------------------------------|---------------------------------------------|------------------------------------------------------------------------|
|                   | Meu cada          | istro                  | Participar     | Catálogo                      | Comunicação          | Extrato          | Sair |                               |                                          |                                             |                                                                        |
| VIT               | e - 201:<br>Númo  | ero da OC:             | 999990000012   | 0 <u>150<del>012</del>901</u> |                      |                  |      |                               |                                          | $\langle$                                   | Ente Fede                                                              |
| _                 | Perío             | çao: Ence<br>do de Rec | ebimento de Pr | roposta 01/07,                | /2015 08:00:00 a 13, | /07/2015 18:00:0 | 0    | Fa                            | se Preparatória Edital Convite Gestão de | Prazos Ata Clastificaç<br>1111111111260 - Q | ão Recurso Atos Dec<br>RNECEDOR FERNANDO DE N                          |
|                   | Item              | Código                 |                |                               | Descrição            |                  | Qtd  | e. Unidade de<br>fornecimento | Fornecedor                               | Melhor Oferta                               | Decisão Autoridad                                                      |
|                   | 1 2               | 030098                 | DESCRICAO MATE | RIAL                          |                      |                  | 1    | UNIDADE                       | FORNECEDOR FERNANDO DE NORONHA           | 4.990,0000                                  | Homologado<br>16/07/2015 08:17:40<br>00011122201<br>Item homologado    |
|                   | 2 2               | 451212                 | DESCRICAO MA   | TERIAL                        |                      |                  | 1    | UNIDADE                       | FORNECEDOR FERNANDO DE NORONHA           | 12.000,0000                                 | Homologado<br>16/07/2015 08:19:45<br>00011122201<br>Item homologado    |
|                   | 3 3               | 291456                 | DESCRICAO MATE | RIAL                          |                      |                  | 1    | UNIDADE                       |                                          | 0,0000                                      | Deserto<br>14/07/2015 14:52:17<br>00011122202<br>Declaro item Deserto. |
| a:<br>ula<br>erte | do R <sub>F</sub> | tevogado<br>racassado  |                |                               |                      |                  | i    |                               |                                          |                                             |                                                                        |

![](_page_48_Picture_1.jpeg)

# 18. GLOSSÁRIO

**Adjudicação**: ato administrativo que atribui ao licitante vencedor o objeto da licitação.

**Anulação**: ato decisório da autoridade competente que invalida o procedimento licitatório, em face da constatação da ocorrência de qualquer ilegalidade.

**Ambiente eletrônico de contratações**: local da *web*, que concentra todos os procedimentos eletrônicos de contratações da Administração Direta, Autárquica, Fundacional, Sociedades de Economia Mista (Empresa Dependente e Empresa Não-Dependente) e Universidades.

**Ata de Abertura e Divulgação das propostas**: documento gerado automaticamente pelo sistema após a abertura dos envelopes e relaciona os licitantes que apresentaram proposta e os respectivos valores.

**Ata de Análise, Julgamento e Classificação das Propostas**: documento que registra os atos praticados pelo responsável desde a análise das propostas até a fase de direito de preferência.

**Atos decisórios**: atos da autoridade competente que compreendem a homologação, revogação, anulação e o encerramento do Convite Eletrônico.

**Autoridade competente**: servidor ou funcionário público investido de poderes para homologar o procedimento licitatório; sendo normalmente o ordenador de despesa da UC - Unidade Compradora.

**CNPJ**: é a sigla de Cadastro Nacional da Pessoa Jurídica. É o cadastro que as pessoas jurídicas (e equiparadas) devem se inscrever antes de iniciar suas atividades.

**Convite Eletrônico**: é a modalidade de licitação, de que trata o Artigo 22, inciso III, § 3°, da Lei federal nº 8.666/93, que utiliza recursos eletrônicos (de tecnologia da informação e a *internet*) visando à compra de bens em parcela única e entrega imediata, do tipo menor preço.

**CPF:** é o Cadastro de Pessoas Físicas, banco de dados gerenciado pela Secretaria da Receita Federal do Brasil – RFB.

**Credenciamento**: ato registrado no CAUFESP que habilita os proprietários, sócios e demais representantes legais, possuidores de procuração específica entregue na Unidade Cadastradora, a participar de procedimentos eletrônicos.

**Deserto:** refere-se a item com inexistência de propostas.

![](_page_49_Picture_1.jpeg)

**Desistência da Proposta:** quando o licitante desiste da proposta enviada para um determinado item, não sendo possível reverter a decisão após confirmação com a digitação do CPF do licitante.

Dia útil: dia em que há expediente operacional do Sistema BEC/SP.

**Direito de preferência**: direito assegurado às ME, EPP e cooperativas que preencham as condições estabelecidas no artigo 34 da Lei federal nº 11.488, de 15/06/2007.

**Entrega imediata**: aquela realizada no prazo determinado em edital em parcela única.

**Envelopes abertos**: situação do convite que ocorre quando o responsável abre as propostas.

**Fracassado:** refere-se ao item em que todas as propostas foram desclassificadas.

**Homologação**: ato decisório da autoridade competente que valida os atos do procedimento licitatório e confirma o seu resultado.

**Impugnação de Recurso**: É o ato praticado por qualquer licitante que participou do Convite Eletrônico em oposição ao recurso interposto.

**Negociações Eletrônicas:** opção constante do endereço <u>www.bec.sp.gov.br</u>, destinada a permitir a participação dos licitantes nos procedimentos de contratações por meio eletrônico.

**OC - Oferta de Compra:** documento eletrônico emitido pela Unidade Compradora, que contém os elementos indicados no edital, identificando e quantificando o bem que será adquirido.

**Preço de referência:** Valor obtido por meio de pesquisa de preços, considerado como valor máximo aceitável para a contratação.

**Proposta**: Formulário eletrônico a ser preenchido pelo licitante, mantida criptografada até o momento estabelecido no edital para a sua abertura e divulgação.

**Revogação**: ato decisório da autoridade competente que revoga itens nele contidos, motivado em razões de conveniência e oportunidade da Administração.

**UC:** Unidade Compradora que utiliza o Sistema BEC/SP para realização de suas compras.